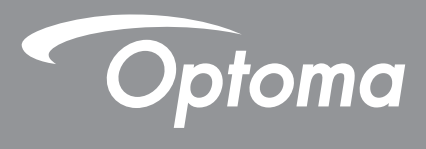

# **Projektor DLP®**

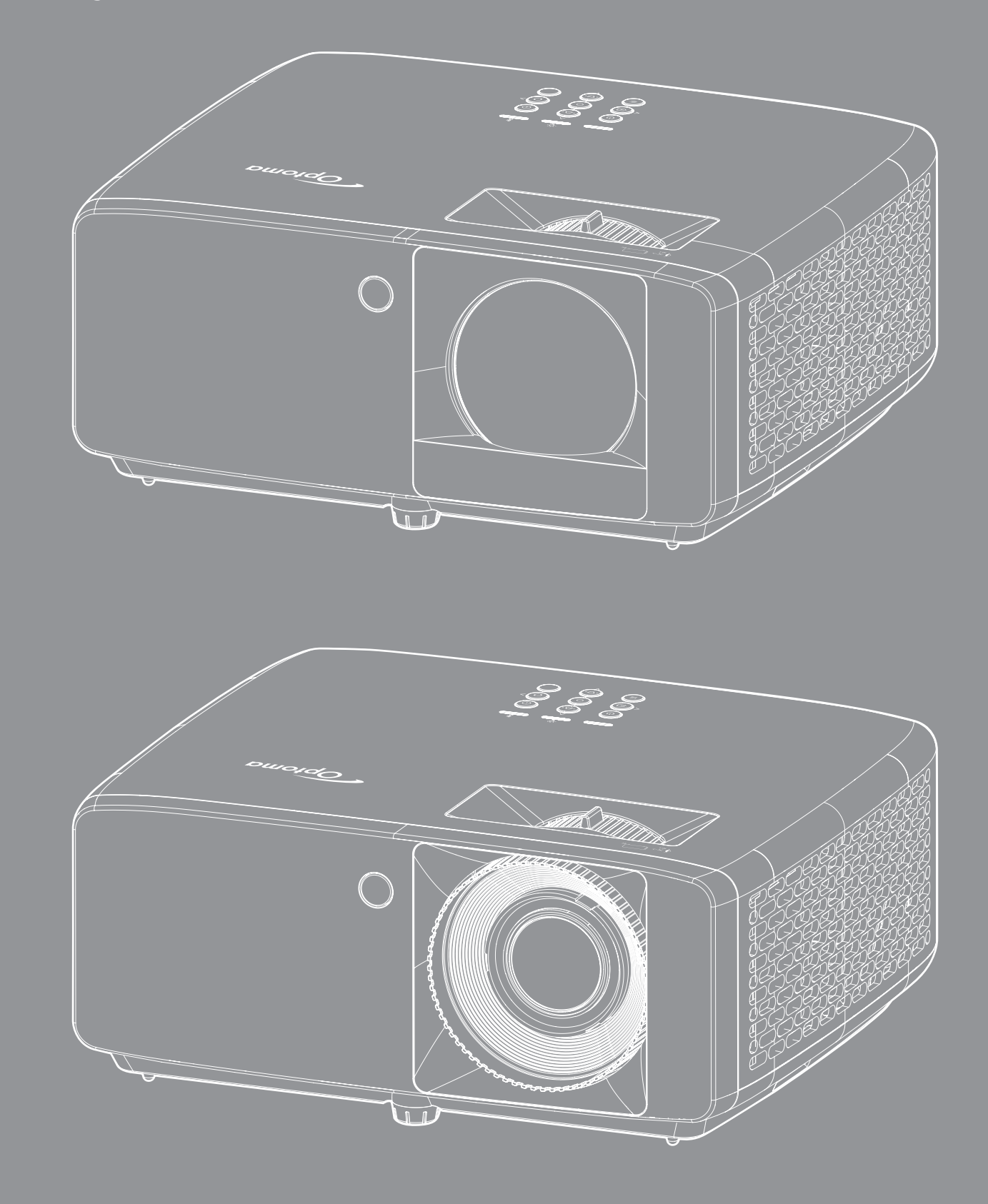

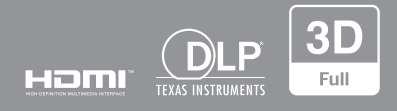

Uživatelská příručka

# OBSAH

| BEZPEČNOST                                | 4  |
|-------------------------------------------|----|
| Důležité bezpečnostní instrukce           | 4  |
| Informace o bezpečnosti laserového záření | 5  |
| Upozornění na laser                       | 6  |
| Autorská práva                            | 7  |
| Žřeknutí se odpovědnosti                  | 7  |
| Definice ochranných známek                | 7  |
| FCC                                       | 7  |
| Prohlášení o shodě pro státy EU           | 8  |
| WEEE                                      | 8  |
| Čištění objektivu                         | 8  |
| ÚVOD                                      | 9  |
| Obsah krabice                             | 9  |
| Standardní příslušenství                  | 9  |
| Popis produktu                            | 10 |
| Připojení1                                | 11 |
| , Klávesnice                              | 12 |
| Dálkový ovladač                           | 13 |
| NASTAVENÍ A INSTALACE 1                   | 14 |
| Instalace projektoru                      | 14 |
| Připojení zdrojů k projektoru             | 16 |
| Nastavení promítaného obrazu              | 17 |
| Zprovoznění dálkového ovladače1           | 19 |
| POUŽÍVÁNÍ PROJEKTORU2                     | 21 |
| Zapnutí/vypnutí projektoru                | 21 |
| Výběr vstupního zdroje                    | 22 |
| Procházení nabídkou a funkce              | 23 |
| Strom nabídky OSD                         | 24 |
| Nabídka Obraz - Picture Mode              | 30 |
| Nabídka Obraz - Dynamic Range             | 30 |
| Nabídka Obraz - Jas                       | 30 |
| Nabídka Obraz - Kontrast                  | 31 |
| Nabídka Obraz - Ostrost                   | 31 |
| Nabídka Obraz - Gamma                     | 31 |
| Nabídka Obraz - Nastavení barev           | 31 |
| Nabídka Obraz - Barva stěny               | 31 |
| Nabídka Obraz - 3D                        | 32 |
| Nabídka Obraz - Vvnulovat                 | 32 |
| Nabídka Obrázek - Projection Orientation  | 33 |
|                                           | -  |
| Nadiaka Obrazek - Rezim sveteineno zaroje | 33 |

| Nabídka Obrázek - Dynamická černá      | 33 |
|----------------------------------------|----|
| Nabídka Obrázek - Herní režim          | 33 |
| Nabídka Obrázek - Typ obrazovky        | 33 |
| Nabídka Obrázek - Projekční poměr      | 34 |
| Zobrazí nabídku Geometrická korekce    | 37 |
| Nabídka Zobrazení - Digitální Zoom     | 37 |
| Nabídka Zobrazení - Posun obrazu       | 37 |
| Nabídka Obrázek - Vynulovat            | 37 |
| Nabídka Nastavení - Testovací vzorek   | 38 |
| Nabídka Nastavení - Jazyk              | 38 |
| Nabídka Nastavení - Menu Settings      | 38 |
| Nabídka Nastavení - Velká nadm. výška  | 38 |
| Nabídka Nastavení - Nastavení filtru   | 38 |
| Nabídka Nastavení - Nastavení napájení | 39 |
| Nabídka Nastavení Zabezpečení          | 39 |
| Nabídka nastavení klávesnice           | 39 |
| Nabídka Nastavení - Startup Logo       | 40 |
| Nabídka Nastavení - Barva pozadí       | 40 |
| Nabídka Nastavení - Device Reset       | 40 |
| Nabídka Input - Auto zdroj             | 41 |
| Nabídka Input - Auto input switch      | 41 |
| Nabídka Input - HDMI CEC Settings      | 41 |
| Nabídka Input - Vynulovat              | 41 |
| Nabídka Zvuk - Hlasitost               | 42 |
| Nabídka Zvuk - Ztlumit                 | 42 |
| Nabídka Zvuk - Vynulovat               | 42 |
| Nabídka Ovládání - ID zařízení         | 43 |
| Nabídka Ovládání - Dálkové nastavení   | 43 |
| Nabídka Ovládání - Keypad Settings     | 43 |
| Nabídka Ovládání - LAN                 | 43 |
| Nabídka Ovládání - Ovládání            | 45 |
| Nabídka Nastavení Síť Control Settings | 46 |
| Nabídka Ovládání - Vynulovat           | 53 |
| Nabídka Informace                      | 54 |

# 

| Kompatibilní rozlišení                 | 55 |
|----------------------------------------|----|
| Velikost obrazu a promítací vzdálenost | 59 |
| Rozměry projektoru a stropní instalace | 63 |
| Kódy IR dálkového ovládání             | 65 |
| Odstraňování problémů                  | 67 |
| Varovné indikátory                     | 69 |
| Technické údaje                        | 70 |
| Globální zastoupení Optoma             | 72 |

# BEZPEČNOST

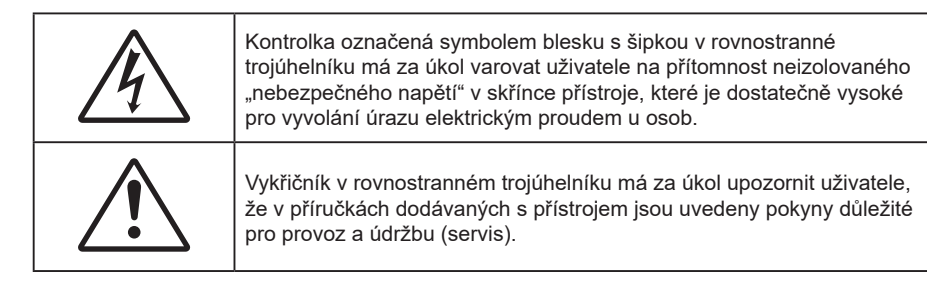

Řiďte se prosím všemi výstrahami, varováními a provádějte údržbu podle pokynů v tomto návodu.

## Důležité bezpečnostní instrukce

- Neblokujte větrací otvory. Aby projektor správně fungoval a nepřehříval se, doporučujeme jej umístit na takové místo, na kterém nebude omezeno větrání. Neumísťujte projektor na zarovnaný konferenční stolek, sedačku, postel atd. Neumísťujte projektor do uzavřených prostor, například do knihovny nebo do skříňky s omezeným prouděním vzduchu.
- Aby se omezilo nebezpečí požáru a/nebo úrazu elektrickým proudem, nevystavujte projektor dešti ani vlhkosti. Neumísťujte projektor v blízkosti zdrojů tepla, například radiátorů, ohřívače, kamen nebo jiných spotřebičů, jako například zesilovačů, které vyzařují teplo.
- Zabraňte vniknutí předmětů nebo tekutin do projektoru. Mohou se dostat do kontaktu s částmi o vysokém napětí a způsobit zkrat, který by mohl mít za následek požár nebo úraz elektrickým proudem.
- Nepoužívejte zařízení v následujících podmínkách:
  - V extrémně teplém, studeném nebo vlhkém prostředí.
    - (i) Zajistěte, aby se okolní pokojová teplota nacházela v rozsahu 0°C 40°C.
    - (ii) Relativní vlhkost je do 80 %
  - V oblastech náchylných k nadměrnému prachu a špíně.
  - Blízko přístrojů, které vytváří silné magnetické pole.
  - Místo na přímém slunečním světle.
- Pokud došlo k fyzickému poškození nebo nesprávnému použití projektoru, nepoužívejte jej. Mezi příklady fyzického poškození/nesprávného použití patří (ale bez omezení):
  - Došlo k pádu projektoru.
  - Došlo k poškození napájecího kabelu nebo zástrčky.
  - Došlo k potřísnění projektoru tekutinou.
  - Projektor byl vystaven dešti nebo vlhkosti.
  - Do projektoru spadl cizí předmět nebo se něco uvolnilo uvnitř projektoru.
- Projektor neumísťujte na nestabilní místo. Projektor by mohl spadnout a mohlo by dojít ke zranění osob nebo k poškození projektoru.
- Během provozu neblokujte světlo vycházející z objektivu projektoru. Světlo předmět zahřeje a může jej roztavit a následně způsobit popáleniny nebo požár.
- Neotvírejte nebo nerozebírejte výrobek kvůli možnému zasažení elektrickým proudem.
- Nepokoušejte se opravit tento přístroj vlastními silami. Po otevření skříňky nebo odložení krytu budete vystavení nebezpečnému napětí a jiným rizikům. Před odesláním přístroje na opravu kontaktujte společnost Optoma.
- Prohlédněte všechny bezpečnostní symboly na skřínce přístroje.
- Tento přístroj smí opravovat pouze autorizovaný servisní pracovník.
- Používejte pouze doplňky specifikované výrobcem.
- Během provozu se nedívejte přímo do objektivu projektoru. Světlo může poškodit Vaše oči.

- Tento projektor je schopen samostatně zjistit životnost zdroje světla.
- Po vypnutí projektoru nechte dokončit chladící cyklus větráku, než zařízení odpojíte od sítě. Ochlazení zařízení zabere až 90 sekund.
- Před čištěním přístroj vypněte a odpojte zástrčku napájecího kabelu z elektrické zásuvky.
- K očištění krytu použijte měkký suchý hadřík mírně navlhčený čistícím prostředkem. Zařízení nečistěte abrazivními čistícími prostředky, vosky nebo rozpouštědly.
- Nebudete-li zařízení delší dobu používat, odpojte zástrčku napájecího kabelu z elektrické zásuvky.
- Neumísťujte projektor na místa, na kterých by mohl být vystaven vibracím nebo nárazu.
- Nedotýkejte se objektivu holýma rukama.
- Před skladováním vyjměte baterii/baterie z dálkového ovladače. Zůstanou-li baterie delší dobu v ovladači, mohou vytéct.
- Projektor nepoužívejte ani neuchovávejte na místech, na kterých se může vyskytovat kouř z oleje nebo cigaret. Mohlo by to omezit výkon projektoru.
- Dodržte správnou orientaci umístění projektoru. Nestandardní umístění může omezit výkon projektoru.
- Použijte prodlužovací kabel nebo přepěťovou ochranu. Výpadky napájení a dlouhodobé podpětí mohou zařízení ZNIČIT.

### Informace o bezpečnosti laserového záření

 Tento produkt je klasifikován jako LASEROVÝ PRODUKT 1. TŘÍDY - RIZIKOVÁ SKUPINA 2 podle normy IEC60825-1:2014 a rovněž splňuje 21 CFR 1040.10 a 1040.11 jako Riziková skupina 2, LIP (projektor s laserovým osvětlením) dle definice v IEC 62471:5:Ed.1.0. Další informace naleznete v části s upozorněním na laser č. 57 z 8. května 2019.

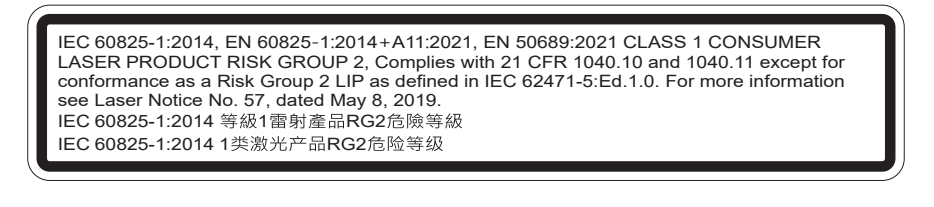

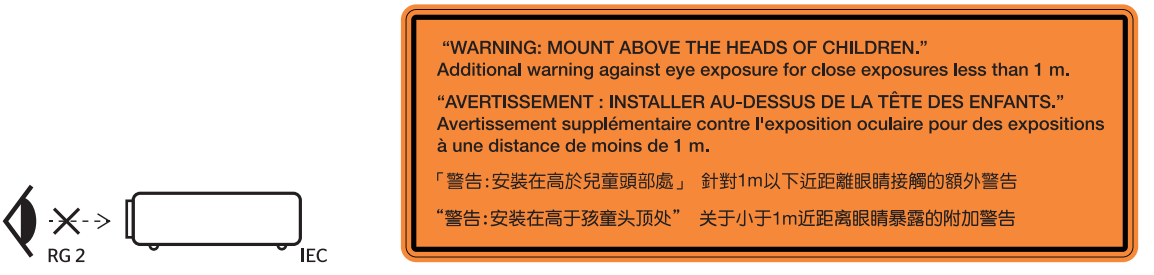

- Jako u všech zdrojů jasného světla se nedívejte upřeně do přímého paprsku, RG2 IEC 62471-5:2015.
- Tento projektor je klasifikován jako laserový produkt 1. třídy podle normy IEC/EN 60825-1:2014 a spadá do rizikové skupiny 2 podle požadavků normy IEC 62471-5:2015.
- Dohlédněte na děti: zákaz dívání do paprsku projektoru a používání optických pomůcek!
- Upozorňuje se na to, že je nutné dohlížet na děti a že jim nesmí být dovoleno dívat se do světelného paprsku projektoru, a to ze žádné vzdálenosti od projektoru.
- Upozorňuje se na to, že při spouštění projektoru pomocí dálkového ovladače z místa před projektorem je nutné dbát opatrnosti.
- Upozorňujeme uživatele, aby ve světelném paprsku nepoužíval žádné optické pomůcky, například binokulární dalekohledy nebo triedry.
- Při zapínání projektoru zkontrolujte, zda se žádná osoba v dosahu promítání nedívá do objektivu.
- Nevkládejte předměty (například lupu) do světelného paprsku projektoru. Světelný paprsek promítaný z objektivu je intenzivní a jakékoli neobvyklé předměty, které mohou přesměrovat světlo vycházející z objektivu, mohou způsobit nečekaný výsledek, například požár nebo poškození zraku.

- Jakákoli operace nebo nastavení, které není specificky uvedeno v uživatelské příručce, představuje riziko vystavení nebezpečnému laserovému záření.
- Projektor neotevírejte ani nerozebírejte, protože by při tom mohlo dojít k újmě způsobené vystavením laserovému záření.
- Nedívejte se přímo do paprsku, když je projektor zapnutý. Ostré světlo může způsobit trvalé poškození zraku.

Zanedbáním pokynů pro ovládání, nastavení a používání může dojít k poškození vystavením laserovému záření.

## Upozornění na laser

IEC 60825-1:2014: LASEROVÝ PRODUKT TŘÍDY 1 – RIZIKOVÁ SKUPINA 2.

Určený účel použití produktu jako spotřebního laserového produktu a v souladu s EN 50689:2021.

SPOTŘEBNÍ LASEROVÝ PRODUKT 1. TŘÍDY

EN 50689:2021

## Autorská práva

Tato publikace, včetně všech fotografií, obrázků a softwaru, je chráněna mezinárodními zákony na ochranu autorských práv a veškerá práva jsou vyhrazena. Bez písemného souhlasu autora je zakázáno reprodukování této příručky nebo jakéhokoli obsaženého materiálu.

© Copyright 2022

## Zřeknutí se odpovědnosti

Změny informací v tomto dokumentu bez předchozího upozornění vyhrazeny. Výrobce neposkytuje žádná ujištění ani záruky s ohledem na obsah tohoto dokumentu a výslovně se zříká jakékoli záruky obchodovatelnosti nebo vhodnosti pro určitý účel. Výrobce si dále vyhrazuje právo pravidelně ověřovat a měnit obsah tohoto dokumentu bez předchozího upozornění.

## Definice ochranných známek

Kensington je ochranná známka společnosti ACCO Brand Corporation registrovaná v USA. Vydané registrace a podané patentové přihlášky v dalších zemích na celém světě.

HDMI, logo HDMI a rozhraní High-Definition Multimedia Interface jsou ochranné známky nebo registrované ochranné známky společnosti HDMI Licensing LLC v USA a dalších zemích.

DLP<sup>®</sup>, DLP Link a logo DLP jsou registrované ochranné známky společnosti Texas Instruments a BrilliantColor<sup>™</sup> je ochranná známka společnosti Texas Instruments.

Všechny ostatní názvy produktů použité v této příručce jsou majetkem příslušných vlastníků a jsou uznávány.

## FCC

Toto zařízení bylo testováno a vyhovuje limitům pro digitální zařízení třídy B na základě části 15 směrnic FCC. Tato omezení mají poskytnout rozumnou ochranu před škodlivým rušením pro instalace v obytných prostorách. Toto zařízení generuje, používá a může vyzařovat radiové frekvence a nebylo-li nainstalováno v souladu s pokyny, může způsobit škodlivé interference radiovým komunikacím.

Ale neexistuje žádná záruka, že v konkrétní instalaci nedojde k rušení. Jestliže toto zařízení způsobí škodlivé zasahování do rádiového nebo televizního příjmu, což je možné zkontrolovat vypnutím nebo zapnutím zařízení, uživateli se doporučuje opravit zasahování jedním z následujících kroků:

- Přesměrujte nebo přemístěte přijímací anténu.
- Zvětšete vzdálenost mezi zařízením a přijímačem.
- Připojte zařízení do zásuvky v jiném obvodu, než je připojen přijímač.
- V případě potřeby se poraďte v místě zakoupení výrobku nebo se zkušeným televizním či rozhlasovým technikem.

### Poznámka: Stíněné kabely

Všechna připojení do jiných počítačových zařízení musí být provedena stíněnými kabely, aby byla dodržena shoda s předpisy FCC.

### Upozornění

Změny nebo úpravy bez výslovného souhlasu výrobce mohou způsobit ztrátu uživatelské ochrany, zaručené Federálním úřadem pro komunikace (FCC), při provozu tohoto projektoru.

### Provozní podmínky

Tento přístroj splňuje požadavky části 15 pravidel FCC. Provoz vyžaduje splnění následujících dvou podmínek:

1. Toto zařízení nesmí způsobovat škodlivé rušení, a

2. Zařízení musí akceptovat jakékoli rušivé signály včetně poruch, které mohou mít za následek neočekávanou funkci.

#### Poznámka: Uživatelé v Kanadě

Toto zařízení třídy B splňuje kanadské předpisy ICES-003.

Remarque à l'intention des utilisateurs canadiens

Cet appareil numérique de la classe B est conforme à la norme NMB-003 du Canada.

## Prohlášení o shodě pro státy EU

- EMC Směrnice 2014/30/EU (včetně dodatků)
- Nízkonapěťová směrnice 2014/35/EU
- RED 2014/53/EU (je-li výrobek vybaven schopností vysílat RF záření)

### WEEE

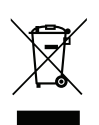

### Pokyny pro likvidaci

Toto elektronické zařízení nelikvidujte společně s komunálním odpadem. Na snížení možného znečištění životního prostředí a pro zabezpečení co nejvyšší míry jeho ochrany toto zařízení přiměřeným způsobem recyklujte.

## Čištění objektivu

- Před čištěním objektivu vypněte napájení projektoru, odpojte napájecí kabel a počkejte, dokud projektor zcela nevychladne.
- K odstranění prachu použijte nádobku se stlačeným vzduchem.
- Opatrně otřete objektiv speciální utěrkou pro čištění objektivů. V žádném případě se nedotýkejte objektivu prsty.
- K čištění objektivu nepoužívejte alkalické/kyselé detergenty ani těkavá rozpouštědla. Na poškození objektivu způsobená při čištění se nevztahuje záruka.

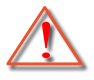

Varování: K odstranění prachu nebo nečistot z objektivu nepoužívejte sprej, který obsahuje hořlavé plyny. Mohlo by dojít k požáru vlivem vysokého tepla uvnitř projektoru.

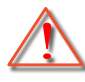

Varování: Nečistěte objektiv, pokud se projektor zahřívá, protože by mohlo dojít k odloupnutí povrchové vrstvy z objektivu.

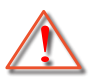

Varování: Objektiv neotírejte ani se jej nedotýkejte tvrdým předmětem.

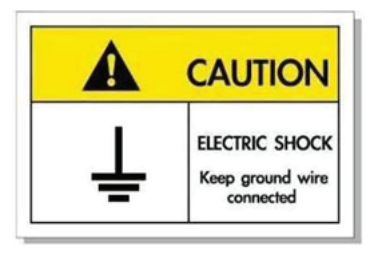

Přístroj a jeho periferní doplňky musí být řádně uzemněné, aby se zabránilo úrazu elektrickým proudem.

Děkujeme Vám, že jste si zakoupili tento laserový projektor Optoma. Úplný seznam funkcí najdete na stránce produktu na našem webu, kde rovněž najdete dodatečné informace a dokumentaci, například nastavení hlasového ovládání a odpovědi na časté dotazy.

## **Obsah krabice**

Produkt opatrně rozbalte a zkontrolujte, zda máte položky uvedené v seznamu standardního příslušenství. Podle modelu, specifikace nebo regionu, ve kterém byl produkt zakoupen, nemusí být některé volitelné příslušenství k dispozici. Další informace získáte v místě zakoupení. Některé příslušenství se může lišit podle regionu.

Záruční list je poskytován pouze v některých specifických regionech. Podrobné informace vám poskytne prodejce.

## Standardní příslušenství

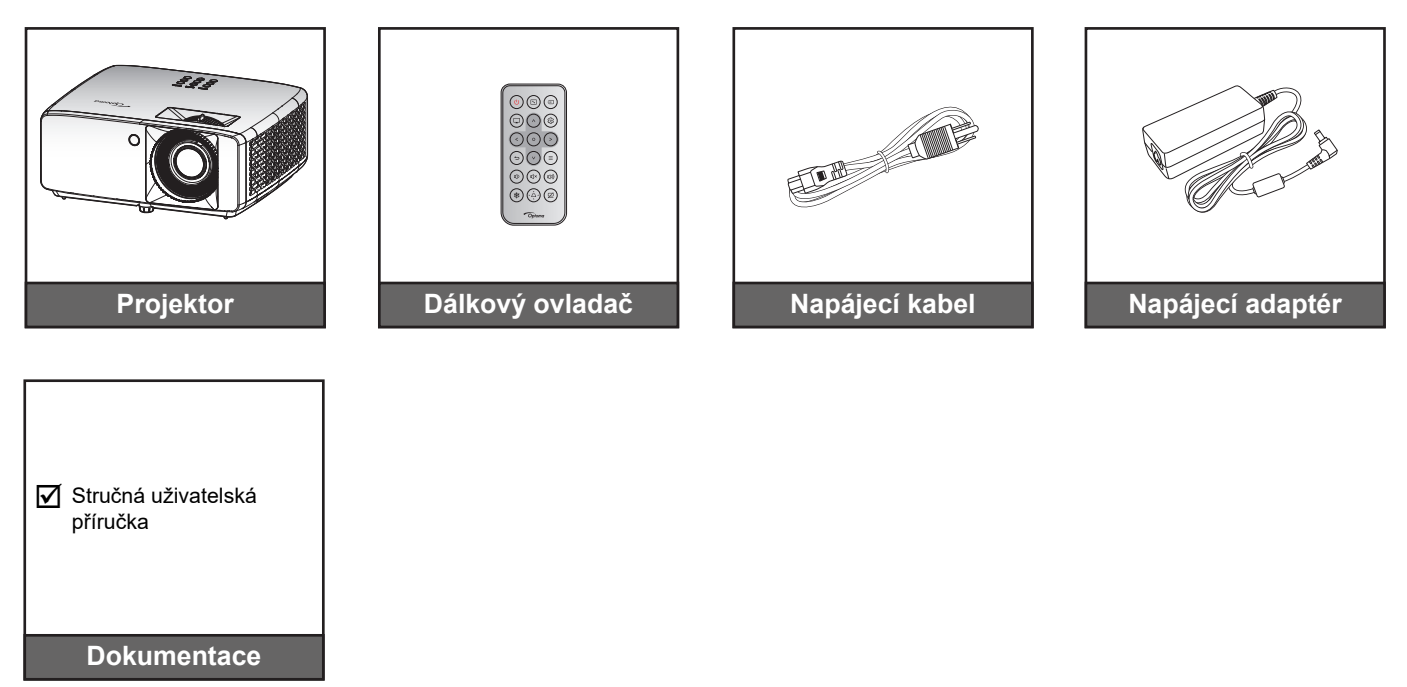

#### Poznámka:

Chcete-li získat přístup k informacím o nastavení, uživatelské příručce, informacím o záruce a aktualizacím produktu, naskenujte prosím QR kód nebo navštivte následující URL:

https://www.optoma.com/support/download

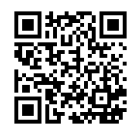

## Popis produktu

### Model 1080p 1,3x/1080p 1,6x

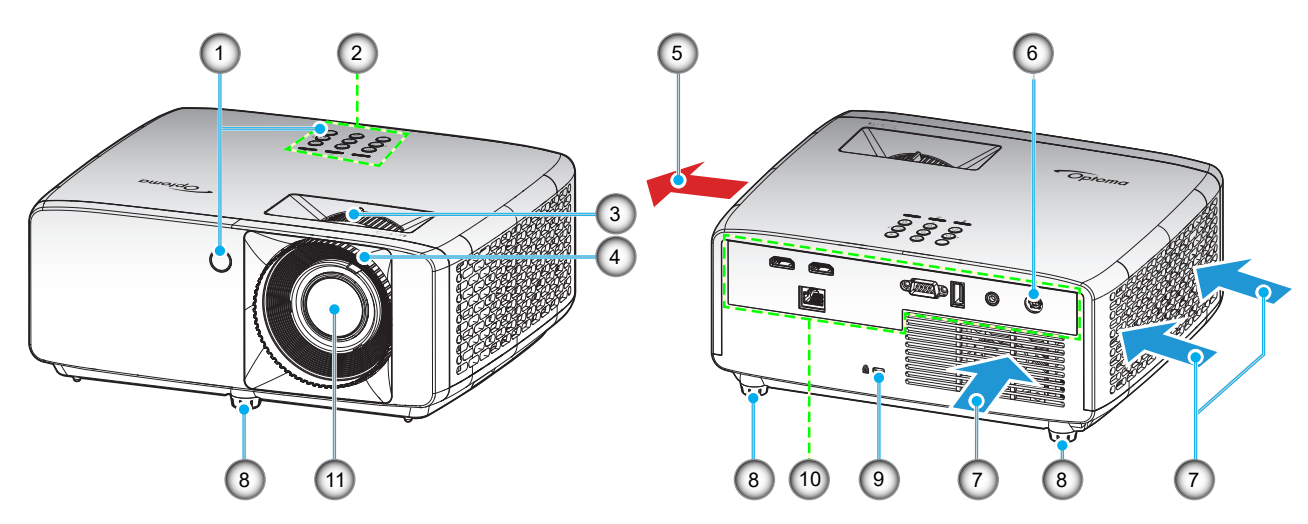

### Model XGA/WXGA/1080p s krátkým dosvitem/1080p s krátkým dosvitem bez sítě

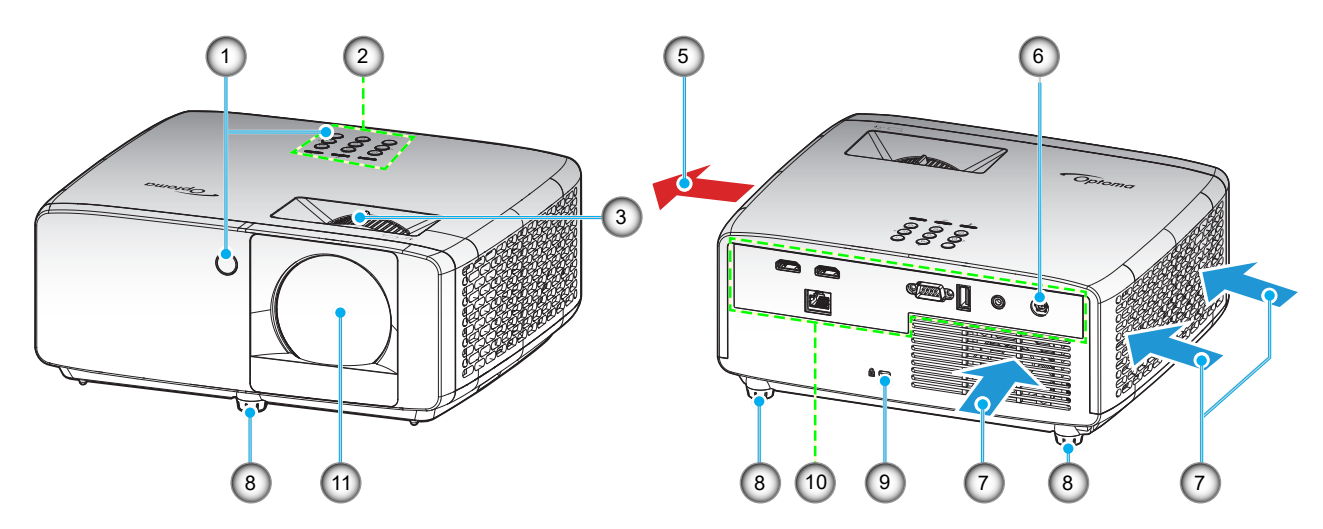

### Poznámka:

- Neblokujte větrací otvory projektoru.
- Při používání projektoru v uzavřeném prostoru zajistěte alespoň 30 cm volného prostoru okolo větracích otvorů projektoru.
- Model 1080p s krátkým dosvitem bez sítě nepodporuje konektor místní sítě LAN.

| Č. | Položka                | Č.  | Položka                    |
|----|------------------------|-----|----------------------------|
| 1. | Infračervené přijímače | 7.  | Ventilace (vstup)          |
| 2. | Klávesnice             | 8.  | Stavěcí nohy projektoru    |
| 3. | Páčky zoomu            | 9.  | Port pro zámek Kensington™ |
| 4. | Zaostřovací kroužek    | 10. | Vstup/výstup               |
| 5. | Ventilace (výstup)     | 11. | Objektiv                   |
| 6. | Zdířka DC              |     |                            |

## Připojení

### Model 1080p 1,3x/1080p 1,6x

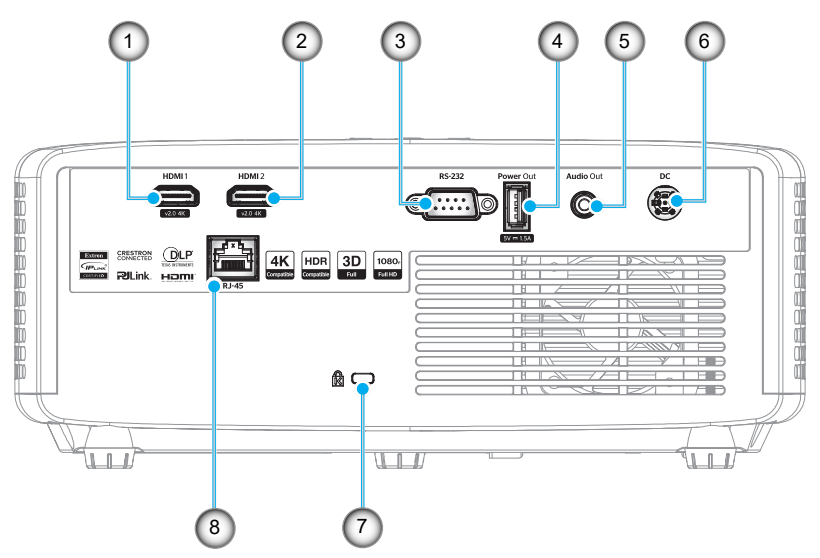

Model XGA/WXGA/1080p s krátkým dosvitem/1080p s krátkým dosvitem bez sítě

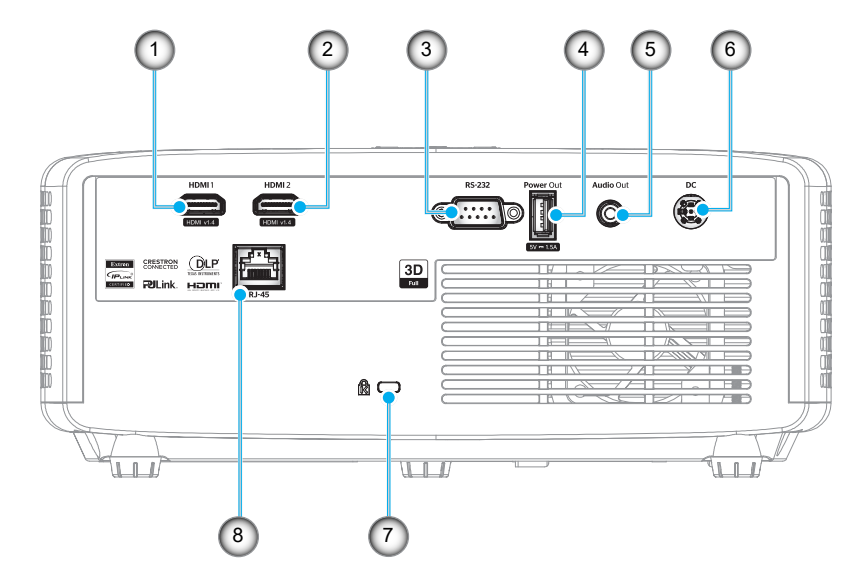

| Č. | Položka                                      | Č. | Položka                |
|----|----------------------------------------------|----|------------------------|
| 1. | Konektor HDMI 1                              | 5. | Konektor výstupu zvuku |
| 2. | Konektor HDMI 2                              | 6. | Zdířka DC              |
| 3. | Konektor RS-232                              | 7. | Port zámku Kensington™ |
| 4. | Konektor výstupu napájení USB (5 V<br>1,5 A) | 8. | Konektor RJ-45*        |

### Poznámka:

- Podpora režimu signálu se liší podle různých modelů v jednotlivých prodejních oblastech.
- \*Model 1080p s krátkým dosvitem bez sítě nepodporuje síťovou funkci.

## Klávesnice

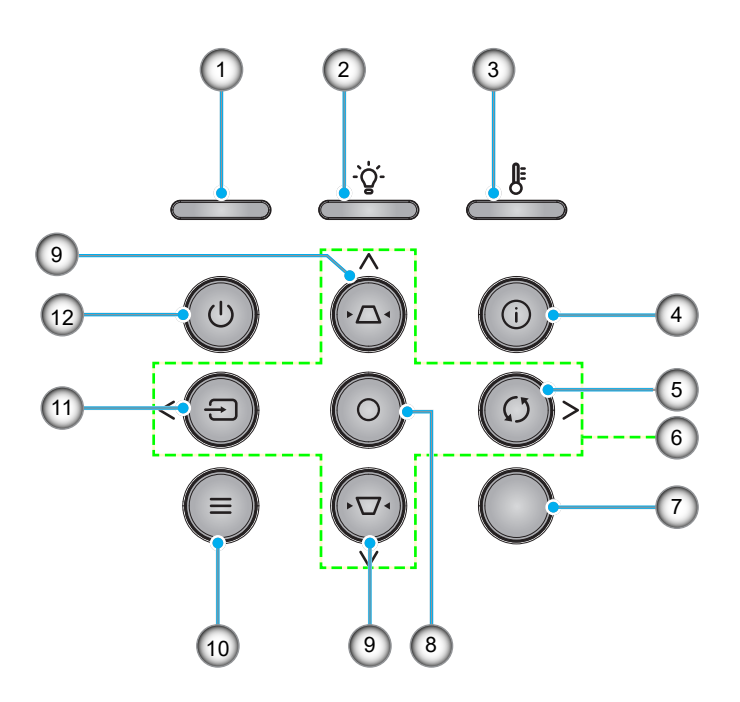

| Č. | Položka                 | Č.  | Položka            |
|----|-------------------------|-----|--------------------|
| 1. | Indikátor LED napájení  | 7.  | IR Receiver        |
| 2. | Indikátor LED lampy     | 8.  | Vstoupit           |
| 3. | Indikátor LED teploty   | 9.  | Korekce sbíhavosti |
| 4. | Informace               | 10. | Menu               |
| 5. | Opakovaná synchronizace | 11. | Zdroj              |
| 6. | Čtyři směrová tlačítka  | 12. | Výkon              |

## Dálkový ovladač

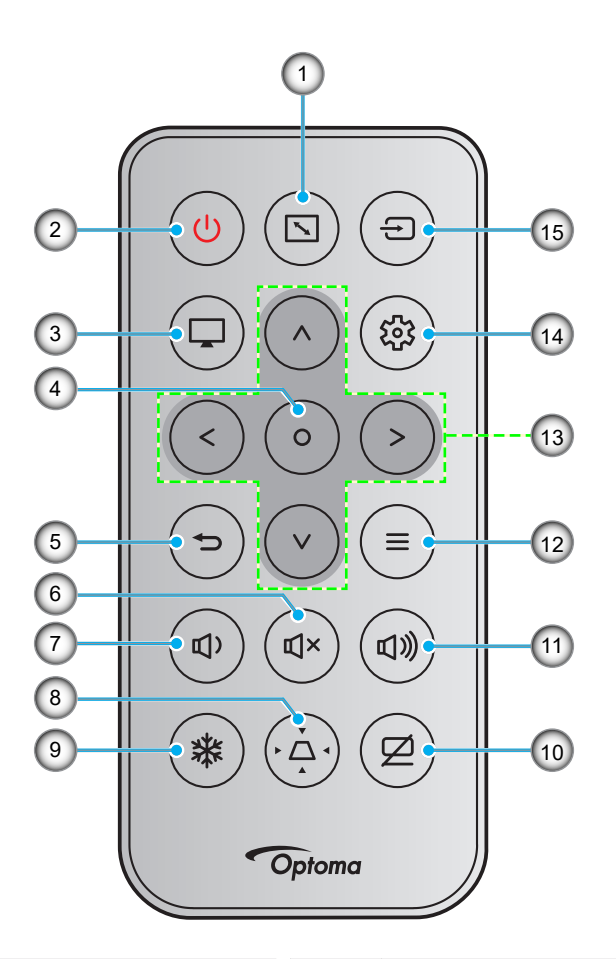

| Č. | Položka            | Č.  | Položka                     |
|----|--------------------|-----|-----------------------------|
| 1. | Projekční poměr    | 9.  | Blokováno                   |
| 2. | Tlačítko zap/vyp   | 10. | Ztlumit AV                  |
| 3. | Režim              | 11. | Hlasitost +                 |
| 4. | Vstoupit           | 12. | Menu                        |
| 5. | Vrátit             | 13. | Čtyři směrová tlačítka      |
| 6. | Vypnout zvuk       | 14. | Nabídka Nastavení/Nastavení |
| 7. | Hlasitost -        | 15. | Zdroj                       |
| 8. | Korekce sbíhavosti |     |                             |

### Poznámka:

- Některá tlačítka nemusí mít žádnou funkci, když příslušný model jejich funkci nepodporuje.
- Pøed prvním použitím dálkového ovládání sejmite prùhlednou izolaèní pásku. Vložení baterie viz strana 19.
- Baterie přiložená k dálkovému ovládání se může lišit podle oblasti.

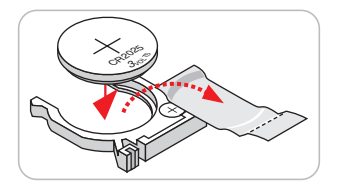

## Instalace projektoru

Tento projektor lze nainstalovat ve čtyřech různých polohách.

Vyberte polohu podle rozvržení místnosti nebo podle vašich osobních preferencí. Zvažte velikost a tvar promítací plochy, umístění vhodné elektrické zásuvky, umístění a také vzdálenost mezi projektorem a ostatním vybavením.

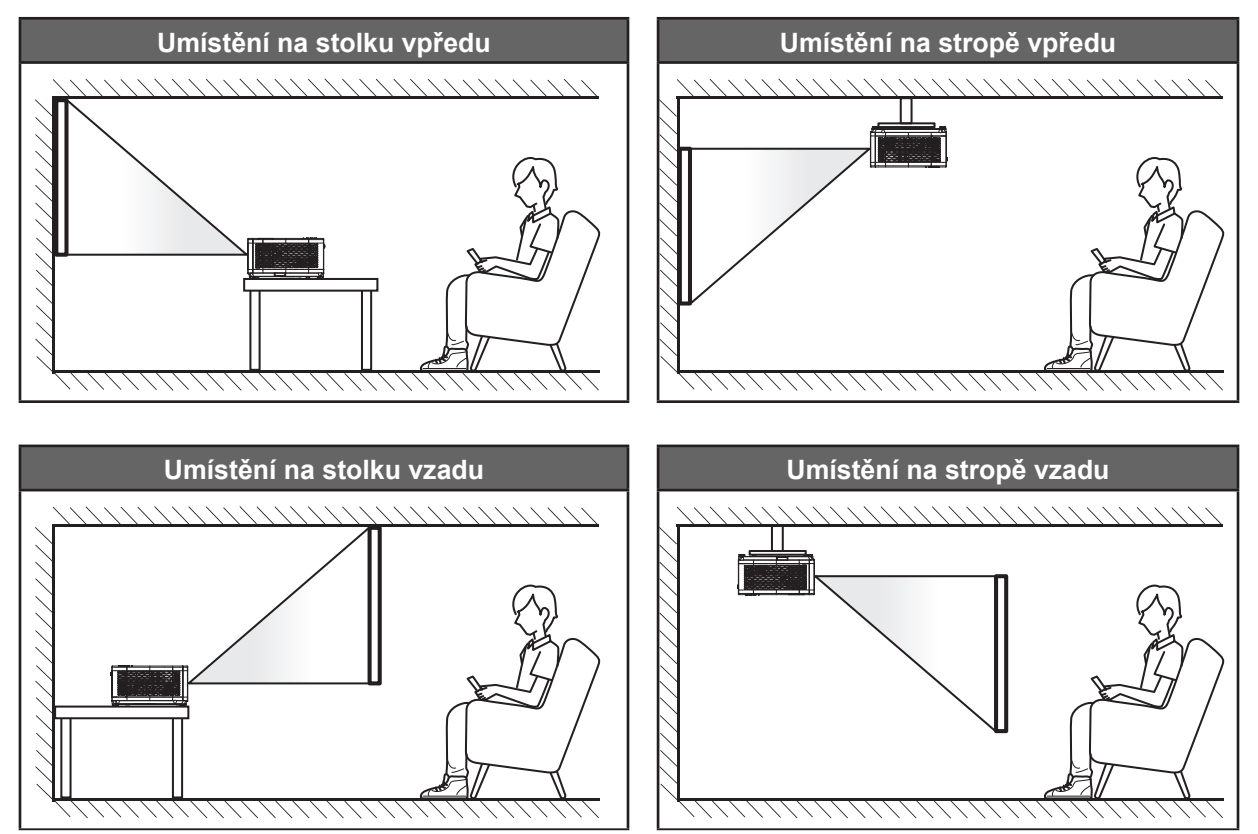

Projektor musí být umístěn rovnoměrně na ploše a pod úhlem 90 stupňů / kolmo k promítací ploše.

- Při výběru umístění projektoru pro danou velikost promítací plochy použijte tabulku vzdáleností na stránkách 59~62.
- Při určování velikosti promítací plochy pro danou vzdálenost použijte tabulku vzdáleností na stránkách 59~62.
- **Poznámka:** Čím je projektor umístěn dále od promítací plochy, tím se promítaný obraz zvětšuje a rovněž se proporčně zvětšuje svislé posunutí.

### Upozornění k instalaci projektoru

Neomezená 360° provozní orientace

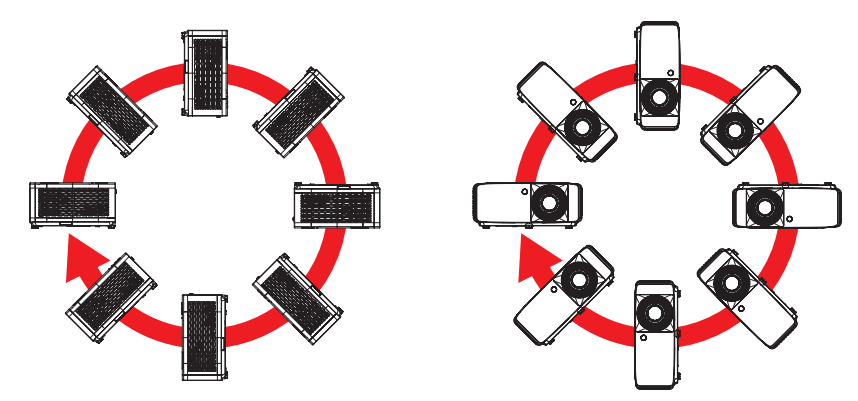

• Okolo výstupního otvoru větrání ponechte alespoň 30 cm volného místa.

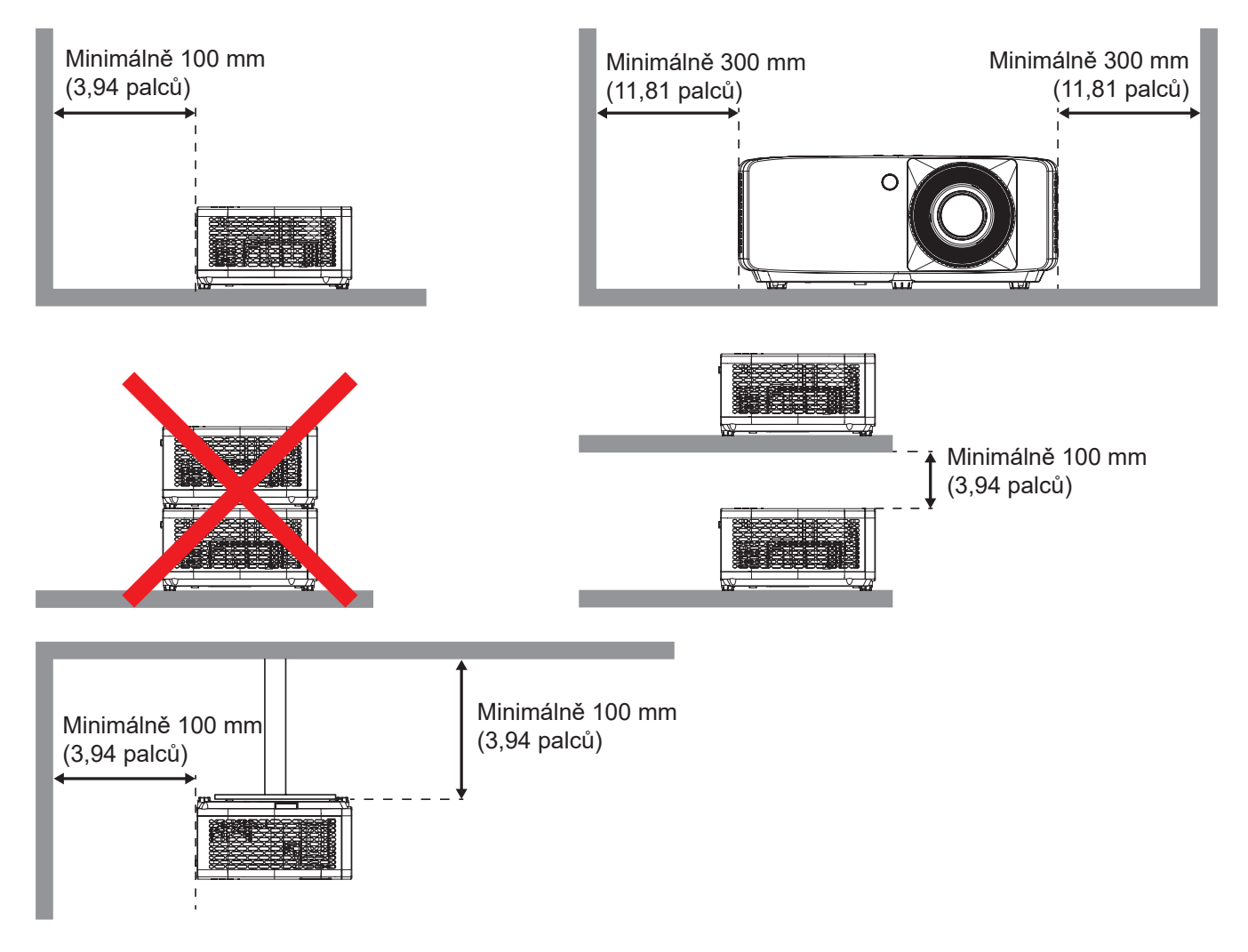

- Zajistěte, aby vstupní větrací otvory nerecyklovaly horký vzduch z výstupního větracího otvoru.
- Při používání projektoru v uzavřeném prostoru zajistěte, aby teplota okolního vzduchu v uzavřeném prostoru nepřesahovala provozní teplotu, když je projektor zapnutý, a aby vstupní a výstupní větrací otvory nebyly zablokovány.
- Veškeré uzavřené prostory musí projít certifikovaným tepelným hodnocením, aby bylo zajištěno, že projektor nerecykluje vystupující vzduch, protože by to mohlo způsobit vypnutí přístroje, i když se teplota v uzavřeném prostoru pohybuje v přijatelném rozsahu provozní teploty.

## Připojení zdrojů k projektoru

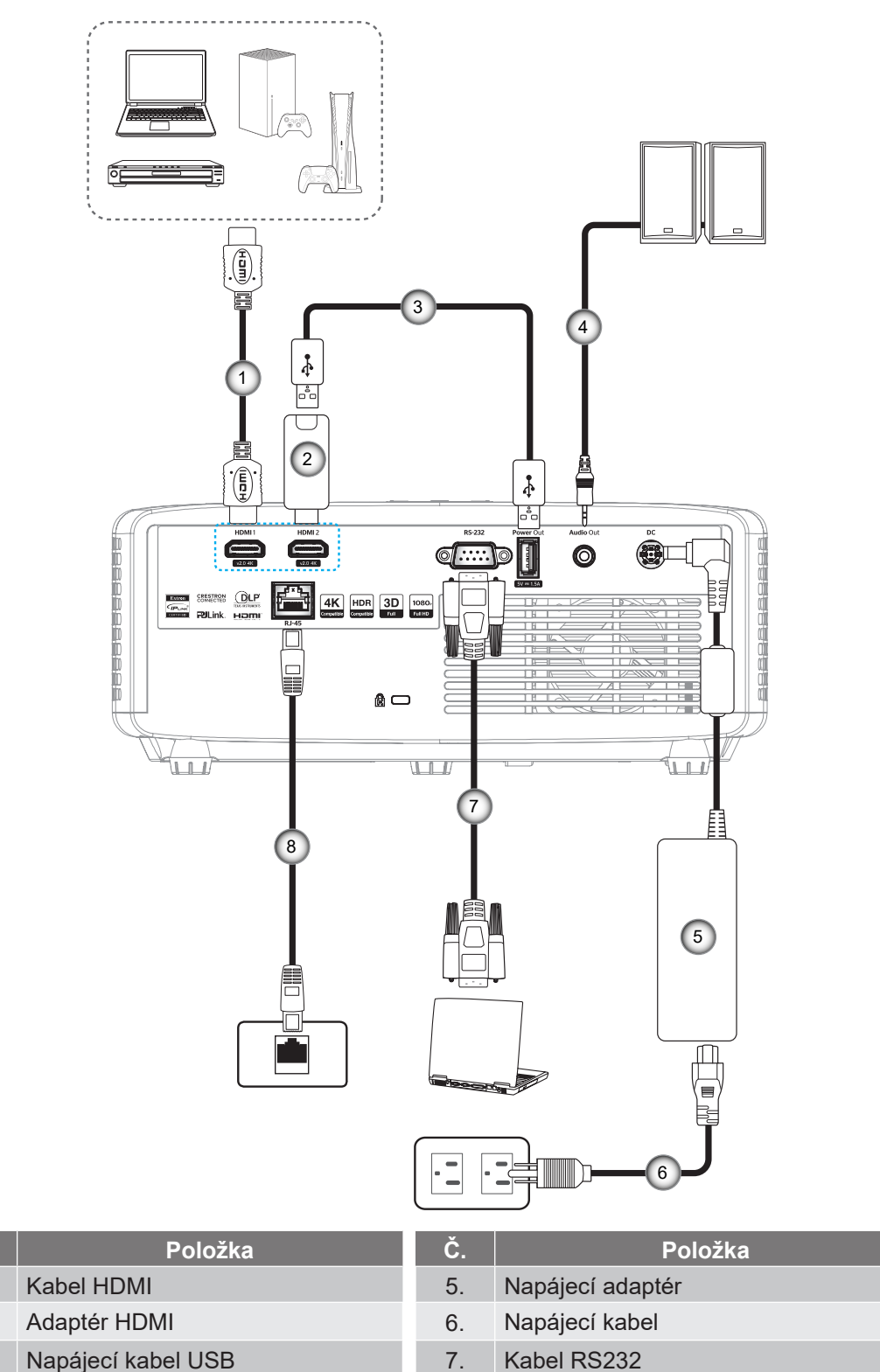

4. Kabel výstupu zvuku

# Kabel RS232

8. Kabel RJ-45\*

### Poznámka:

Č.

1.

2.

3.

- Aby byla zaručena optimální kvalita obrazu a aby se zabránilo chybám připojení, doporučujeme používat vysokorychlostní nebo certifikované Premium HDMI kabely do délky 5 metrů.
- \*Síťovou funkci podporují pouze modely XGA, WXGA, 1080P 1,3x, 1080P 1,6x a model 1080P s krátkým dosvitem.

## Nastavení promítaného obrazu

### Výška obrazu

Tento projektor je vybaven výsuvnou opěrou pro nastavení výšky obrazu.

- 1. Na spodní straně projektoru vyhledejte stavěcí nohu, kterou chcete upravit.
- 2. Otáčením stavěcí nožky po nebo proti směru hodin se projektor pohybuje nahoru nebo dolů.

Model 1080p 1,3x/1080p 1,6x:

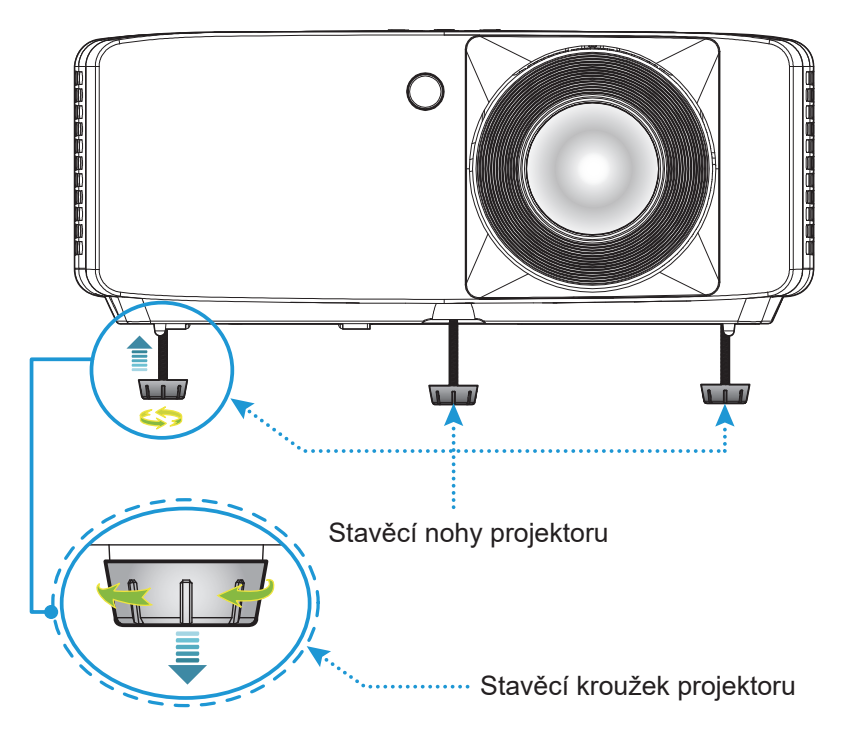

Model XGA/WXGA/1080p s krátkým dosvitem /1080p s krátkým dosvitem bez sítě:

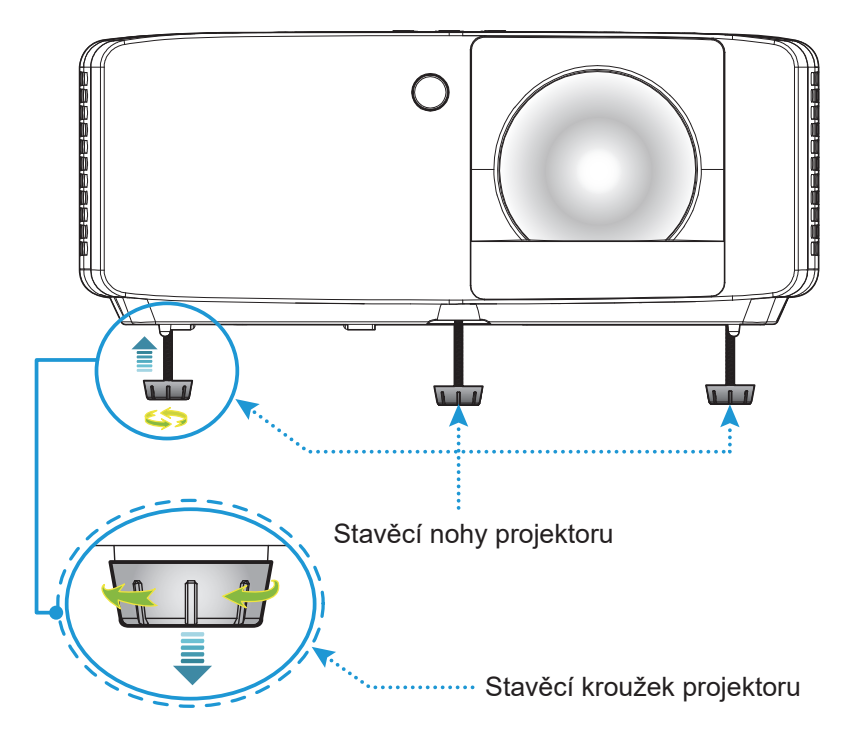

#### Přiblížení/oddálení a zvětšení

- Chcete-li upravit velikost obrazu, otáčením páčky zoomu po nebo proti směru hodin zvětšete nebo zmenšete promítaný obraz.
- Chcete-li upravit zaostření, otáčejte zaostřovací kroužek po nebo proti směru hodin, dokud nebude obraz ostrý a zřetelný.

Model 1080p 1,3x/1080p 1,6x:

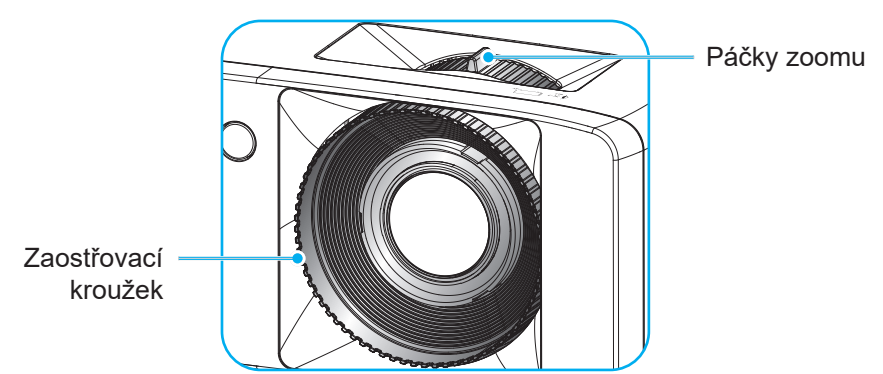

Model XGA/WXGA/1080p s krátkým dosvitem/1080p s krátkým dosvitem bez sítě:

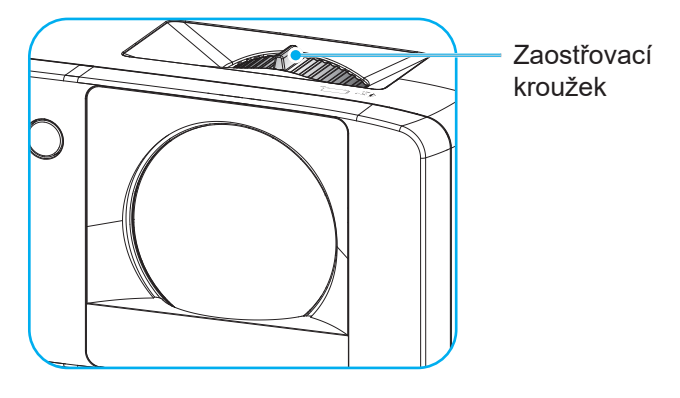

## Zprovoznění dálkového ovladače

### Vložení / výměna baterií

1. Pevně stiskněte kryt baterií a vysuňte.

- Vložte novou baterii do přihrádky. Vyjměte starou baterii a vložte novou (CR2025). Strana označená symbolem "+" musí směřovat vzhůru.
- 3. Nasaďte zadní kryt.

UPOZORNĚNÍ: Pro zajištění bezpečného provozu dodržujte následující zásady:

- Používejte baterii typu CR2025.
- Zabraňte kontaktu s vodou nebo tekutinami.
- Dálkový ovladač nevystavujte vlhku ani teplu.
- Zabraňte pádu dálkového ovladače.
- Pokud baterie v dálkovém ovladači vytekla, pečlivě vytřete přihrádku a vložte novou baterii.
- V případě vložení nesprávného typu baterie hrozí nebezpečí výbuchu.
- Použitou baterii zlikvidujte podle pokynů.

Poznámka: Baterie přiložená k dálkovému ovládání se může lišit podle oblasti.

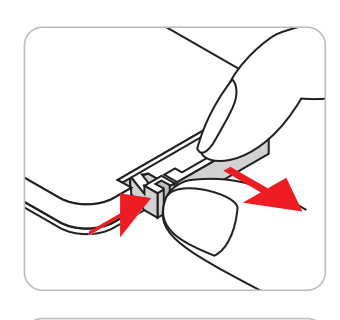

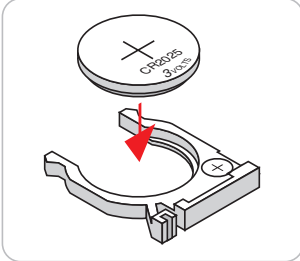

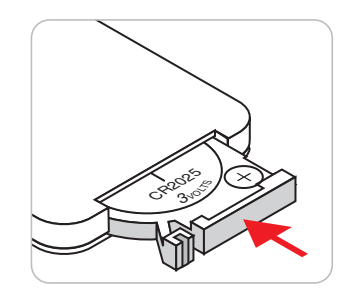

### Účinný dosah

Infračervený (IR) snímač dálkového ovládání se nachází na horní a přední straně projektoru. Aby dálkový ovladač fungoval správně, držte jej v úhlu do 30 stupňů od kolmice k infračervenému snímači dálkového ovládání. Vzdálenost mezi dálkovým ovladačem a snímačem nesmí přesahovat 6 metrů (19,7 stop).

- Odstraňte veškeré překážky mezi dálkovým ovladačem a infračerveným snímačem na projektoru, které by mohly blokovat infračervený paprsek.
- Zajistěte, aby na infračervený snímač dálkového ovládání nedopadalo přímé sluneční ani zářivkové světlo.
- Udržujte dálkový ovladač více než 2 m daleko od zářivkových světel. V opačném případě dálkový ovladač nemusí fungovat správně.
- Pokud se tento dálkový ovladač nachází v blízkosti zářivkových světel s převodníkem, může docházet k nepravidelným výpadkům.
- Pokud se ovladač nachází velmi blízko projektoru, nemusí fungovat správně.

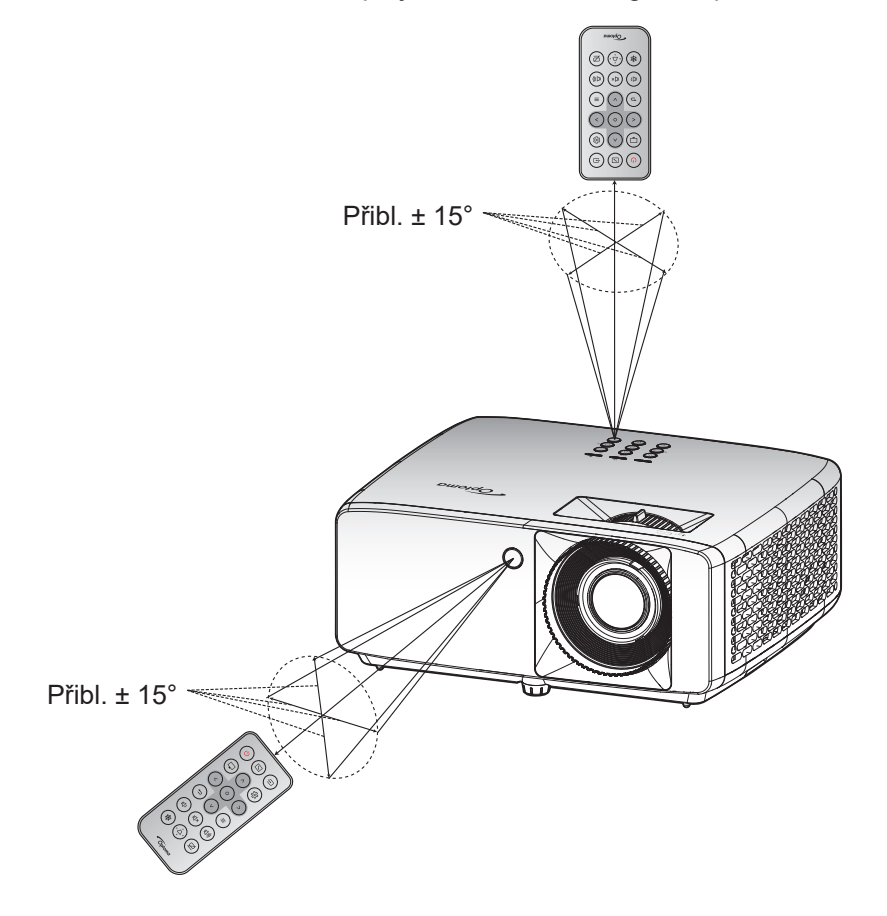

# POUŽÍVÁNÍ PROJEKTORU

## Zapnutí/vypnutí projektoru

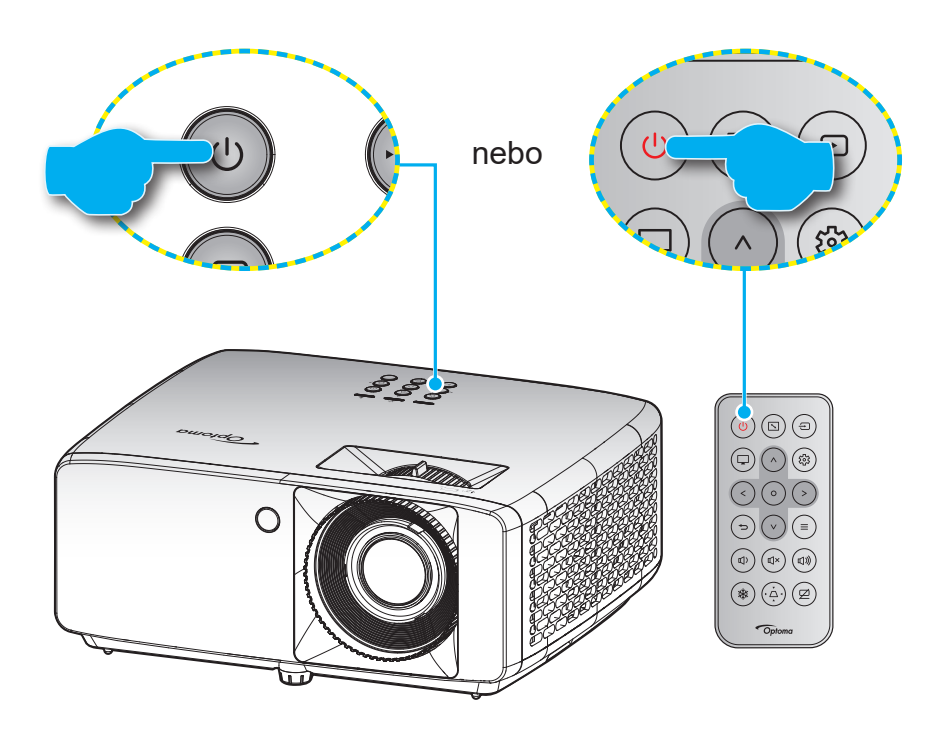

### Zapnutí

- 1. Řádně připojte napájecí kabel a kabel signálu/zdroje. Po připojení svítí indikátor LED napájení červeně.
- 2. Projektor zapnete stisknutím tlačítka 🕛 na klávesnici projektoru nebo tlačítka 🕛 na dálkovém ovladači.
- 3. Po dobu přibližně 10 sekund se zobrazí úvodní obrazovka a indikátor LED napájení bliká zeleně nebo modře.
- Poznámka: Po prvním zapnutí projektoru budete vyzváni, abyste vybrali požadovaný jazyk, orientaci promítání a další nastavení.

### Vypnutí napájení

- 1. Projektor vypnete stisknutím tlačítka 🕛 na klávesnici projektoru nebo tlačítka 🕛 na dálkovém ovladači.
- 2. Zobrazí se následující zpráva:

| Vypnout napájení |
|------------------|
|                  |
|                  |
| Stlačte Zap/Vyp  |
|                  |
|                  |
|                  |

- 3. Dalším stisknutím tlačítka ()/() potvrďte, jinak zpráva po 15 sekundách zmizí. Při druhém stisknutí tlačítka ()/() se projektor vypne.
- 4. Chladící ventilátory poběží přibližně 10 sekund do konce chladícího intervalu a indikátor LED napájení bude blikat zeleně nebo modře. Když indikátor LED napájení začne svítit červeně, znamená to, že projektor přešel do pohotovostního režimu. Chcete-li projektor znovu zapnout, musíte počkat, dokud se zcela nedokončí chladící cyklus a dokud projektor nepřejde do pohotovostního režimu. Když se projektor nachází v pohotovostním režimu, dalším stisknutím tlačítka ()/() jej zapnete.
- 5. Odpojte napájecí kabel ze zásuvky a od projektoru.

Poznámka: Nedoporučujeme zapínat projektor bezprostředně po jeho vypnutí.

## Výběr vstupního zdroje

Zapněte připojený zdroj, který chcete promítat, například počítač, notebook, přehrávač videa atd. Projektor automaticky nalezne zdroj signálu. Pokud je připojeno více zdrojů, vyberte požadovaný vstup stisknutím tlačítka na klávesnici projektoru nebo na dálkovém ovladači.

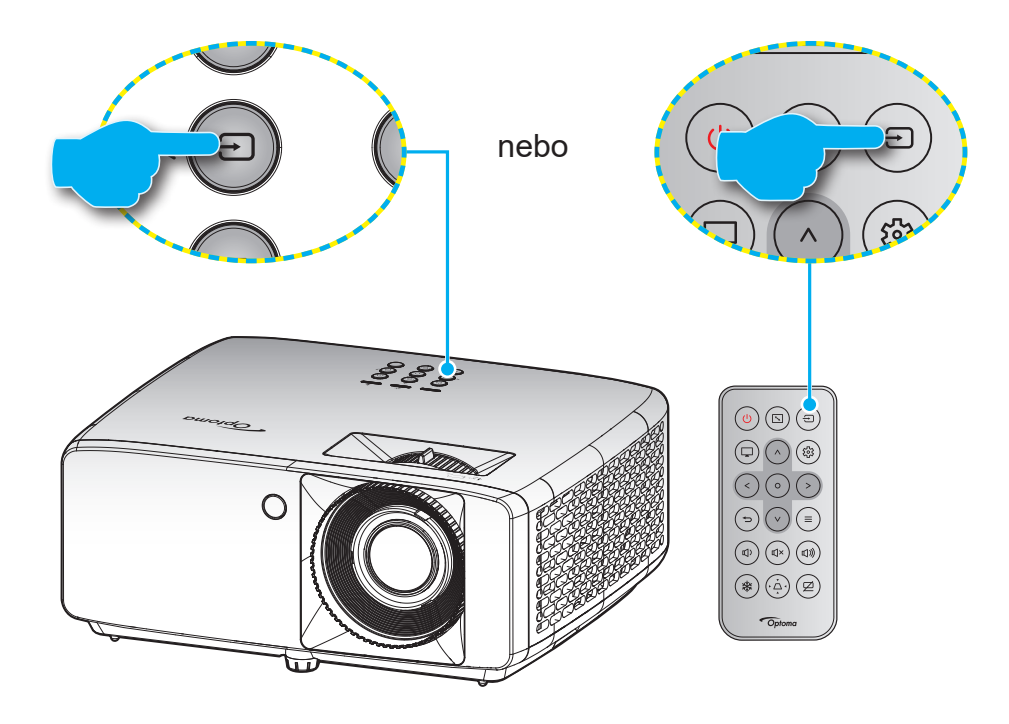

## Procházení nabídkou a funkce

Projektor je vybaven vícejazyčnou nabídkou OSD, která umožňuje provádět úpravy obrazu a celou řadu nastavení. Projektor automaticky nalezne zdroj signálu.

- 1. Chcete-li otevřít nabídku OSD, stiskněte tlačítko ≡ na klávesnici projektoru nebo na dálkovém ovladači.
- Po zobrazení nabídky OSD vyberte pomocí tlačítek ∧/V položku v hlavní nabídce. Při volbě na dané stránce přejdete stisknutím tlačítka O na klávesnici projektoru nebo na dálkovém ovladači do podnabídky.
- 3. Pomocí tlačítek  $</> vyberte požadovanou položku v podnabídce a potom stisknutím tlačítka O zobrazíte další nastavení. Upravte nastavení pomocí tlačítek <math>\wedge / \vee / < /$ .
- 4. Vyberte další položku, kterou chcete nastavit v podmenu a proveďte nastavení šipkami tak, jak bylo uvedeno výše.
- 5. Potvrďte stisknutím tlačítka **O**. Na ploše se znovu zobrazí hlavní nabídka.
- 6. Chcete-li operaci ukončit, znovu stiskněte tlačítko ≡ . Nabídka OSD mabídka se zavře a projektor automaticky uloží nová nastavení.

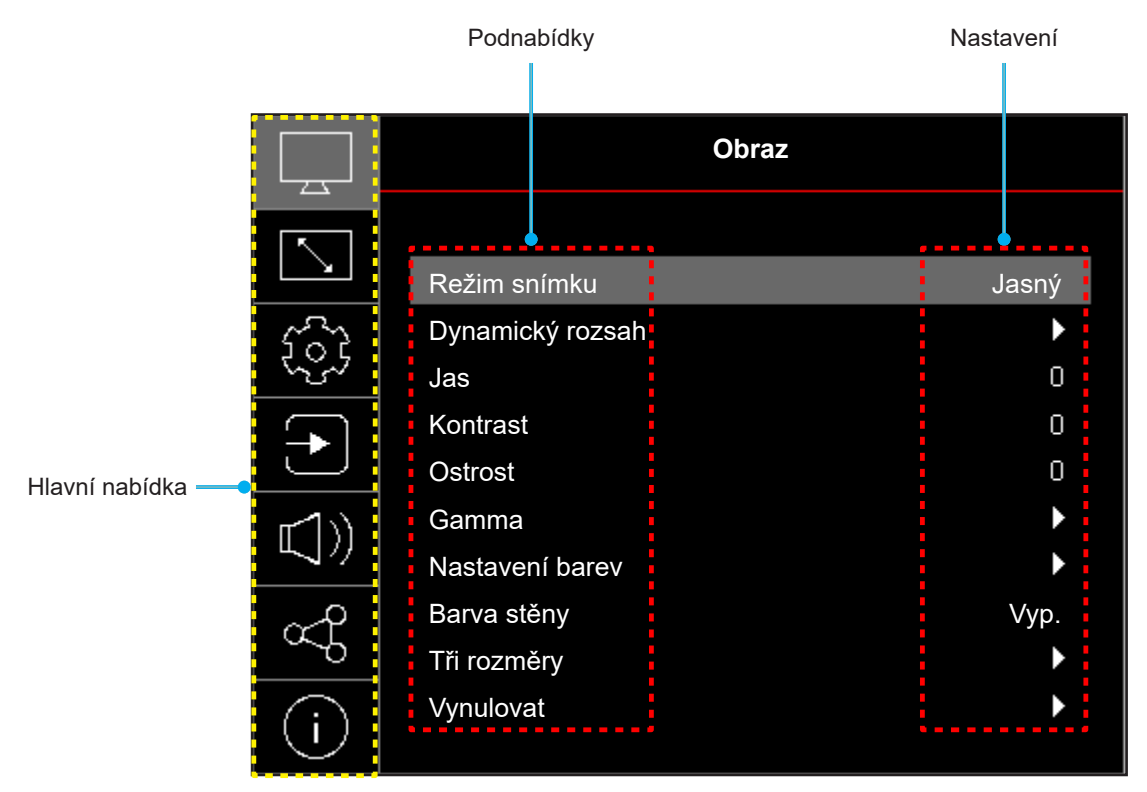

## Strom nabídky OSD

**Poznámka:** Položky a funkce stromu nabídky OSD závisí na modelu a regionu. Společnost Optoma si vyhrazuje právo přidávat nebo odebírat položky pro vylepšení výkonu produktu bez upozornění.

| Hlavní<br>nabídka | Podnabídka            | Podnabídka 2    | Podnabídka 3         | Podnabídka 4 | Hodnoty                                                        |
|-------------------|-----------------------|-----------------|----------------------|--------------|----------------------------------------------------------------|
|                   |                       |                 |                      |              | Živá                                                           |
|                   |                       |                 |                      |              | HDR [pro modely HDMI 2.0]                                      |
|                   |                       |                 |                      |              | HLG [pro modely HDMI 2.0]                                      |
|                   |                       |                 |                      |              | Kino                                                           |
|                   | Režim snímku          |                 |                      |              | Zvěř                                                           |
|                   |                       |                 |                      |              | Sport                                                          |
|                   |                       |                 |                      |              | Reference                                                      |
|                   |                       |                 |                      |              | Jasný                                                          |
|                   |                       |                 |                      |              | DICOM SIM.                                                     |
|                   |                       |                 |                      |              | Tři rozměry                                                    |
|                   | Dynamický rozsah [pro |                 |                      |              | Auto                                                           |
|                   | modely HDMI 2.0]      |                 |                      |              | Vyp.                                                           |
|                   | Jas                   |                 |                      |              | -50 ~ 50                                                       |
|                   | Kontrast              |                 |                      |              | -50 ~ 50                                                       |
|                   | Ostrost               |                 |                      |              | 1 ~ 15                                                         |
|                   |                       |                 |                      |              | Film                                                           |
|                   | Gamma                 |                 |                      |              | Grafika                                                        |
|                   |                       |                 |                      |              | 1,8                                                            |
|                   |                       |                 |                      |              | 2,0                                                            |
| Obraz             |                       |                 |                      |              | 2,2                                                            |
|                   |                       |                 |                      |              | 2,4                                                            |
|                   |                       |                 |                      |              | EOTF-skrýt                                                     |
|                   |                       |                 |                      |              | 3D-skrýt                                                       |
|                   |                       | Barva           |                      |              | -50 ~ 50                                                       |
|                   |                       | Zabarvení       |                      |              | -50 ~ 50                                                       |
|                   |                       | BrilliantColor™ |                      |              | 1 ~ 10                                                         |
|                   |                       |                 |                      |              | Teplé                                                          |
|                   |                       |                 |                      |              | Standardní                                                     |
|                   |                       | leplota barev   |                      |              | Chladné                                                        |
|                   |                       |                 |                      |              | Studené                                                        |
|                   | Nastavení barev       |                 | Barva                |              | Bílý / Červená / Zelená / Modrá /<br>Azurový / Fialový / Žlutý |
|                   |                       |                 | Odstín               |              | -50 ~ 50                                                       |
|                   |                       | 0.40            | Sytost barev         |              | -50 ~ 50                                                       |
|                   |                       | CMS             | Value<br>(Luminance) |              | -50 ~ 50                                                       |
|                   |                       |                 | Munuloyet            |              | Ne                                                             |
|                   |                       |                 | vynuiovat            |              | Ano                                                            |
|                   |                       | Barevný prostor |                      |              | Vstup HDMI: Auto / RGB (0-255) /<br>RGB (16-235) / YUV         |

| Hlavní<br>nabídka | Podnabídka              | Podnabídka 2         | Podnabídka 3 | Podnabídka 4 | Hodnoty                                                                       |
|-------------------|-------------------------|----------------------|--------------|--------------|-------------------------------------------------------------------------------|
|                   |                         |                      |              |              | Vyp.                                                                          |
|                   |                         |                      |              |              | Tabule                                                                        |
|                   |                         |                      |              |              | Světle žlutá                                                                  |
|                   | Barva stěny             |                      |              |              | Světle zelená                                                                 |
|                   |                         |                      |              |              | Světle modrá                                                                  |
|                   |                         |                      |              |              | Růžová                                                                        |
|                   |                         |                      |              |              | Sedá                                                                          |
|                   |                         | Požim 2D             |              |              | Vyp.                                                                          |
|                   |                         | Rezim 5D             |              |              | Zap.                                                                          |
|                   |                         | 2D avrach Tura       |              |              | DLP-Link                                                                      |
|                   |                         | SD synch. Type       |              |              | 3D synch.                                                                     |
| Obraz             |                         |                      |              |              | Tři rozměry                                                                   |
| Obraz             |                         | 3D-2D Conversion     |              |              | L                                                                             |
|                   |                         |                      |              |              | R                                                                             |
|                   | Tři rozměny             |                      |              |              | Auto                                                                          |
|                   | Throzinery              |                      |              |              | Vedle sebe (SBS)                                                              |
|                   |                         | Formát 3D            |              |              | Top and Bottom                                                                |
|                   |                         |                      |              |              | Frame Sequential                                                              |
|                   |                         |                      |              |              | Balení rámců                                                                  |
|                   |                         | 2D avrah Inverze     |              |              | Vyp.                                                                          |
|                   |                         | SD Synch. Inverze    |              |              | Zap.                                                                          |
|                   |                         | N 6 mm v l = v = 4   |              |              | Ne                                                                            |
|                   |                         | vynuloval            |              |              | Ano                                                                           |
|                   | Vynulovat               |                      |              |              |                                                                               |
|                   |                         |                      |              |              | Front                                                                         |
|                   | Projection Orientation  |                      |              |              | Zadní                                                                         |
|                   |                         |                      |              |              | Strop-nahoře                                                                  |
|                   |                         |                      |              |              | Zadní-nahoře                                                                  |
|                   | Režim světelného zdroje |                      |              |              | Eko                                                                           |
|                   |                         |                      |              |              | Výkon =100% / 95% / 90% / 85%<br>/ 80% / 75% / 70% / 65% / 60% /<br>55% / 50% |
|                   |                         |                      |              |              | (100%~20%)- zajištěno heslem                                                  |
|                   | Dynamická černá         |                      |              |              | Vyp.                                                                          |
|                   | ,                       |                      |              |              | Zap.                                                                          |
| Obrázek           | Herní režim             |                      |              |              | Vyp.                                                                          |
|                   |                         |                      |              |              | Zap.                                                                          |
|                   |                         |                      |              |              | 4:3                                                                           |
|                   | Typ obrazovky           |                      |              |              | 16:9                                                                          |
|                   |                         |                      |              |              | 16:10                                                                         |
|                   |                         |                      |              |              | 4:3 [typ obrazovky: 4:3]                                                      |
|                   |                         |                      |              |              | 16:9 [typ obrazovky: 16:9]                                                    |
|                   | Projekční poměr         |                      |              |              | 16:10 [typ obrazovky: 16:10]                                                  |
|                   |                         |                      |              |              | Nativní                                                                       |
|                   |                         |                      |              |              | Auto                                                                          |
|                   | Geometrická korekce     | Vertikální sbíhavost |              |              | -15 ~ 15                                                                      |
|                   |                         |                      |              |              | [-30 ~ 30, pro model 1080p]                                                   |

| Hlavní<br>nabídka | Podnabídka          | Podnabídka 2                        | Podnabídka 3 | Podnabídka 4 | Hodnoty                                 |
|-------------------|---------------------|-------------------------------------|--------------|--------------|-----------------------------------------|
|                   |                     | Vodorovný lichoběžník               |              |              | -15 ~ 15<br>[-30 ~ 30, pro model 1080p] |
|                   | Geometrická korekce | Čtyřbodové nastavení<br>hran obrazu |              |              |                                         |
|                   |                     | Vynulovat                           |              |              |                                         |
| Obrázek           | Digitální Zoom      | Zoom                                |              |              | -5 ~ 25                                 |
|                   |                     | н                                   |              |              | -100 ~ 100                              |
|                   | Posun zobrazení     | V                                   |              |              | -100 ~ 100                              |
|                   |                     | Vynulovat                           |              |              |                                         |
|                   | Vynulovat           |                                     |              |              |                                         |
|                   |                     |                                     |              |              | Zelená mřížka                           |
|                   |                     |                                     |              |              | Purpurová mřížka                        |
|                   | Testovací vzorek    |                                     |              |              | Bílá mřížka                             |
|                   |                     |                                     |              |              | Bílý                                    |
|                   |                     |                                     |              |              | Vyp.                                    |
|                   |                     |                                     |              |              | English                                 |
|                   |                     |                                     |              |              | Deutsch                                 |
|                   |                     |                                     |              |              | Français                                |
|                   |                     |                                     |              |              | Italiano                                |
|                   |                     |                                     |              |              | Español                                 |
|                   |                     |                                     |              |              | Português                               |
|                   |                     |                                     |              |              | Polski                                  |
|                   |                     |                                     |              |              | Nederlands                              |
|                   |                     |                                     |              |              | Svenska                                 |
| Nastavit          |                     |                                     |              |              | Norsk                                   |
|                   |                     |                                     |              |              | Dansk                                   |
|                   | Jazyk               |                                     |              |              | Suomi                                   |
|                   |                     |                                     |              |              | ελληνικά                                |
|                   |                     |                                     |              |              | 繁體中文                                    |
|                   |                     |                                     |              |              | 簡体中文                                    |
|                   |                     |                                     |              |              | 日本語                                     |
|                   |                     |                                     |              |              | 한국어                                     |
|                   |                     |                                     |              |              | Русский                                 |
|                   |                     |                                     |              |              | Magyar                                  |
|                   |                     |                                     |              |              | Čeština                                 |
|                   |                     |                                     |              |              | عـربي                                   |
|                   |                     |                                     |              |              | ไทย                                     |
|                   |                     |                                     |              |              | Türkçe                                  |

| Hlavní<br>nabídka | Podnabídka         | Podnabídka 2                           | Podnabídka 3 | Podnabídka 4 | Hodnoty                                                                                                    |
|-------------------|--------------------|----------------------------------------|--------------|--------------|----------------------------------------------------------------------------------------------------|
|                   |                    |                                        |              |              | فار ســــى                                                                                                    |
|                   |                    |                                        |              |              | Tiếng Việt                                                                                                    |
|                   | Jazyk              |                                        |              |              | Bahasa Indonesia                                                                                                    |
|                   |                    |                                        |              |              | Română                                                                                                    |
|                   |                    |                                        |              |              | Vyp.                                                                                                    |
|                   |                    |                                        |              |              | 5s                                                                                                    |
|                   |                    | Menu časovače                          |              |              | 10s                                                                                                    |
|                   | Menu Settings      |                                        |              |              | 20s                                                                                                    |
|                   | _                  |                                        |              |              | 30s                                                                                                    |
|                   |                    |                                        |              |              | Vyp.                                                                                                    |
|                   |                    | Skrýt informace                        |              |              | Zap.                                                                                                    |
|                   |                    |                                        |              |              | Vyp.                                                                                                    |
|                   | Velká nadm. výška  |                                        |              |              | Zap.                                                                                                    |
|                   |                    | Doba použití filtru                    |              |              | (pouze pro čtení)                                                                                                    |
|                   |                    |                                        |              |              | Ne                                                                                                    |
|                   |                    | Instalovaný volitelný filtr            |              |              | Ano                                                                                                    |
|                   |                    |                                        |              |              | Vyp.                                                                                                    |
|                   |                    |                                        |              |              | 300 hod                                                                                                    |
|                   | Nastavení filtru   | Připomínka - filtr                     |              |              | 500 hod                                                                                                    |
|                   |                    |                                        |              |              | 800 hod                                                                                                    |
|                   |                    |                                        |              |              | 1000 hod                                                                                                    |
| Nastavit          |                    | Reset filtru                           |              |              | Ne                                                                                                    |
|                   |                    |                                        |              |              | Ano                                                                                                    |
|                   | Nastavení napájení | Přímé zapínání                         |              |              | Vyp.                                                                                                    |
|                   |                    |                                        |              |              | Zap.                                                                                                    |
|                   |                    | Signál zapnutí                         |              |              | Vyp.                                                                                                    |
|                   |                    |                                        |              |              | Zap.                                                                                                    |
|                   |                    | Automatické napájení<br>vypnuté (min.) |              |              | 0 ~ 180 (po 1 min.)                                                                                                    |
|                   |                    | Časovač vypnutí (min.)                 |              |              | 0 ~ 990 (po 30 min.)                                                                                                    |
|                   |                    | Režim napájení<br>(Pohotovost)         |              |              | <b>Poznámka:</b> Režim napájení<br>(pohotovostní režim) je k dispozici<br>pouze u modelů, které podporují<br>síťové funkce. |
|                   |                    | Zabeznečení                            |              |              | Vyp.                                                                                                    |
|                   |                    |                                        |              |              | Zap.                                                                                                    |
|                   | Zabeznečení        |                                        | Měsíc        |              |                                                                                                    |
|                   |                    | Bezpeč. časovač                        | Den          |              |                                                                                                    |
|                   |                    |                                        | Hodina       |              |                                                                                                    |
|                   |                    | Změnit heslo                           |              |              |                                                                                                    |
|                   | Keynad Settings    | Zámek klávesnice                       |              |              | Vyp.                                                                                                    |
|                   |                    |                                        |              |              | Zap.                                                                                                    |
|                   | Startun Logo       | 1.000                                  |              |              | Výchozí                                                                                                    |
|                   |                    |                                        |              |              | Neutrální                                                                                                    |

| Hlavní<br>nabídka | Podnabídka        | Podnabídka 2      | Podnabídka 3 | Podnabídka 4 | Hodnoty           |
|-------------------|-------------------|-------------------|--------------|--------------|-------------------|
|                   |                   |                   |              |              | Žádný             |
|                   |                   |                   |              |              | Modrá             |
| Nastavit          | Barva pozadí      |                   |              |              | Červená           |
|                   |                   |                   |              |              | Zelená            |
|                   |                   |                   |              |              | Sedá              |
|                   |                   |                   |              |              | Logo              |
|                   |                   | Reporte Vet OSD   |              |              | Ne                |
|                   | Posot zařízoní    | Reseloval USD     |              |              | Ano               |
|                   |                   | Resetovat všechna |              |              | Ne                |
|                   |                   | nastavení         |              |              | Ano               |
|                   | Auto zdroj        |                   |              |              | Vyp.              |
|                   | Auto zdroj        |                   |              |              | Zap.              |
|                   | Auto Input Switch |                   |              |              | Vyp.              |
|                   |                   |                   |              |              | Zap.              |
|                   |                   |                   |              |              | Vyp.              |
|                   |                   |                   |              |              | Zap.              |
|                   |                   | Věctně TV         |              |              | Ne                |
| Vstup             |                   |                   |              |              | Ano               |
|                   | HDMI CEC Settings | Power On Link     |              |              | Oboustranný       |
|                   |                   |                   |              |              | PJ> Zařízení      |
|                   |                   |                   |              |              | Zařízení> PJ      |
|                   |                   | Dower Off Link    |              |              | Vyp.              |
|                   |                   |                   |              |              | Zap.              |
|                   | Munulovat         |                   |              |              | Ne                |
|                   | vynulovat         |                   |              |              | Ano               |
|                   | Hlasitost         |                   |              |              | 0 ~ 100           |
| 7.0.10            | Managert music    |                   |              |              | Vyp.              |
| ZVUK              | vyphout zvuk      |                   |              |              | Zap.              |
|                   | Vynulovat         |                   |              |              |                   |
|                   | ID zařízení       |                   |              |              | 0–99              |
|                   |                   |                   |              |              | Zap.              |
|                   | Daikove naslaveni |                   |              |              | Vyp.              |
|                   | Kaymad Cattinga   | Zámeli klávosnice |              |              | Vyp.              |
|                   | Keypad Settings   | Zamek klavesnice  |              |              | Zap.              |
|                   |                   | Stav sítě         |              |              | (pouze pro čtení) |
| Ovládání          |                   | Adresa MAC        |              |              | (pouze pro čtení) |
|                   |                   | DHCP              |              |              | Vyp. / Zap.       |
|                   |                   | IP adresa         |              |              | 192.168.0.100     |
|                   | LAN               | Maska podsítě     |              |              | 255.255.255.0     |
|                   |                   | Brána             |              |              | 192.168.0.254     |
|                   |                   | DNS               |              |              | 192.168.0.51      |
|                   |                   | Vynulovat         |              |              |                   |

| Hlavní<br>nabídka | Podnabídka                                     | Podnabídka 2                  | Podnabídka 3       | Podnabídka 4     | Hodnoty              |
|-------------------|------------------------------------------------|-------------------------------|--------------------|------------------|----------------------|
|                   |                                                | Crestron                      |                    |                  | Vyp.                 |
| Ovládání          |                                                | (Port 41794)                  |                    |                  | Zap.                 |
|                   |                                                | Extron                        |                    |                  | Vyp.                 |
|                   |                                                | (Port 2023)                   |                    |                  | Zap.                 |
|                   |                                                | PJ Link                       |                    |                  | Vyp.                 |
|                   | Ovládání                                       | (Port 4352)                   |                    |                  | Zap.                 |
|                   | Oviadam                                        | Nalezení zařízení AMX         |                    |                  | Vyp.                 |
|                   |                                                | (Port 9131)                   |                    |                  | Zap.                 |
|                   |                                                | Telnet (Port 23)              |                    |                  | Vyp.                 |
|                   |                                                |                               |                    |                  | Zap.                 |
|                   |                                                | HTTP (Port 80)                |                    |                  | Vyp.                 |
|                   |                                                |                               |                    |                  | Zap.                 |
|                   | Vynulovat                                      |                               |                    |                  |                      |
|                   | Regulační                                      |                               |                    |                  |                      |
|                   | Seriové číslo                                  |                               |                    |                  |                      |
|                   | Zdroj                                          |                               |                    |                  |                      |
|                   | Color Info.                                    |                               |                    |                  |                      |
|                   | Hodiny zdroje světla                           |                               |                    |                  |                      |
| Info              | Režim snímku                                   |                               |                    |                  |                      |
|                   | ID zařízení                                    |                               |                    |                  |                      |
|                   | Doba použití filtru<br>Poznámka: Volitelný pra | chový filtr se může lišit pod | lle oblastí. Porad | "te se s místním | obchodním zástupcem. |
|                   | Režim světelného zdroje                        |                               |                    |                  |                      |
|                   |                                                | DDP                           |                    |                  |                      |
|                   | Verze FW                                       | MCU                           |                    |                  |                      |

## Nabídka Zobrazení

## Nabídka Obraz - Picture Mode

Existuje několik předdefinovaných režimů zobrazení, ze kterých si můžete vybrat, aby vyhovovaly vašim preferencím zobrazení. Všechny režimy byl vyladěny naším týmem odborníků na barvy, aby byl zajištěn vynikající barevný výkon pro širokou škálu obsahu.

- Živá: V tomto režimu je dobře vyvážená sytost barev a jas. Tento režim zvolte pro hraní her.
- HDR / HLG: Dekóduje a zobrazuje obsah HDR (High Dynamic Range) / HLG (Hybrid Log Gamma) pro nejhlubší černý obsah, nejjasnější bílý obsah a ostré širokoúhlé barvy s použitím barevného gamutu REC.2020. Tento režim bude aktivován automaticky, pokud je HDR/HLG nastaveno na Auto (a obsah HDR/HLG je odesílán do projektoru 4K UHD Blu-ray, 1080p/4K UHD HDR/HLG hry, 4K UHD streamované video). Když je režim HDR aktivní, nelze vybírat ostatní režimy zobrazení (Kino, Reference atd.), protože HDR přináší barvy, které jsou velmi přesné a přesahují barevnou kvalitu ostatních režimů zobrazení.

Poznámka: Tato nabídka je k dispozici pouze pro model 1080p.

- Kino: Poskytuje optimální vyvážení detailu a barev pro sledování filmů.
- **Zvěř**: Optimalizuje projektor tak, aby poskytoval maximální kontrast a živé barvy, což vám umožní vidět detaily stínů při hraní videohry.
- **Sport**: Optimalizuje váš projektor pro sledování sportovních přenosů nebo hraní sportovních her.
- **Reference**: Tento režim reprodukuje obraz co nejvěrněji tak, jak to zamýšlel režisér filmu. Barva, teplota barev, jas, kontrast a gama nastavení jsou všechny nastaveny na barevný gamut Rec.709. Vyberte tento režim pro nejpřesnější reprodukování barev při sledování filmů.
- **Jasný**: Tento režim je vhodný v prostředí, kde je vyžadován zvláště vysoký jas např. při použití projektoru v dobře osvětlených místnostech.
- **DICOM SIM.**: Tento režim byl vytvořen pro prohlížení obrázků ve stupních šedi, ideální pro prohlížení rentgenových paprsků a skenů během lékařského školení\*.

Poznámka: \*Tento projektor není vhodný pro použití v lékařské diagnostice.

Tři rozměry: Optimalizované nastavení pro sledování 3D obsahu.
 Poznámka: Aby bylo možné sledovat 3D obsah, použijte kompatibilní DLP Link 3D brýle. Další informace naleznete v části 3D.

## Nabídka Obraz - Dynamic Range

### HDR / HLG

Nakonfigurujte nastavení High Dynamic Range (HDR) / Hybrid Log Gamma(HLG) a jeho efekt při promítání vide z přehrávačů 4K Blu-ray a vysílacích zařízení.

- Auto: Automatická detekce signálu HDR/HLG.
- Vyp.: Vypne zpracování HDR/HLG. Při nastavení Vyp. projektor NEBUDE dekódovat obsah HDR/HLG.

**Poznámka:** Tato nabídka je k dispozici pouze pro model 1080p.

## Nabídka Obraz - Jas

Slouží k nastavení jasu obrazu.

## Nabídka Obraz - Kontrast

Kontrast reguluje stupeň odlišnosti mezi nejsvětlejší a nejtmavější částí obrazu.

## Nabídka Obraz - Ostrost

Slouží k nastavení ostrosti obrazu.

### Nabídka Obraz - Gamma

Nastavte typ gama křivky. Po dokončení počátečního nastavení a jemného vyladění optimalizujte výstup vašeho obrazu pomocí kroků Nastavení gamma.

- Film: Pro domácí kino.
- Grafika: Pro zdroj PC / foto.
- 1,8 / 2,0 / 2,2 / 2,4: Pro konkrétní zdroj PC / foto.
- EOTF-skrýt/3D-skrýt: Optimální pro zdroj HDR.
   Poznámka: Tato nabídka je k dispozici pouze pro model 1080p.

### Nabídka Obraz - Nastavení barev

#### <u>Barva</u>

Slouží k nastavení obrazu videa z černobílé až po zcela sytou barvu.

#### <u>Zabarvení</u>

Slouží k nastavení barevné rovnováhy červené a zelené.

#### **BrilliantColor**™

Tato nastavitelná položka používá nový barvu zpracovávající algoritmus a vylepšení, která umožňují vyšší jas a zároveň poskytují věrné, živější barvy obrazu.

#### <u>Teplota barev</u>

Vyberte teplotu barev z možností Teplé, Standardní, Chladné nebo Studené.

### <u>CMS</u>

Vyberte následující možnosti:

- Barva: Upravte červenou, zelenou, modrou, azurovou, žlutou, fialovou a bílou úroveň obrazu.
- Odstín: Slouží k nastavení barevné rovnováhy červené a zelené.
- Sytost barev: Slouží k nastavení obrazu videa z černobílé až po zcela sytou barvu.
- Value (Luminance): Upravte hodnotu světelnosti vybrané barvy.
- Vynulovat: Slouží k obnovení výchozího továrního nastavení barev.

#### Barevný prostor

Vyberte vhodný typ barevné matrice z následujících možností: Auto, RGB (0-255), RGB (16-235) a YUV.

## Nabídka Obraz - Barva stěny

Pro úpravy barev promítaného obrazu při promítání na zeď bez promítací plochy. Všechny režimy byl vyladěny naším týmem odborníků na barvy, aby byl zajištěn vynikající barevný výkon.

Existuje několik předdefinovaných režimů, ze kterých si můžete vybrat takový, který vyhovuje barvě vaší stěny. Vyberte z možností Vyp., Tabule, Světle žlutá, Světle zelená, Světle modrá, Růžová a Sedá.

Poznámka: Pro přesnou reprodukci barev doporučujeme použít promítací plátno.

## Nabídka Obraz - 3D

### Poznámka:

- Tento projektor je připraven pro technologii 3D s řešením 3D DLP-Link.
- Před sledováním videa se ujistěte, že používáte 3D brýle pro 3D obsah DLP-Link.
- Tento projektor podporuje rámcovou sekvenci (překlopení stránky) 3D přes porty HDMI1/HDMI2.
- Aby bylo možné aktivovat režim 3D, musí být vstupní frekvence snímků nastavena pouze na 60 Hz, nižší nebo vyšší frekvence snímků není podporována.
- Pro dosažení optimálního výkonu doporučujeme použít rozlišení 1920x1080. Upozorňujeme vás, že rozlišení 4K (3840x2160) není podporováno v režimu 3D.

### <u>Režim 3D</u>

Tato položka slouží k deaktivaci nebo aktivaci funkce 3D.

- **Vyp.**: Výběrem "Vyp." vypnete režim 3D.
- Zap.: Výběrem "Zap." zapnete režim 3D.

#### 3D synch. Type

Tato volba slouží k výběru 3D technologie.

- **DLP-Link**: Touto volbou provedete optimální nastavení pro DLP 3D brýle.
- **3D synch.**: Touto volbou provedete optimální nastavení pro IR, RF nebo polarizované 3D brýle.

#### **3D-2D Conversion**

Tato volba umožňuje určit způsob zobrazení 3D obsahu na ploše.

- Tři rozměry: Zobrazí 3D signál.
- L: Zobrazí levý rámec obsahu 3D.
- **R**: Zobrazí pravý rámec obsahu 3D.

### Formát 3D

Tato volba slouží k výběru vhodného obsahu ve 3D formátu.

- Auto: Při detekci identifikačního signálu 3D se automaticky zvolí Formát 3D.
- Vedle sebe: Zobrazí 3D signál ve formátu "Vedle sebe".
- Top and Bottom: Zobrazí 3D signál ve formátu "Top and Bottom".
- Frame Sequential: Zobrazí 3D signál ve formátu "Frame Sequential".
- Balení rámců: Zobrazí 3D signál ve formátu "Balení rámců".

#### 3D synch. Inverze

Tato položka slouží k aktivaci / deaktivaci funkce Inverze 3D synch.

### <u>Vynulovat</u>

Slouží k obnovení výchozích továrních 3D nastavení.

- **Ne**: Slouží k zrušení obnovení.
- Ano: Výběrem obnovíte výchozí tovární 3D nastavení.

## Nabídka Obraz - Vynulovat

Slouží k obnovení výchozí továrních nastavení obrazu.

## Nabídka Obrázek

## Nabídka Obrázek - Projection Orientation

Slouží k výběr upřednostňované projekce mezi vpředu, vzadu, strop-nahoře a vzadu-nahoře.

## Nabídka Obrázek - Režim světelného zdroje

Vyberte režim zdroje světla v závislosti na požadavcích instalace.

## Nabídka Obrázek - Dynamická černá

Použijte k automatické úpravě jasu obrazu pro dosažení optimálního kontrastu.

## Nabídka Obrázek - Herní režim

Aktivací této funkce se zkrátí časy odezvy (latence vstupu) při hraní na 8,6ms (1080p při 120Hz). Všechna nastavení geometrie (například: Sbíhavost, Čtyři rohy budou deaktivována, když je povolen Herní režim. Níže jsou uvedeny další informace.

### Poznámka:

- V následující tabulce je popsáno zpoždění vstupu podle signálů:
- Hodnoty v tabulce se mohou mírně odlišovat.

| Frekvence zdroje | Herní režim | Časování<br>výstupu | Výstupní rozlišení | Zpoždění vstupu |
|------------------|-------------|---------------------|--------------------|-----------------|
| 1080p60          | Zap.        | 1080p60Hz           | 1080p              | 17 ms           |
| 1080p120         | Zap.        | 1080p120Hz          | 1080p              | 8,6 ms*         |
| 4K60             | Zap.        | 1080p60Hz           | 1080p              | 17 ms*          |
| 1080p60          | Vyp.        | 1080p60Hz           | 1080p              | 33,8 ms         |
| 1080p120         | Vyp.        | 1080p120Hz          | 1080p              | 17 ms*          |
| 4K60             | Vyp.        | 1080p60Hz           | 1080p              | 33,7 ms*        |

- 1080p120 a 4K60 podporováno pouze u modelu 1080p.
  - \*Podporováno pouze u modelu 1080p s krátkým dosvitem bez sítě, 1080p 1,3x, 1080p s krátkým dosvitem a u modelu 1080p 1,6x.

## Nabídka Obrázek - Typ obrazovky

Zvolte typ obrazovky z možností 4:3, 16:9 a 16:10.

## Nabídka Obrázek - Projekční poměr

Vyberte poměr stran zobrazeného obrazu z následujících možností:

- **4:3**: Tento formát je pro zdroje vstupu 4:3.
- **16:9**: Tento formát je určen pro zdroje vstupu 16:9, například HDTV a DVD signály pro širokoúhlou TV.
- **16:10**: Tento formát je pro zdroje vstupu 16:10..
- Nativní: Tento formát zobrazuje původní obraz bez jakékoli změny měřítka.
- Auto: Automaticky vybírá vhodný formát zobrazení.

### Tabulka měřítka XGA:

| Zdroj   | 480i/p                                                                                                    | 576i/p | 1080i/p | 720p |  |  |
|---------|----------------------------------------------------------------------------------------------------|--------|---------|------|--|--|
| 4x3     | Upravte měřítko na 102                                                                                                    | 4x768. |         |      |  |  |
| 16x9    | Upravte měřítko na 102                                                                                                    | 4x576. |         |      |  |  |
| Nativní | Žádná změna měřítka; obraz bude zobrazen v rozlišení vstupního zdroje.                                                                                                    |        |         |      |  |  |
| Auto    | <ul> <li>Pokud je poměr stran zdroje 4:3, velikost typ obrazovky bude změněna na 1024x768.</li> <li>Pokud je poměr stran zdroje 16:9, velikost typ obrazovky bude změněna na 1024x576.</li> <li>Pokud je poměr stran zdroje 15:9, velikost typ obrazovky bude změněna na 1024x614.</li> </ul> |        |         |      |  |  |

#### Pravidlo automatického mapování XGA:

| A 4 a      | Vstupní     | rozlišení   | Automaticky/Měřítko |     |  |
|------------|-------------|-------------|---------------------|-----|--|
| Auto       | H-rozlišení | V-rozlišení | 1024                | 768 |  |
|            | 640         | 480         | 1024                | 768 |  |
| 4.2        | 800         | 600         | 1024                | 768 |  |
| 4.5        | 1024        | 768         | 1024                | 768 |  |
|            | 1600        | 1200        | 1024                | 768 |  |
| ¥          | 1280        | 720         | 1024                | 576 |  |
| Sirokoúhlý | 1280        | 768         | 1024                | 614 |  |
| notobook   | 1280        | 800         | 1024                | 640 |  |
|            | 720         | 576         | 1024                | 576 |  |
| SDIV       | 720         | 480         | 1024                | 576 |  |
|            | 1280        | 720         | 1024                | 576 |  |
| יוטח       | 1920        | 1080        | 1024                | 576 |  |

### Tabulka měřítka WXGA (typ obrazovky 16x10):

| Zobrazení 16:10 | 480i/p                                                                                                    | 576i/p            | 1080i/p                                   | 720p                  | Počítač                     |
|-----------------|----------------------------------------------------------------------------------------------------|-------------------|-------------------------------------------|-----------------------|-----------------------------|
| 4x3             | Upravte měřítko na                                                                                                    | a 1066x800.       |                                           |                       |                             |
| 16x10           | Upravte měřítko na                                                                                                    | a 1280x800.       |                                           |                       |                             |
| LBX             | Upravte měřítko na                                                                                                    | a 1280x960 a poto | n dosáhněte centrá                        | Iního zobrazení 12    | 80x800.                     |
| Nativní         | Vystředěné mapov                                                                                                    | vání 1:1.         | Zobrazení<br>1280x800 s<br>mapováním 1:1. | 1280x720 na<br>střed. | Vystředěné<br>mapování 1:1. |
| Auto            | <ul> <li>Vstupní zdroj bude přizpůsoben na plochu zobrazení 1280x800 a bude zachován jeho<br/>původní poměr stran.</li> </ul>                                                                                                    |                   |                                           |                       |                             |
|                 | <ul> <li>Pokud je poměr stran zdroje 4.3, velikost typ obrazovky bude změněna na 1066x800.</li> <li>Pokud je poměr stran zdroje 16:9, velikost typ obrazovky bude změněna na 1280x720.</li> <li>Pokud je poměr stran zdroje 15:9, velikost typ obrazovky bude změněna na 1280x768.</li> </ul> |                   |                                           |                       |                             |

### Pravidlo automatického mapování WXGA (typ obrazovky 16x10):

| A          | Vstupní     | rozlišení   | Automaticky/Měřítko |     |  |
|------------|-------------|-------------|---------------------|-----|--|
| Auto       | H-rozlišení | V-rozlišení | 1280                | 800 |  |
|            | 640         | 480         | 1066                | 800 |  |
|            | 800         | 600         | 1066                | 800 |  |
| 4.2        | 1024        | 768         | 1066                | 800 |  |
| 4:3        | 1280        | 1024        | 1066                | 800 |  |
|            | 1400        | 1050        | 1066                | 800 |  |
|            | 1600        | 1200        | 1066                | 800 |  |
| ŏ          | 1280        | 720         | 1280                | 720 |  |
| Sirokouhly | 1280        | 768         | 1280                | 768 |  |
| notobook   | 1280        | 800         | 1280                | 800 |  |
|            | 720         | 576         | 1280                | 720 |  |
| SDIV       | 720         | 480         | 1280                | 720 |  |
|            | 1280        | 720         | 1280                | 720 |  |
| HDTV       | 1920        | 1080        | 1280                | 720 |  |

### Tabulka měřítka WXGA (typ obrazovky 16x9):

| Obraz 16:9 | 480i/p                                                                                                    | 576i/p            | 1080i/p                                   | 720p                  | Počítač                     |
|------------|----------------------------------------------------------------------------------------------------|-------------------|-------------------------------------------|-----------------------|-----------------------------|
| 4x3        | Upravte měřítko n                                                                                                    | a 960x720.        |                                           |                       |                             |
| 16x9       | Upravte měřítko n                                                                                                    | a 1280x720.       |                                           |                       |                             |
| LBX        | Upravte měřítko n                                                                                                    | a 1280x960 a poto | m dosáhněte centrá                        | Iního zobrazení 12    | 80x720.                     |
| Nativní    | Vystředěné mapov                                                                                                    | /ání 1:1.         | Zobrazení<br>1280x720 s<br>mapováním 1:1. | 1280x720 na<br>střed. | Vystředěné<br>mapování 1:1. |
| Auto       | <ul> <li>Při výběru automatického formátu se automaticky nastaví typ obrazovky 16:9 (1280x720).</li> <li>Pokud je poměr stran zdroje 4:3, velikost typ obrazovky bude změněna na 960x720.</li> <li>Pokud je poměr stran zdroje 16:9, velikost typ obrazovky bude změněna na 1280x720.</li> <li>Pokud je poměr stran zdroje 15:9, velikost typ obrazovky bude změněna na 1200x720.</li> <li>Pokud je poměr stran zdroje 16:10, velikost typ obrazovky bude změněna na 1152x720.</li> </ul> |                   |                                           |                       |                             |

| A          | Vstupní     | rozlišení   | Automaticky/Měřítko |     |  |
|------------|-------------|-------------|---------------------|-----|--|
| Auto       | H-rozlišení | V-rozlišení | 1280                | 720 |  |
|            | 640         | 480         | 960                 | 720 |  |
|            | 800         | 600         | 960                 | 720 |  |
| 4.2        | 1024        | 768         | 960                 | 720 |  |
| 4.3        | 1280        | 1024        | 960                 | 720 |  |
|            | 1400        | 1050        | 960                 | 720 |  |
|            | 1600        | 1200        | 960                 | 720 |  |
| ×          | 1280        | 720         | 1280                | 720 |  |
| Sirokoúhlý | 1280        | 768         | 1200                | 720 |  |
| HOLEDOOK   | 1280        | 800         | 1152                | 720 |  |
|            | 720         | 576         | 1280                | 720 |  |
| SDIV       | 720         | 480         | 1280                | 720 |  |
|            | 1280        | 720         | 1280                | 720 |  |
| HDTV       | 1920        | 1080        | 1280                | 720 |  |

### Pravidlo automatického mapování WXGA (typ obrazovky 16x9):

### Tabulka měřítka 1080p:

| Obraz 16:9 | 480i/p                                                                                | 576i/p                              | 1080i/p             | 720p                 | Počítač          |  |
|------------|---------------------------------------------------------------------------------------|-------------------------------------|---------------------|----------------------|------------------|--|
| 4x3        | Upravte měřítko n                                                                     | a 1440x1080.                        |                     |                      |                  |  |
| 16x9       | Upravte měřítko n                                                                     | a 1920x1080.                        |                     |                      |                  |  |
| LBX        | Upravte měřítko n                                                                     | a 1920x1440 a pot                   | om dosáhněte centr  | álního zobrazení 19  | 920x1080.        |  |
| Nativní    | - Vystředěné mapování 1:1.                                                            |                                     |                     |                      |                  |  |
|            | - Žádná změna měřítka; obraz bude zobrazen v rozlišení vstupního zdroje.              |                                     |                     |                      |                  |  |
| Auto       | - Při výběru autom                                                                    | atického formátu s                  | e automaticky nasta | aví typ obrazovky 16 | 6:9 (1920x1080). |  |
|            | - Pokud je poměr stran zdroje 4:3, velikost typ obrazovky bude změněna na 1440 x1080. |                                     |                     |                      |                  |  |
|            | - Pokud je poměr stran zdroje 16:9, velikost typ obrazovky bude změněna na 1920x1080. |                                     |                     |                      |                  |  |
|            | <ul> <li>Pokud je poměr s<br/>oříznut na plochu</li> </ul>                            | stran zdroje 16:10,<br>i 1920x1080. | typ obrazovky bude  | změněn na 1920x      | 1200 a bude      |  |

### Pravidlo automatického mapování 1080p:

| A          | Vstupní     | rozlišení   | Automaticky/Měřítko |      |  |
|------------|-------------|-------------|---------------------|------|--|
| Auto       | H-rozlišení | V-rozlišení | 1920                | 1080 |  |
|            | 640         | 480         | 1440                | 1080 |  |
|            | 800         | 600         | 1440                | 1080 |  |
| 4.2        | 1024        | 768         | 1440                | 1080 |  |
| 4.3        | 1280        | 1024        | 1440                | 1080 |  |
|            | 1400        | 1050        | 1440                | 1080 |  |
|            | 1600        | 1200        | 1440                | 1080 |  |
| ă: L /L/   | 1280        | 720         | 1920                | 1080 |  |
| Sirokouhly | 1280        | 768         | 1800                | 1080 |  |
| HOLEDOOK   | 1280        | 800         | 1728                | 1080 |  |
|            | 720         | 576         | 1350                | 1080 |  |
| SDIV       | 720         | 480         | 1620                | 1080 |  |
|            | 1280        | 720         | 1920                | 1080 |  |
| יוטח       | 1920        | 1080        | 1920                | 1080 |  |
## Zobrazí nabídku Geometrická korekce

### Vertikální sbíhavost

Svislá úprava zkreslení obrazu a vytvoření obrazu, který je více obdélníkový. Svislý lichoběžník slouží k opravení lichoběžníkového tvaru obrazu, kde jsou horní a dolní okraj obrazu nakloněny na stranu. Toto je určeno k použití podél svislé osy.

### Vodorovný lichoběžník

Vodorovná úprava zkreslení obrazu a vytvoření obrazu, který je více obdélníkový. Vodorovný lichoběžník slouží k opravení lichoběžníkového tvaru obrazu, kde levý a pravý okraj obrazu nemají stejnou délku. Toto je určeno k použití podél vodorovné osy.

Poznámka: Funkce lichoběžníkového zkreslení H není podporována u modelů XGA a WXGA.

#### Čtyřbodové nastavení hran obrazu

Toto nastavení umožňuje upravit jednotlivé rohy promítaného obrazu pro dosažení čtvercového obrazu, když promítací plocha není rovná.

Poznámka: Funkce Čtyřbodové nastavení hran obrazu není podporována u modelů XGA a WXGA.

### <u>Vynulovat</u>

Slouží k obnovení výchozího továrního nastavení pro geometrickou korekci.

### Nabídka Zobrazení - Digitální Zoom

Slouží ke zmenšení nebo zvětšení obrazu na promítací ploše. Digitální zoom není stejný jako optický zoom a vede ke snížení kvality obrazu.

Poznámka: Nastavení zoomu je zachováno při zapnutí projektoru.

### Nabídka Zobrazení - Posun obrazu

Slouží k úpravě polohy promítaného obrazu ve vodorovné (H) nebo svislé (V) rovině.

### Nabídka Obrázek - Vynulovat

Slouží k obnovení výchozích hodnot nastavení obrázku.

## Nabídka Nastavení

### Nabídka Nastavení - Testovací vzorek

Slouží k výběru testovacího vzorku z možností zelená mřížka, purpurová mřížka, bílá mřížka nebo k vypnutí (vyp.) této funkce.

### Nabídka Nastavení - Jazyk

Zde lze vybírat jazyk nabídky OSD: angličtina, němčina, francouzština, italština, španělština, portugalština, polština, holandština, švédština, norština/dánština, finština, řečtina, tradiční čínština, zjednodušená čínština, japonština, korejština, ruština, maďarština, čeština, arabština, thajština, turečtina, farsijština, vietnamština, indonéština a rumunština.

### Nabídka Nastavení - Menu Settings

### Menu časovače

Nastavte délku zobrazení nabídky OSD na promítací ploše.

#### Skrýt informace

Aktivací této funkce se skryje zpráva s informacemi.

### Nabídka Nastavení - Velká nadm. výška

Když je vybrána možnost "Zap.", ventilátory se budou otáčet rychleji. Tato funkce je vhodná ve vyšších nadmořských výškách, kde je řídký vzduch.

### Nabídka Nastavení - Nastavení filtru

### Doba použití filtru

Zobrazí počet hodin filtru.

#### Instalovaný volitelný filtr

**Poznámka:** Ohledně dostupnosti tohoto volitelného filtru se prosím poraďte se svým místním zástupcem. Proveďte nastavení zprávy s varováním.

- Ano: Zobrazí varování po 500 hodinách používání.
- Poznámka: "Doba použití filtru / Připomínka filtr / Reset filtru" se zobrazí, pouze když je položka "Instalovaný volitelný filtr" nastavena na "Ano".
  - Ne: Vypnutí varování.

#### Připomínka - filtr

•

Zvolte tuto možnost pro zobrazení nebo skrytí varovné zprávy v případě, že je zobrazena zpráva o výměně filtru. K dispozici jsou možnosti Vyp., 300 hod, 500 hod, 800 hod a 1000 hod.

#### Reset filtru

Po výměně nebo čištění prachového filtru vynulujte počítadlo hodin prachového filtru.

## Nabídka Nastavení - Nastavení napájení

### Přímé zapínání

Volbou "Zap." aktivujte režim Přímé zapínání. Projektor se automaticky zapne po připojení k napájení, bez nutnosti stisknout tlačítko "Napájení" na klávesnici projektoru nebo na dálkovém ovladači.

#### Signál zapnutí

Volbou "Zap." aktivujte režim Signál zapnutí. Projektor se automaticky zapne když je rozpoznán signál, bez nutnosti stisknout tlačítko "Napájecí" na klávesnici projektoru nebo na dálkovém ovladači.

#### Poznámka:

- Pokud je možnost "Signál zapnutí" nastavena na "Zap.", spotřeba energie v pohotovostním režimu projektoru bude přes 3 W.
- Tuto funkci lze použít se zdrojem HDMI.

#### Automatické napájení vypnuté (min.)

Nastavte časový interval, po kterém dojde k vypnutí projektoru. Časovač začne odpočítávat čas od momentu, kdy dojde k přerušení signálu. Po uběhnutí nastaveného časového intervalu (v minutách) se projektor sám vypne.

#### <u>Časovač vypnutí (min.)</u>

Nastavte časový interval, po kterém dojde k vypnutí projektoru. Časovač začne odpočítávat s nebo bez signálu odeslaného do projektoru. Po uběhnutí nastaveného časového intervalu (v minutách) se projektor sám vypne.

Poznámka: Časovač se nuluje pro každém vypnutí napájení projektoru.

#### Režim napájení (Pohotovost)

Proveďte nastavení režimu napájení.

- **Aktivní:** Volbou "Aktivní" se vrátíte do normálního pohotovostního režimu.
- **Eko:** Volbou "Eko" dále ušetříte rozptyl energie <0,5W.

**Poznámka:** Režim napájení (pohotovostní režim) je k dispozici pouze u modelů, které podporují síťové funkce, jako je XGA, WXGA, 1080p 1,3x, model 1080p s krátkým dosvitem a 1080p 1,6x.

### Nabídka Nastavení Zabezpečení

#### Zabezpečení

Aktivací této funkce se před použitím projektoru zobrazí výzva k zadání hesla.

- Zap.: Pomocí funkce "Zap." zapněte bezpečnostní ověření projektoru při zapnutí.
- Vyp.: Pomocí funkce "Vyp." můžete zapnout projektor bez ověření vstupního hesla.

Poznámka: Výchozí heslo je 1234.

#### Bezpeč. časovač

Vyberte časovou (Měsíc/Den/Hodina) funkci pro nastavení počtu hodin, během kterých lze projektor používat. Jakmile nastavený čas uplyne, budete opět požádáni o zadání hesla.

#### Změnit heslo

Slouží k nastavení nebo změně hesla, které je vyžadováno při zapnutí projektoru.

### Nabídka nastavení klávesnice

#### Zámek klávesnice

Když je funkce zámek klávesnice nastavena na "Zap.", klávesnice bude zamknutá. Projektor lze ovšem ovládat dálkovým ovladačem. Výběrem možnosti "Vyp." bude možné znovu používat klávesnici.

## Nabídka Nastavení - Startup Logo

### <u>Logo</u>

Tato funkce slouží k nastavení požadované úvodní obrazovky. Provedené změny se projeví při příštím zapnutí projektoru.

- Výchozí: Výchozí úvodní obrazovka.
- **Neutrální:** Na úvodní obrazovce se nezobrazí logo.

### Nabídka Nastavení - Barva pozadí

Touto funkcí nastavíte zobrazení modré, červené, zelené nebo šedé barvy, žádné barvy nebo obrazovky s logem, když není k dispozici žádný signál.

Poznámka: Pokud je barva pozadí nastavena na "Žádný", barva pozadí je černá.

### Nabídka Nastavení - Device Reset

### **Resetovat OSD**

Slouží k obnovení výchozích továrních nastavení nabídky OSD.

#### Resetovat všechna nastavení

Slouží k obnovení výchozích hodnot všech nastavení.

## Nabídka Input

## Nabídka Input - Auto zdroj

Volbou této možnosti projektor automaticky najde dostupný vstupní zdroj.

### Nabídka Input - Auto input switch

Když je detekován vstupní signál HDMI, projektor automaticky přepne vstupní zdroj.

### Nabídka Input - HDMI CEC Settings

Poznámka: Když připojíte zařízení kompatibilní s HDMI CEC k projektoru kabely HDMI, můžete je ovládat na stejném stavu zapnutí nebo vypnutí napájení pomocí funkce HDMI Link v nabídce OSD projektoru. To umožňuje zapínat nebo vypínat jedno nebo více zařízení ve skupině prostřednictvím funkce HDMI Link. V typické konfiguraci může být váš DVD přehrávač připojen k projektoru prostřednictvím zesilovače nebo systému domácího kina.

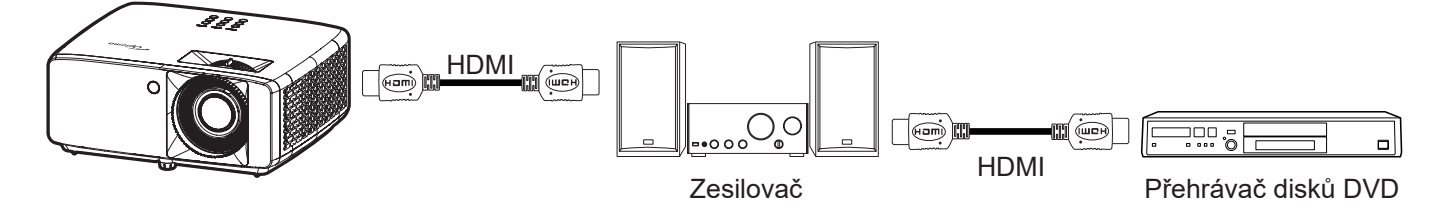

### HDMI Link

Slouží k aktivaci a deaktivaci funkce HDMI Link.

### <u>Včetně TV</u>

Pokud je tato položka nastavena na "Ano", jsou k dispozici možnosti Power on Link a Power off Link.

### Power On Link

Příkaz CEC zapnutí.

- Oboustranný: Projektor a zařízení CEC budou zapnuty současně.
- PJ --> Zařízení: Zařízení CEC bude zapnuto až po zapnutí projektoru.
- Zařízení --> PJ: Projektor se zapne až po zapnutí zařízení CEC.

#### Power Off Link

Povolením této funkce se HDMI Link a projektor automaticky vypnou současně.

### Nabídka Input - Vynulovat

Slouží k obnovení výchozích hodnot nastavení vstupu.

## Nabídka Zvuk

### Nabídka Zvuk - Hlasitost

Slouží k úpravě hlasitosti.

## Nabídka Zvuk - Ztlumit

Tato volba slouží k dočasnému vypnutí zvuku.

- Zap.: Volbou "Zap." ztlumíte zvuk.
- Vyp.: Volbou "Vyp." ztlumíte zvuk.

Poznámka: Funkce "Vypnout zvuk" ovlivňuje hlasitost vnitřního i vnějšího reproduktoru.

## Nabídka Zvuk - Vynulovat

Slouží k obnovení výchozích hodnot nastavení zvuku.

## Nabídka Ovládání

### Nabídka Ovládání - ID zařízení

Definici ID lze nastavit nabídkou (rozsah 0-99) a umožňuje uživateli ovládat individuální projektor pomocí příkazu RS232.

Poznámka: Úplný seznam příkazů RS232 najdete v uživatelské příručce RS232 na našem webu.

### Nabídka Ovládání - Dálkové nastavení

### IR Funkce

Nastavení IR funkce.

- Zap.: Vyberte "Zap.", projektor lze ovládat dálkovým ovladačem z horních a předních IR přijímačů.
- **Vyp.:** Po výběru možnosti "Vyp." projektor nelze ovládat dálkovým ovladačem. Při výběru možnosti "Vyp." bude možné používat klávesy klávesnice.

### Nabídka Ovládání - Keypad Settings

### Zámek klávesnice

Když je funkce zámek klávesnice nastavena na "Zap.", klávesnice bude zamknutá. Projektor lze ovšem ovládat dálkovým ovladačem. Výběrem možnosti "Vyp." bude možné znovu používat klávesnici.

### Nabídka Ovládání - LAN

Nakonfigurujte síťová nastavení projektoru.

### Stav sítě

Zobrazí stav síťového připojení. (Pouze pro čtení)

### Adresa MAC

Zobrazí adresu MAC. (Pouze pro čtení)

### <u>DHCP</u>

Zapněte DHCP, abyste automaticky získali IP adresu, masku podsítě, bránu a DNS.

### <u>IP adresa</u>

Přiřaďte IP adresu projektoru.

### Maska podsítě

Přiřaďte masku podsítě projektoru.

#### <u>Brána</u>

Přiřaďte bránu projektoru.

### <u>DNS</u>

Přiřaďte DNS projektoru.

### Ovládání projektoru prostřednictvím webového prohlížeče

- 1. Nastavení volby DHCP na "Zap." v projektoru povolíte serveru DHCP, aby automaticky přiřadil adresu IP.
- Spusťte webový prohlížeč ve vašem počítači a zadejte adresu IP projektoru ("Ovládání > LAN > IP adresa").
- Zadejte uživatelské jméno a heslo a klikněte na tlačítko "Přihlášení". Zobrazí se webové rozhraní konfigurace projektoru.

### Poznámka:

- Výchozí uživatelské jméno a heslo je "admin".
- Postup uvedený v této části vychází z operačního systému Windows 10.

### Přímé připojení počítače k projektoru\*

- 1. V projektoru nastavte volbu DHCP na "Vyp.".
- 2. Nakonfigurujte adresu IP, masku podsítě, bránu a DNS na projektoru ("Ovládání > LAN").
- 3. V počítači otevřete stránku <u>Síť a internet</u> a přiřaďte počítači stejné síťové parametry, jaké jsou nastaveny v projektoru. Kliknutím na tlačítko "OK" uložte parametry.

| ← Settings                     |                             | ] [ | IPv4                 |
|--------------------------------|-----------------------------|-----|----------------------|
| 命com                           |                             |     | On                   |
| oct a data inne to nelp contro | n data abage on and network |     | IP address           |
| IP settings                    |                             |     | 192.168.0.100 ×      |
| IP assignment:                 | Manual                      |     |                      |
| IPv4 address:                  | 1000                        |     | Subnet prefix length |
| IPv4 subnet prefix length:     | 24                          |     |                      |
| IPv4 gateway:                  |                             |     |                      |
| IPv4 DNS servers:              |                             |     |                      |
| Edit                           |                             |     | Gateway              |
|                                |                             | J   | 192.168.0.254        |
|                                |                             |     |                      |
|                                |                             |     | Preferred DNS        |
|                                |                             |     | 192.168.0.1          |
|                                |                             |     | <u></u>              |
|                                |                             |     | Save Cancel          |
|                                |                             |     |                      |

4. Spusťte webový prohlížeč ve vašem počítači a do adresního řádku zadejte adresu IP přiřazenou v kroku 3. Potom stiskněte tlačítko "Vstoupit".

### <u>Vynulovat</u>

Obnovte nastavení sítě na výchozí tovární hodnoty.

## Nabídka Ovládání - Ovládání

Tento projektor lze vzdáleně ovládat z počítače nebo jiným externím zařízením prostřednictvím kabelového připojení k síti. Umožňuje uživateli ovládat jeden nebo více projektorů ze vzdáleného ovládacího centra, například zapnout nebo vypnout projektor a upravit jas nebo kontrast obrazu.

Pomocí podnabídky Ovládání vyberte ovládací zařízení pro projektor.

### **Crestron**

Ovládejte projektor pomocí ovladače Crestron a souvisejícího softwaru. (Port: 41794) Další informace viz http://www.crestron.com.

#### Extron

Ovládejte projektor pomocí zařízení Extron. (Port: 2023) Další informace viz http://www.extron.com.

### <u>PJ Link</u>

Ovládejte projektor pomocí příkazů PJLink v2.0. Port: 4352). Další informace naleznete na adrese http://pjlink.jbmia.or.jp/english.

#### Nalezení zařízení AMX

Ovládejte projektor pomocí zařízení AMX. (Port: 9131) Další informace viz http://www.amx.com.

#### <u>Telnet</u>

Ovládejte projektor pomocí příkazů RS232 prostřednictvím připojení Telnet. (Port: 23) Další informace viz "RS232 prostřednictvím funkce Telnet" na straně 53.

#### <u>HTTP</u>

Ovládejte projektor pomocí webového prohlížeče. (Port: 80) Další informace viz "Ovládání projektoru prostřednictvím webového prohlížeče" na straně 44.

#### Poznámka:

- Crestron je registrovaná ochranná známka společnosti Crestron Electronics, Inc. v USA.
- Extron je registrovaná ochranná známka společnosti Extron Electronics, Inc. v USA a dalších zemích.
- AMX je registrovaná ochranná známka společnosti AMX LLC v USA a dalších zemích.
- Značka PJLink je přihlášena k registraci jako obchodní známka a logo v Japonsku, USA a dalších zemích společností JBMIA.
- Další podrobnosti o různých typech externích zařízení, která lze připojit k portu LAN/RJ45 a k dálkovému ovladači projektoru a také o souvisejících ovládacích příkazech, které podporují jednotlivá externí zařízení vám poskytne přímo technická podpora.

## Nabídka Nastavení Síť Control Settings

### Funkce LAN\_RJ45

Pro jednoduchost a snadné ovládání tento projektor nabízí řadu síťových funkcí a funkcí vzdálené správy. Funkce LAN / RJ45 projektoru prostřednictvím sítě, jako je vzdálená správa: zapnutí / vypnutí napájení, nastavení jasu a kontrastu. Můžete také zobrazit informace o stavu projektoru, jako jsou: zdroj videa, ztlumení zvuku atd.

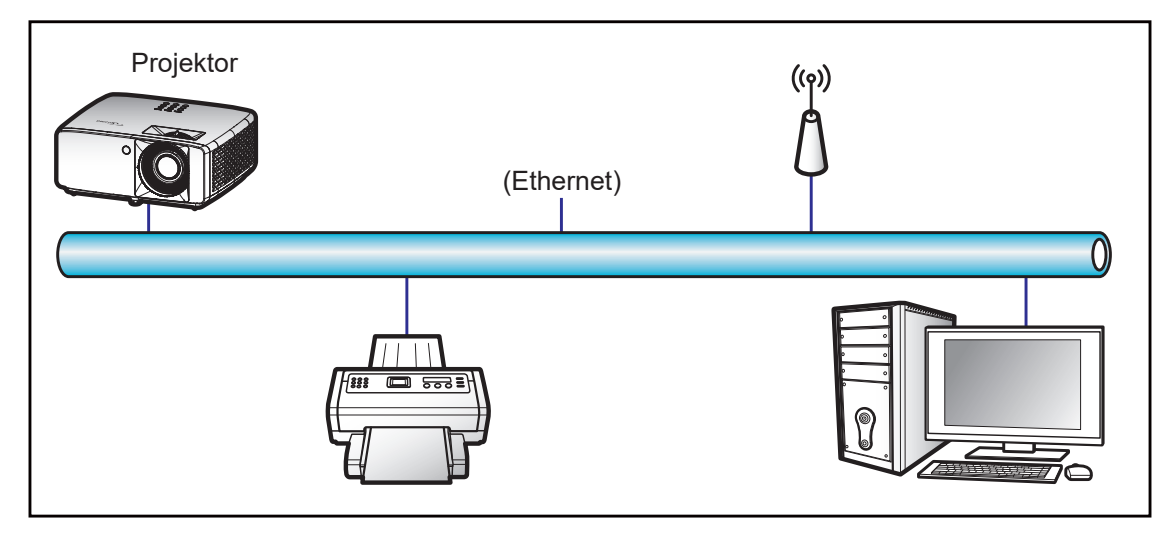

### Terminálové funkce drátové místní sítě LAN

Tento projektor lze ovládat počítačem (notebookem) nebo jiným externím zařízením prostřednictvím portu LAN/ RJ45 a kompatibilním s funkcemi Crestron / Extron / AMX (Device - Discovery) / PJLink.

- Crestron je registrovaná ochranná známka společnosti Crestron Electronics, Inc. v USA.
- Extron je registrovaná ochranná známka společnosti Extron Electronics, Inc. v USA a dalších zemích.
- AMX je registrovaná ochranná známka společnosti AMX LLC v USA a dalších zemích.
- Značka PJLink je přihlášena k registraci jako obchodní známka a logo v Japonsku, USA a dalších zemích společností JBMIA.

Tento projektor podporuje specifikované příkazy ovladače Crestron Electronics a souvisejícího softwaru, například RoomView<sup>®</sup>.

http://www.crestron.com/

Tento projektor podporuje referenční přístroj(e) Extron.

http://www.extron.com/

Tento projektor je podporován technologií AMX (Device Discovery).

http://www.amx.com/

Tento projektor podporuje všechny příkazy PJLink třídy 1 (verze 1.00).

http://pjlink.jbmia.or.jp/english/

Další podrobnosti o různých typech externích zařízení, která lze připojit k portu LAN/RJ45 a k dálkovému ovladači projektoru a také o souvisejících ovládacích příkazech, které podporují jednotlivá externí zařízení vám poskytne přímo technická podpora.

### LAN RJ45

1. Připojte kabel RJ45 k portům RJ45 projektoru a počítače (notebooku).

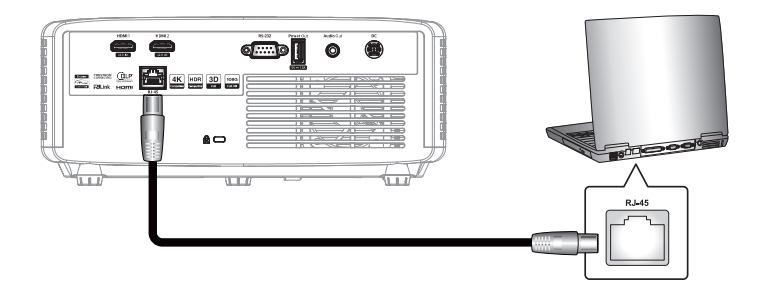

2. V počítači (notebooku) vyberte Start 🖬 > Nastavení 🕸 > Síť a internet.

| Settings |   |                                                       |        |                                                          | - | × |
|----------|---|-------------------------------------------------------|--------|----------------------------------------------------------|---|---|
|          |   | Windows S                                             | Settin | gs                                                       |   |   |
|          |   | Find a setting                                        |        | Q                                                        |   |   |
| J        |   | System<br>Display, sound, notifications,<br>power     |        | Devices<br>Bluetooth, printers, mouse                    |   |   |
|          |   | Phone<br>Link your Android, iPhone                    |        | Network & Internet<br>Wi-Fi, airplane mode, VPN          |   |   |
| [        | ¥ | Personalization<br>Background, lock screen,<br>colors |        | <b>Apps</b><br>Uninstall, defaults, optional<br>features |   |   |

3. V části Ethernet vyberte možnost Vlastnosti.

| ← Settings         | - 🗆 X                                                                                                    |
|--------------------|----------------------------------------------------------------------------------------------------|
| ŵ Home             | Status                                                                                                    |
| Find a setting     | Network status                                                                                              |
| Network & Internet | ⊑— ፱ —⊕                                                                                                    |
| 🗇 Status           | Ethernet<br>.com                                                                                            |
| 문 Ethernet         | You're connected to the Internet                                                                            |
| 🖀 Dial-up          | If you have a limited data plan, you can make this network a metered connection or change other properties. |
| % VPN              | From the last 30 days 62.77 GB                                                                              |
| Proxy              | Properties Data usage                                                                                       |

4. V části Nastavení IP vyberte možnost Úpravy.

| ← Settings                 |                              | - | × |
|----------------------------|------------------------------|---|---|
| ல் .com                    | n data dauge on this network |   |   |
| IP settings                |                              |   |   |
| IP assignment:             | Manual                       |   |   |
| IPv4 address:              |                              |   |   |
| IPv4 subnet prefix length: | 24                           |   |   |
| IPv4 gateway:              |                              |   |   |
| IPv4 DNS servers:          |                              |   |   |
|                            |                              |   |   |
| Edit                       |                              |   |   |

5. Zadejte IP adresu a bránu a poté vyberte "Uložit".

| Edit IP settings     |        |
|----------------------|--------|
| Manual               | $\sim$ |
|                      |        |
| IPv4                 |        |
| On                   |        |
| IP address           |        |
| 192.168.0.100        | ×      |
| Subnet prefix length |        |
| 24                   |        |
| Gateway              |        |
| 192.168.0.254        |        |
|                      |        |
| Save                 | Cancel |

- 6. Stiskněte tlačítko "Nabídka" na projektoru.
- 7. V projektoru otevřete **Ovládání** > **LAN**.
- 8. Zadejte následující parametry připojení:
  - DHCP: Vyp.
  - IP adresa: 192.168.0.100
  - Maska podsítě: 255.255.255.0
  - Brána: 192.168.0.254
  - DNS: 192.168.0.51
- 9. Stisknutím "Vstoupit" potvrďte nastavení.
- 10. Spusťte nainstalovaný webový prohlížeč, například Microsoft Internet Explorer s přehrávačem Adobe Flash Player 9.0 nebo vyšším.
- 11. Do adresního řádku zadejte následující adresu IP projektoru: 192.168.0.100.

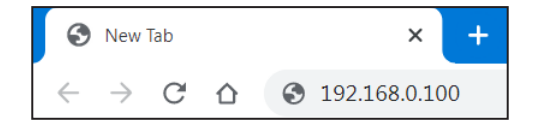

12. Stiskněte tlačítko "Enter".

## Projektor je nastaven pro vzdálenou správu. Funkce LAN/RJ45 je zobrazena následujícím způsobem:

#### Přihlásit se

Při prvním otevření webové stránky se zobrazí obrazovka podobná té níže. Zadejte uživatelské heslo:

| Optor | <b>na</b> Pro               | Projector Wo<br>ojector Name:Oj | eb Server<br>ptoma 1080P                                                                                                    |    |
|-------|-----------------------------|---------------------------------|----------------------------------------------------------------------------------------------------|----|
| Admin | Change Username and Passwor | rd for Webpage                  |                                                                                                    | ^  |
|       | Enter User Name             | admin                           | Reusing passwords is not recommended.     Password cannot be blank.     Password needs to be at least eight single-byte characters in                                                             |    |
|       | Enter New password          |                                 | length and use a mix or the following 3 types of letters.     Uppercase letters     Lowercase letters     Digits                                                                                  |    |
|       | Confirm New password        |                                 | <ul> <li>The user name and password are used by the Web Control<br/>function. Changing the current settings may interrupt the<br/>connection. For details, refer to the user's manual.</li> </ul> |    |
|       | Change PJLink Password      |                                 |                                                                                                    |    |
|       | Enter New password          |                                 | <ul> <li>Reusing passwords is not recommended.</li> <li>The password is used for the communication control via a LAN<br/>(incluing Ricch anglication software). Changing the current</li> </ul>   |    |
|       | Confirm New password        |                                 | (including Nacion application) sometics/-onlarging are canche<br>settings may interrupt the connection.For details, refer to the<br>user's manual.                                                |    |
|       |                             |                                 | Apply                                                                                                    | Ţ. |
|       |                             |                                 |                                                                                                    |    |

Když otevřete webovou stránku po zadání platného hesla, zobrazí se obrazovka podobná té níže. Zadejte heslo do pole "Heslo".

| Optoma | Projector Web Server<br>Projector Name:Optoma 1080P |  |
|--------|-----------------------------------------------------|--|
| Admin  | User Name admin<br>Password Login                   |  |

#### Stav systému

Můžete zkontrolovat název modelu projektoru, verzi firmwaru, aktuální konfiguraci sítě LAN a v případě potřeby změnit jazyk rozhraní.

Název verze zobrazený na webové stránce v diagramu se může lišit od skutečného zobrazení.

| Optom               | a               | Projector Web Server<br>Projector Name:Optoma 1080P | Logout |
|---------------------|-----------------|-----------------------------------------------------|--------|
| nin > System Status |                 |                                                     |        |
| System Status       | Model Name      | Optoma 1090D                                        |        |
| General Setup       | Projector Name  | Ontoma 1080P                                        |        |
| Projector Control   | FW Version      |                                                     |        |
| Network Setup       | System          | B01.03                                              |        |
| A lart Satur        | LAN             | X15                                                 |        |
| Aller belup         | LAN Status      |                                                     |        |
| Crestron            | IP Address      | 192.168.0.100                                       |        |
| eset to Default     | Subnet Mask     | 255.255.255.0                                       |        |
| boot System         | Default Gateway | 192.168.0.254                                       |        |
|                     | MAC Address     | 00:50:41:8F:7A:B4                                   |        |
|                     | English V App   |                                                     |        |

Obecná nastavení

Zde nastavený název projektoru se také používá v ovládání PJLink. Maximální počet znaků je 32.

Heslo může obsahovat pouze alfanumerické znaky a symboly. Maximální počet znaků je 8. Zadáte-li neplatný znak, zobrazí se varování "Neplatný znak".

Pokud se znaky nového hesla a znaky nového hesla (potvrzení) neshodují, zobrazí se chybová zpráva. V takovém případě znovu zadejte heslo.

| Opton               | na                       | Projector Web Server<br>Projector Name:Optoma 1080P                                                                                                    | Logout    |
|---------------------|--------------------------|----------------------------------------------------------------------------------------------------|-----------|
| Admin > General Set | up                       |                                                                                                    |           |
| System Status       | Projector Name           | Optoma 1080P Apply                                                                                                    |           |
| General Setup       | Change User name and pas | sword for Webpage                                                                                                    |           |
| Projector Control   |                          |                                                                                                    |           |
| Network Setup       | Enter User name          | admin Reusing passwords is not recommended. Password cannot be blank.                                                                                                    |           |
| Alert Setup         | Enter Old password       | Password needs to be at least eight single-byte characters in length and use a mix<br>following 3 types of letters.     Uppercase letters                                                                                                    | t of the  |
| Crestron            | Enter New password       | Lowercase letters     Digits                                                                                                    |           |
| Reset to Default    |                          | <ul> <li>The user name and password are used by the Web Control function. Changing the<br/>settings may interrupt the connection For details, refer to the user's manual</li> </ul>                                                                                                    | e current |
| Reboot System       | Confirm New password     | Apply                                                                                                    |           |
|                     | PJLink Setting           |                                                                                                    |           |
|                     | PJLink Password          | O Enable      Disable                                                                                                    |           |
|                     | Current Password         | Reusing passwords is not recommended.     The recommendation of the recommendation of the recommendation |           |
|                     | New Password             | <ul> <li>The password is used for the communication control via a LANVINCIDUIT Recon<br/>application software). Changing the current settings may interrupt the connection<br/>details, refer to the user's manual</li> </ul>                                                                                                    | n.For     |
|                     | Comfirm Password         | Apply                                                                                                    |           |
|                     |                          |                                                                                                    |           |
|                     |                          |                                                                                                    |           |
|                     |                          |                                                                                                    |           |

### Ovládání projektoru

V této části lze ovládat projektor. Zde jsou popsány ovládací prvky.

Ovládací tlačítko: Kliknutím na tlačítko bude provedena odpovídající funkce.

| Opton              | na          |           | Project<br>Projector Na | tor Web Serve<br>ame:Optoma 108 | er<br>30P Logo               |
|--------------------|-------------|-----------|-------------------------|---------------------------------|------------------------------|
| dmin > Projector C | ontrol      |           |                         |                                 |                              |
| System Status      | Power On    | Power Off | Input                   | HDMI1 V                         | Audio                        |
| General Setup      | Auto Set    | Input     | Imaga                   |                                 | Volume                       |
| Projector Control  | Auto Cou    |           | IIIIage                 |                                 |                              |
| Network Setup      | Auto Source | 1         | Brightness              |                                 | Management                   |
| Alert Setup        | AV Mute     |           | Contrast                | - 0 +                           | Auto Power Off (Min.) - 20 + |
| Contract           | Freeze      |           | Sharpness               | - 10 +                          | Lamp Power Mode Bright 🗸     |
| Crestion           | 3D Format   | Auto 🗸    | Display Mode            | Cinema 🗸                        | Aspect Ratio 4:3 V           |
| Reset to Default   | L/R Reverse |           |                         |                                 |                              |
| Reboot System      |             |           | I                       |                                 |                              |
|                    |             |           |                         |                                 |                              |
|                    |             |           |                         |                                 |                              |
|                    |             |           |                         |                                 |                              |
|                    |             |           |                         |                                 |                              |
|                    |             |           |                         |                                 |                              |
|                    |             |           |                         |                                 |                              |
|                    |             |           |                         |                                 |                              |
|                    |             |           |                         |                                 |                              |
|                    |             |           |                         |                                 |                              |

### Nastavení sítě

Slouží k nastavení sítě projektoru.

| Opton               | na       |                 | Projector Web Server<br>Projector Name:Optoma 1080P | Logout |
|---------------------|----------|-----------------|-----------------------------------------------------|--------|
| Admin > Network Set | up       |                 |                                                     |        |
| System Status       |          | DHCP OC         | on ● Off                                            |        |
| General Setup       |          | IP Address      | 192 168 0 100                                       |        |
| Projector Control   |          | Subnet Mask     | 255 255 255 0                                       |        |
| Network Setup       | IP Setup | Default Gateway | 192 . 168 . 0 . 254                                 |        |
| Alert Setup         |          | DNS Server      | 192 . 168 . 0 . 51                                  |        |
| Crestron            |          | Apply           |                                                     |        |
| Reset to Default    |          |                 |                                                     |        |
| Reboot System       |          |                 |                                                     |        |
|                     |          |                 |                                                     |        |
|                     |          |                 |                                                     |        |
|                     |          |                 |                                                     |        |
|                     |          |                 |                                                     |        |
|                     |          |                 |                                                     |        |
|                     |          |                 |                                                     |        |
|                     |          |                 |                                                     |        |
|                     |          |                 |                                                     |        |
|                     |          |                 |                                                     |        |

#### Nastavení upozornění

Když dojde k chybě, můžete odeslat upozornění e-mailem. V této části lze nastavit upozornění e-mailem.

- 1. Typy upozorňování: Zaškrtněte typ chyby, v případě které chcete odeslat upozornění e-mailem.
- 2. Oznámení upozornění e-mailem: Vyberte a proveďte následující nastavení:
  - Nastavení SMTP: Nastavte následující:
    - a) Server SMTP: Adresa serveru (název serveru) (Server SMTP)
    - b) Od: e-mailová adresa odesilatele
    - c) Uživatelské jméno: Uživatelské jméno poštovního serveru
    - d) Heslo: Heslo poštovního serveru.
  - Nastavení e-mailu: Nastavte následující:
    - a) Předmět e-mailu
    - b) Obsah e-mailu
    - c) Komu: zadejte e-mailovou adresu odesílatele.
- 3. Kliknutím na tlačítko "Použít" potvrďte hodnotu.
- 4. Zadejte adresu IP projektoru do \*xxx.xxx.xxx.xxx.
- 5. Odešlete zkušební e-mail.

Kliknutím na tlačítko [Odeslat zkušební e-mail] bude odeslán zkušební e-mail. Text bude "Test e-mailu xxx.xxx.xxx \*".

| Opton               | na             | Projector Web Server<br>Projector Name:Optoma 1080P | Logout |
|---------------------|----------------|-----------------------------------------------------|--------|
| Admin > Alert Setup |                |                                                     |        |
| System Status       |                |                                                     |        |
| General Setup       | Alert Type     | Fan Effor     High Temp Warning Light Source Error  |        |
| Projector Control   | 🗹 Alert Mail I | Notification                                        |        |
| Network Setup       | SMTP Setting   |                                                     |        |
| Alert Setup         | SMTP Server    |                                                     |        |
| Crestron            | From           |                                                     |        |
| Reset to Default    | User Name      |                                                     |        |
| Reboot System       | Password       |                                                     |        |
| recover bystem      | Email Setting  |                                                     |        |
|                     | Mail Subject   |                                                     |        |
|                     | Mail Content   |                                                     |        |
|                     | То             | Apply Send Test Mail                                |        |
|                     |                |                                                     |        |
|                     |                |                                                     |        |

### RS232 prostřednictvím funkce Telnet

Jako alternativní způsob ovládání má tento projektor příkazové ovládání RS232 pomocí TELNET pro rozhraní LAN / RJ45.

### Stručná příručka pro "RS232 prostřednictvím funkce Telnet"

- V nabídce OSD projektoru vyhledejte a získejte adresu IP.
- Zkontrolujte, zda má notebook/PC přístup k webové stránce projektoru.
- Pokud bude funkce "TELNET" odfiltrovávána notebookem/PC, zkontrolujte, zda je vypnuto nastavení "Brána firewall systému Windows".
- 1. Klikněte na Hledat 🗳 a poté zadejte "cmd" jako hledané slovo. Stiskněte klávesu "Enter".

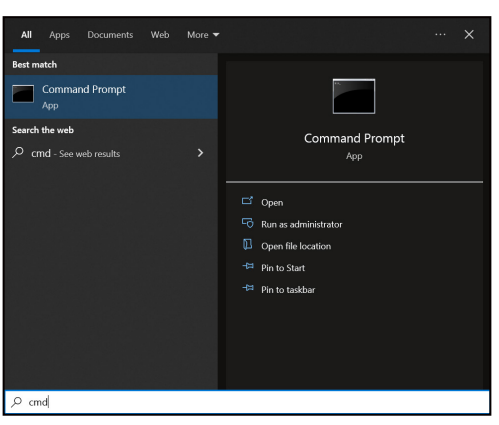

- 2. Otevřete aplikaci Příkazový řádek.
- 3. Zadejte příkaz v následujícím formátu:
  - telnet ttt.xxx.yyy.zzz 23 (stiskněte klávesu "Vstoupit")
  - (ttt.xxx.yyy.zzz:IP adresa projektoru)
- 4. Pokud je připojení Telnet připraveno a uživatel může mít zadávání příkazů RS232, stiskněte klávesu "Enter" a připojení Telnet by mělo být připraveno pro ovládání příkazů RS232.

#### Specifikace pro "RS232 by TELNET":

- 1. Telnet: TCP.
- 2. Port Telnet: 23 (pro další podrobnosti kontaktujte servisní tým Optoma).
- 3. Nástroj Telnet: Windows "TELNET.exe"(režim konzole).
- 4. Chcete-li ukončit relaci Telnet, stačí zavřít okno aplikace Příkazový řádek.
- 5. Nástroj Windows Telnet bezprostředně poté, co je připraveno připojení TELNET.
  - Omezení 1 pro ovládání Telnet: K dispozici je méně než 50 bajtů pro následné zatížení sítě aplikací Ovládání Telnet.
  - Omezení 2 pro ovládání Telnet: Pro následný příkaz RS232 pro Ovládání Telnet nemůže být více než 26 bajtů.
  - Omezení 3 pro ovládání Telnet: Minimální zpoždění dalšího příkazu musí být více než 200 (ms).

### Nabídka Ovládání - Vynulovat

Slouží k obnovení výchozích hodnot nastavení ovládání.

## Nabídka Informace

## Nabídka Informace

Zde jsou zobrazeny následující informace o projektoru:

- Regulační
- Seriové číslo
- Zdroj
- Color Info.
- Hodiny zdroje světla
- Režim snímku
- ID zařízení
- Doba použití filtru
- Režim světelného zdroje
- Verze FW

## Kompatibilní rozlišení

### Vstupní signál pro HDMI

| Signál           | Rozlišení       | Obnovovací frekvence (Hz)         | Poznámka pro Mac |
|------------------|-----------------|-----------------------------------|------------------|
| VGA              | 640 x 480       | 60                                | Mac 60/72/85/    |
| SVGA             | 800 x 600       | 60(*2)/72/85/120(*2)              | Mac 60/72/85     |
| XGA              | 1024 x 768      | 48/50(*4)/60(*2)/70/75/85/120(*2) | Mac 60/70/75/85  |
| SDTV (480I)      | 720 x 480       | 60                                |                  |
| SDTV (480P)      | 720 x 480       | 60                                |                  |
| SDTV (576I)      | 720 x 576       | 50                                |                  |
| SDTV (576P)      | 720 x 576       | 50                                |                  |
| WSVGA (1024x600) | 1024 x 600      | 60 (*3)                           |                  |
| HDTV (720p)      | 1280 x 720      | 50(*2)/60/120(*2)                 | Mac 60           |
| WXGA             | 1280 x 768      | 60/75/85                          | Mac 75           |
| WXGA             | 1280 x 800      | 60/50/48 Hz(*4)                   | Mac 60           |
| WXGA (*5)        | 1366 x 768      | 60                                |                  |
| SXGA             | 1280 x 1024     | 60/75/85                          | Mac 60/75        |
| SXGA             | 1440 x 900      | 60                                | Mac 60/75        |
| SXGA+            | 1400 x 1050     | 60                                |                  |
| UXGA             | 1600 x 1200     | 60                                |                  |
| HDTV (1080I)     | 1920 x 1080     | 50/60                             |                  |
| HDTV (1080p)     | 1920 x 1080     | 24/30/50/60                       | Mac 60           |
| WUXGA            | 1920 x 1200(*1) | 60/50(*4)                         | Mac 60           |

### Poznámka:

- (\*1) Režim 1920 x 1200 při 60 Hz podporuje pouze RB (omezené zakrytí).
- (\*2) 3D časování pro 3D Ready projektor (STD) a True 3D projektor (volitelně).
- (\*3) Projektor New ERA & Data musí být vybaven tímto časováním WSVGA, Proscene a Home jsou příjemné.
- (\*4) Proscene a datový projektor >4 000L, nativní rozlišení musí podporovat při 50 Hz/48 Hz.
- (\*5) Standardní časování systému Windows 8.

### Kompatibilita videa True 3D

|                  |              | Frekvence vstupu                         |                    |                                 |  |  |  |  |
|------------------|--------------|------------------------------------------|--------------------|---------------------------------|--|--|--|--|
|                  |              | 1280 x 720P při 50Hz                     | Nahoře-a-dole      |                                 |  |  |  |  |
|                  |              | 1280 x 720P při 60Hz Nahoře-a-dole       |                    |                                 |  |  |  |  |
|                  |              | 1280 x 720P při 50Hz Balení rámců        |                    |                                 |  |  |  |  |
|                  | HDMI 1.4a 3D | 1280 x 720P při 60Hz Balení rámců        |                    |                                 |  |  |  |  |
|                  |              | 1920 x 1080i při 50Hz Vedle-sebe (napůl) |                    |                                 |  |  |  |  |
|                  |              | 1920 x 1080i při 60Hz                    | Vedle-sebe (napůl) |                                 |  |  |  |  |
|                  |              | 1920 x 1080P při 24Hz                    | Nahoře-a-dole      |                                 |  |  |  |  |
|                  |              | 1920 x 1080P při 24Hz                    | Balení rámců       |                                 |  |  |  |  |
|                  |              | 1920 x 1080i při 50Hz                    |                    |                                 |  |  |  |  |
|                  |              | 1920 x 1080i při 60Hz                    |                    |                                 |  |  |  |  |
|                  |              | 1280 x 720P při 50Hz                     |                    |                                 |  |  |  |  |
| Rozlišení vstupu |              | 1280 x 720P při 60Hz                     | Vedle-sebe (napůl) | Režim SBS zap.                  |  |  |  |  |
|                  |              | 800 x 600 při 60Hz                       |                    |                                 |  |  |  |  |
|                  |              | 1024 x 768 při 60Hz                      |                    |                                 |  |  |  |  |
|                  |              | 1280 x 800 při 60Hz                      |                    |                                 |  |  |  |  |
|                  |              | 1920 x 1080i při 50Hz                    |                    |                                 |  |  |  |  |
|                  |              | 1920 x 1080i při 60Hz                    |                    |                                 |  |  |  |  |
|                  |              | 1280 x 720P při 50Hz                     |                    |                                 |  |  |  |  |
|                  |              | 1280 x 720P při 60Hz                     | Nahoře-a-dole      | Režim TAB zap.                  |  |  |  |  |
|                  |              | 800 x 600 při 60Hz                       |                    |                                 |  |  |  |  |
|                  |              | 1024 x 768 při 60Hz                      |                    |                                 |  |  |  |  |
|                  |              | 1280 x 800 při 60Hz                      |                    |                                 |  |  |  |  |
|                  |              | 1024 x 768 při 120Hz                     | Frame Sequential   | Formát 3D je Frame Sequential   |  |  |  |  |
|                  |              | 1280x 720 při 120Hz                      | rano ooquonia      | i ennar ob je i rame coquentiai |  |  |  |  |

#### Poznámka:

- Pokud je 3D vstup 1080p při 24 Hz, DMD je nutno přehrát s integrálním multiplem s 3D režimem
- 1080i při 25 Hz a 720p při 50 Hz poběží na 100 Hz; ostatní 3D časování poběží na 120 Hz.
- 1080p při 24 Hz poběží na 144 Hz.

### EDID (digitální)

|                              |                                | XGA/WXGA                     | <b>x</b>                    |                              |
|------------------------------|--------------------------------|------------------------------|-----------------------------|------------------------------|
| B0/zavedená<br>synchronizace | B0/standardní<br>synchronizace | B0/detailní<br>synchronizace | B1/Režim videa              | B1/detailní<br>synchronizace |
| 640 x 480 při 60Hz           | 1600 x 1200 při 60Hz           | Nativní synchronizace:       | 640 x 480p při 60Hz         | XGA:                         |
| 640 x 480 při 67Hz           | 1440 x 900 při 60Hz            | XGA:<br>1024 x 768 při 60Hz  | 720 (1440) x 480i při 60 Hz | 1280 x 720p při 60Hz         |
| 640 x 480 při 72Hz           | 1280 x 720 při 60Hz            | WXGA:<br>1280 x 800 při 60Hz | 720 (1440) x 576i při 50 Hz | 1366 x 768 při 60Hz          |
| 640 x 480 při 75Hz           | 1280 x 800 při 60Hz            |                              | 720 x 480p při 60Hz         | 1920 x 1080p při 50Hz        |
| 800 x 600 při 56Hz           | 640 x 480 při 120Hz            |                              | 720 x 576p při 50Hz         | 1920 x 1080p při 60Hz        |
| 800 x 600 při 60Hz           | 800 x 600 při 120Hz            |                              | 1280 x 720p při 60Hz        |                              |
| 800 x 600 při 72Hz           | 1024 x 768 při 120Hz           |                              | 1280 x 720p při 50Hz        | WXGA:                        |
| 800 x 600 při 75Hz           | 1280 x 720 při 120Hz           |                              | 1920 x 1080i při 60Hz       | 1280 x 800p při 120Hz        |
| 1024 x 768 při 60Hz          |                                |                              | 1920 x 1080i při 50Hz       | 1366 x 768 při 60Hz          |
| 1024 x 768 při 70Hz          |                                |                              | 1920 x 1080p při 60Hz       | 1920 x 1080p při 50Hz        |
| 1024 x 768 při 75Hz          |                                |                              | 1920 x 1080p při 50Hz       | 1920 x 1080p při 60Hz        |
| 1280 x 1024 při 75Hz         |                                |                              | 1920 x 1080p při 24Hz       |                              |
| 1152 x 870 při 75Hz          |                                |                              | 1920 x 1080p při 25Hz       |                              |
|                              |                                |                              | 1920 x 1080p při 30Hz       |                              |

1080p B0/zavedená B0/standardní B0/detailní B1/detailní B1/Režim videa synchronizace synchronizace synchronizace synchronizace 640 x 480 při 60Hz 1280 x 1024 při 60Hz Nativní synchronizace: 720(1440) x 480i při 60 Hz 4:3 3840 x 2160p při 60Hz 1400 x 1050 při 60Hz 1920 x 1080p při 60Hz 720(1440) x 576i při 50 Hz 4:3 640 x 480 při 67Hz 640 x 480 při 72Hz 720 x 480p při 60 Hz 4:3 1024 x 768 při 120Hz 640 x 480 při 75Hz 1280 x 720 při 60Hz 720 x 576p při 50 Hz 4:3 800 x 600 při 56Hz 1280 x 720 při 120Hz 1280 x 720p při 60 Hz 16:9 800 x 600 při 60Hz 1280 x 800 při 60Hz 1280 x 720p při 50 Hz 16:9 800 x 600 při 72Hz 1440 x 900 při 60Hz 1920 x 1080i při 60 Hz 16:9 800 x 600 při 75Hz 1600 x 1200 při 60Hz 640 x 480p při 60 Hz 4:3 1024 x 768 při 60Hz 1920 x 1080p při 60 Hz 16:9 1024 x 768 při 70Hz 1920 x 1080p při 50 Hz 16:9 1024 x 768 při 75Hz 1920 x 1080p při 24 Hz 16:9 1280 x 1024 při 75Hz 1920 x 1080p při 30 Hz 16:9 1152 x 870 při 75Hz 1920 x 1080p při 120 Hz 16:9 3840 x 2160p při 24 Hz 16:9 3840 x 2160p při 25 Hz 16:9 3840 x 2160p při 30 Hz 16:9 3840 x 2160p při 50 Hz 16:9 3840 x 2160p při 60 Hz 16:9 4096 x 2160p při 24 Hz 256:135

|                              |                                | 1080p                        |                                    |                              |
|------------------------------|--------------------------------|------------------------------|------------------------------------|------------------------------|
| B0/zavedená<br>synchronizace | B0/standardní<br>synchronizace | B0/detailní<br>synchronizace | B1/Režim videa                     | B1/detailní<br>synchronizace |
|                              |                                |                              | 4096 x 2160p při 25 Hz<br>256:135  |                              |
|                              |                                |                              | 4096 x 2160p při 30 Hz<br>256:135  |                              |
|                              |                                |                              | 4096 x 2160p při 50 Hz<br>256:135  |                              |
|                              |                                |                              | 4096 x 2160p při 60 Hz<br>256:135  |                              |
|                              |                                |                              | 720 x 480p při 60 Hz 16:9          |                              |
|                              |                                |                              | 720(1440) x 480i při 60 Hz<br>16:9 |                              |
|                              |                                |                              | 720 x 576p při 50 Hz 16:9          |                              |
|                              |                                |                              | 2880 x 480i při 60 Hz 16:9         |                              |
|                              |                                |                              | 1440 x 480p při 60 Hz 16:9         |                              |
|                              |                                |                              | 2880 x 576i při 50 Hz 16:9         |                              |
|                              |                                |                              | 1440 x 576p při 50 Hz 16:9         |                              |
|                              |                                |                              | 720(1440) x 576i při 50 Hz<br>16:9 |                              |

### Velikost obrazu a promítací vzdálenost

### Model XGA

|                      | ٧     | /elikost plo | ochy (Š x ∖ | /)      | Pr     | omítací vz | zdálenost ( | (D)   | Odcazoní (Hd) |         |
|----------------------|-------|--------------|-------------|---------|--------|------------|-------------|-------|---------------|---------|
| Uhlopříčka promítaci | (r    | n)           | (pa         | (palce) |        | n)         | (sto        | py)   | Ousa          |         |
| piocity (4.3)        | Šířka | Výška        | Šířka       | Výška   | Široký | Tele       | Široký      | Tele  | (m)           | (palce) |
| 25,4                 | 0,52  | 0,39         | 20,32       | 15,24   | 0,32   | 0,32       | 1,05        | 1,05  | 0,06          | 2,36    |
| 30                   | 0,61  | 0,46         | 24,00       | 18,00   | 0,38   | 0,38       | 1,25        | 1,25  | 0,07          | 2,76    |
| 40                   | 0,81  | 0,61         | 32,00       | 24,00   | 0,50   | 0,50       | 1,64        | 1,64  | 0,09          | 3,54    |
| 50                   | 1,02  | 0,76         | 40,00       | 30,00   | 0,63   | 0,63       | 2,07        | 2,07  | 0,12          | 4,72    |
| 60                   | 1,22  | 0,91         | 48,00       | 36,00   | 0,75   | 0,75       | 2,46        | 2,46  | 0,14          | 5,51    |
| 70                   | 1,42  | 1,07         | 56,00       | 42,00   | 0,88   | 0,88       | 2,89        | 2,89  | 0,16          | 6,30    |
| 80                   | 1,63  | 1,22         | 64,00       | 48,00   | 1,00   | 1,00       | 3,28        | 3,28  | 0,18          | 7,09    |
| 90                   | 1,83  | 1,37         | 72,00       | 54,00   | 1,13   | 1,13       | 3,71        | 3,71  | 0,21          | 8,27    |
| 100                  | 2,03  | 1,52         | 80,00       | 60,00   | 1,25   | 1,25       | 4,10        | 4,10  | 0,23          | 9,06    |
| 120                  | 2,44  | 1,83         | 96,00       | 72,00   | 1,50   | 1,50       | 4,92        | 4,92  | 0,27          | 10,63   |
| 150                  | 3,05  | 2,29         | 120,00      | 90,00   | 1,88   | 1,88       | 6,17        | 6,17  | 0,34          | 13,39   |
| 180                  | 3,66  | 2,74         | 144,00      | 108,00  | 2,26   | 2,26       | 7,41        | 7,41  | 0,41          | 16,14   |
| 200                  | 4,06  | 3,05         | 160,00      | 120,00  | 2,51   | 2,51       | 8,23        | 8,23  | 0,46          | 18,11   |
| 250                  | 5,08  | 3,81         | 200,00      | 150,00  | 3,13   | 3,13       | 10,27       | 10,27 | 0,57          | 22,44   |
| 300                  | 6,10  | 4,57         | 240,00      | 180     | 3,76   | 3,76       | 12,34       | 12,34 | 0,69          | 27,17   |

#### Poznámka:

• Poměr zoomu: 1,0x

 Hodnoty svislého posunu objektivu vycházejí ze středu projekčního objektivu, pokud vypočtená základna ke středu projekčního objektivu. Ke všem hodnotám svislého posunu objektivu je nutno připočíst 5,2cm (2,05 palce).

#### Model WXGA

| Úhlopříčka       | V     | elikost plo | ochy (Š x ∖ | /)     | Pr     |      |        |       |      |         |
|------------------|-------|-------------|-------------|--------|--------|------|--------|-------|------|---------|
| promítací plochy | (r    | (m) (palce) |             | (n     | n)     | (sto | ppy)   |       |      |         |
| (16:10)          | Šířka | Výška       | Šířka       | Výška  | Široký | Tele | Široký | Tele  | (m)  | (palce) |
| 30               | 0,65  | 0,40        | 25,44       | 15,90  | 0,34   | 0,34 | 1,12   | 1,12  | 0,06 | 2,36    |
| 40               | 0,86  | 0,54        | 33,92       | 21,20  | 0,45   | 0,45 | 1,48   | 1,48  | 0,08 | 3,15    |
| 50               | 1,08  | 0,67        | 42,40       | 26,50  | 0,56   | 0,56 | 1,84   | 1,84  | 0,10 | 3,94    |
| 60               | 1,29  | 0,81        | 50,88       | 31,80  | 0,67   | 0,67 | 2,20   | 2,20  | 0,12 | 4,72    |
| 70               | 1,51  | 0,94        | 59,36       | 37,10  | 0,79   | 0,79 | 2,59   | 2,59  | 0,14 | 5,51    |
| 80               | 1,72  | 1,08        | 67,84       | 42,40  | 0,90   | 0,90 | 2,95   | 2,95  | 0,16 | 6,30    |
| 90               | 1,94  | 1,21        | 76,32       | 47,70  | 1,01   | 1,01 | 3,31   | 3,31  | 0,18 | 7,09    |
| 100              | 2,15  | 1,35        | 84,80       | 53,00  | 1,12   | 1,12 | 3,67   | 3,67  | 0,20 | 7,87    |
| 120              | 2,58  | 1,62        | 101,76      | 63,60  | 1,35   | 1,35 | 4,43   | 4,43  | 0,24 | 9,45    |
| 150              | 3,23  | 2,02        | 127,20      | 79,50  | 1,68   | 1,68 | 5,51   | 5,51  | 0,30 | 11,81   |
| 180              | 3,88  | 2,42        | 152,64      | 95,40  | 2,02   | 2,02 | 6,63   | 6,63  | 0,37 | 14,57   |
| 200              | 4,31  | 2,69        | 169,60      | 106,00 | 2,24   | 2,24 | 7,35   | 7,35  | 0,41 | 16,14   |
| 250              | 5,38  | 3,37        | 212,00      | 132,50 | 2,81   | 2,81 | 9,22   | 9,22  | 0,50 | 19,69   |
| 300              | 6,46  | 4,04        | 254,40      | 159    | 3,37   | 3,37 | 11,06  | 11,06 | 0,6  | 23,62   |

#### Poznámka:

- Poměr zoomu: 1,0x
- Hodnoty svislého posunu objektivu vycházejí ze středu projekčního objektivu, pokud vypočtená základna ke středu projekčního objektivu. Ke všem hodnotám svislého posunu objektivu je nutno připočíst 5,2cm (2,05 palce).

| Úhlopříčka       | V     | /elikost plo | ochy (Š x \ | /)    | Pr     | omítací vz | dálenost ( | (D)   |      |         |  |
|------------------|-------|--------------|-------------|-------|--------|------------|------------|-------|------|---------|--|
| promítací plochy | (r    | n)           | (pa         | lce)  | (n     | (m) (st    |            |       | ppy) |         |  |
| (16:9)           | Šířka | Výška        | Šířka       | Výška | Široký | Tele       | Široký     | Tele  | (m)  | (palce) |  |
| 24,5             | 0,54  | 0,31         | 21,35       | 12,01 | 0,27   | 0,35       | 0,89       | 1,15  | 0,04 | 1,57    |  |
| 30               | 0,66  | 0,37         | 26,15       | 14,71 | 0,33   | 0,43       | 1,08       | 1,41  | 0,06 | 2,36    |  |
| 40               | 0,89  | 0,50         | 34,86       | 19,6  | 0,44   | 0,57       | 1,44       | 1,87  | 0,08 | 3,15    |  |
| 50               | 1,11  | 0,62         | 43,58       | 24,5  | 0,55   | 0,71       | 1,80       | 2,33  | 0,10 | 3,94    |  |
| 60               | 1,33  | 0,75         | 52,29       | 29,4  | 0,66   | 0,86       | 2,17       | 2,82  | 0,12 | 4,72    |  |
| 70               | 1,55  | 0,87         | 61,01       | 34,3  | 0,77   | 1,00       | 2,53       | 3,28  | 0,14 | 5,51    |  |
| 80               | 1,77  | 1,00         | 69,73       | 39,2  | 0,88   | 1,14       | 2,89       | 3,74  | 0,16 | 6,30    |  |
| 90               | 1,99  | 1,12         | 78,44       | 44,1  | 0,99   | 1,28       | 3,25       | 4,20  | 0,18 | 7,09    |  |
| 100              | 2,21  | 1,25         | 87,16       | 49    | 1,10   | 1,43       | 3,61       | 4,69  | 0,19 | 7,48    |  |
| 120              | 2,66  | 1,49         | 104,59      | 58,8  | 1,32   | 1,71       | 4,33       | 5,61  | 0,24 | 9,45    |  |
| 150              | 3,32  | 1,87         | 130,74      | 73,5  | 1,65   | 2,14       | 5,41       | 7,02  | 0,30 | 11,81   |  |
| 180              | 3,98  | 2,24         | 156,88      | 88,2  | 1,98   | 2,57       | 6,50       | 8,43  | 0,36 | 14,17   |  |
| 200              | 4,43  | 2,49         | 174,32      | 98,1  | 2,20   | 2,85       | 7,22       | 9,35  | 0,40 | 15,75   |  |
| 250              | 5,53  | 3,11         | 217,89      | 122,6 | 2,75   | 3,57       | 9,02       | 11,71 | 0,50 | 19,69   |  |
| 300              | 6,64  | 3,74         | 261,47      | 147,1 | 3,29   | 4,28       | 10,79      | 14,04 | 0,59 | 23,23   |  |
| 306              | 6,77  | 3,81         | 266,70      | 150   | 3,36   | 3,36       | 11,02      | 11,02 | 0,61 | 24,02   |  |

### Model 1080p s krátkým dosvitem bez sítě

#### Poznámka:

• Poměr zoomu: 1,3x

 Hodnoty svislého posunu objektivu vycházejí ze středu projekčního objektivu, pokud vypočtená základna ke středu projekčního objektivu. Ke všem hodnotám svislého posunu objektivu je nutno připočíst 5,2cm (2,05 palce).

### Model 1080p 1,3x

| Úhlopříčka       | V     | elikost plo | ochy (Š x \ | /)     | Pr                  | omítací vz          | (D)                 | Odsazoní (Hd)       |                     |         |
|------------------|-------|-------------|-------------|--------|---------------------|---------------------|---------------------|---------------------|---------------------|---------|
| promítací plochy | (r    | n)          | (pa         | lce)   | (r                  | n)                  | (sto                | opy)                | Ousaze              | ш (па)  |
| (16:9)           | Šířka | Výška       | Šířka       | Výška  | Široký              | Tele                | Široký              | Tele                | (m)                 | (palce) |
| 31               | 0,69  | 0,39        | 27,02       | 15,20  | Není k<br>dispozici | 1,00                | Není k<br>dispozici | 3,28                | 3,28                | 2,40    |
| 40               | 0,89  | 0,50        | 34,86       | 19,60  | 1,00                | 1,30                | 3,28                | 4,27                | 4,27                | 3,10    |
| 50               | 1,11  | 0,62        | 43,58       | 24,50  | 1,20                | 1,60                | 3,94                | 5,25                | 5,25                | 3,90    |
| 60               | 1,33  | 0,75        | 52,29       | 29,40  | 1,50                | 2,00                | 4,92                | 6,56                | 6,56                | 4,70    |
| 70               | 1,55  | 0,87        | 61,01       | 34,30  | 1,70                | 2,30                | 5,58                | 7,55                | 7,55                | 5,50    |
| 80               | 1,77  | 1,00        | 69,73       | 39,20  | 2,00                | 2,60                | 6,56                | 8,53                | 8,53                | 6,30    |
| 90               | 1,99  | 1,12        | 78,44       | 44,10  | 2,20                | 2,90                | 7,22                | 9,51                | 9,51                | 7,10    |
| 100              | 2,21  | 1,25        | 87,16       | 49,00  | 2,50                | 3,30                | 8,20                | 10,83               | 10,83               | 7,90    |
| 120              | 2,66  | 1,49        | 104,59      | 58,80  | 3,00                | 3,90                | 9,84                | 12,80               | 12,80               | 9,40    |
| 150              | 3,32  | 1,87        | 130,74      | 73,50  | 3,70                | 4,90                | 12,14               | 16,08               | 16,08               | 11,80   |
| 180              | 3,98  | 2,24        | 156,88      | 88,20  | 4,50                | 5,90                | 14,76               | 19,36               | 19,36               | 14,20   |
| 200              | 4,43  | 2,49        | 174,32      | 98,10  | 5,00                | 6,50                | 16,40               | 21,33               | 21,33               | 15,70   |
| 250              | 5,53  | 3,11        | 217,89      | 122,60 | 6,20                | Není k<br>dispozici | 20,34               | Není k<br>dispozici | Není k<br>dispozici | 19,70   |
| 322              | 7,13  | 4,01        | 280,65      | 157,90 | 8,00                | Není k<br>dispozici | 26,25               | Není k<br>dispozici | Není k<br>dispozici | 23,60   |

Poznámka: Poměr zoomu: 1,3x

| Úhlopříčka       | V     | /elikost plo | ochy (Š x \ | /)     | Pr     | Promítací vzdálenost (D) |                     |       |      |         |  |
|------------------|-------|--------------|-------------|--------|--------|--------------------------|---------------------|-------|------|---------|--|
| promítací plochy | (r    | (m) (p       |             | alce)  |        | n)                       | (sto                | py)   |      |         |  |
| (16:9)           | Šířka | Výška        | Šířka       | Výška  | Široký | Tele                     | Široký              | Tele  | (m)  | (palce) |  |
| 36               | 0,80  | 0,45         | 31,38       | 17,65  | 0,40   | 0,40                     | Není k<br>dispozici | 1,31  | 0,07 | 2,76    |  |
| 40               | 0,89  | 0,50         | 34,86       | 19,60  | 0,40   | 0,40                     | 1,31                | 1,31  | 0,08 | 3,15    |  |
| 50               | 1,11  | 0,62         | 43,58       | 24,50  | 0,50   | 0,50                     | 1,64                | 1,64  | 0,10 | 3,94    |  |
| 60               | 1,33  | 0,75         | 52,29       | 29,40  | 0,70   | 0,70                     | 2,30                | 2,30  | 0,12 | 4,72    |  |
| 70               | 1,55  | 0,87         | 61,01       | 34,30  | 0,80   | 0,80                     | 2,62                | 2,62  | 0,14 | 5,51    |  |
| 80               | 1,77  | 1,00         | 69,73       | 39,20  | 0,90   | 0,90                     | 2,95                | 2,95  | 0,16 | 6,30    |  |
| 90               | 1,99  | 1,12         | 78,44       | 44,10  | 1,00   | 1,00                     | 3,28                | 3,28  | 0,18 | 7,09    |  |
| 100              | 2,21  | 1,25         | 87,16       | 49,00  | 1,10   | 1,10                     | 3,61                | 3,61  | 0,19 | 7,48    |  |
| 120              | 2,66  | 1,49         | 104,59      | 58,80  | 1,30   | 1,30                     | 4,27                | 4,27  | 0,24 | 9,45    |  |
| 150              | 3,32  | 1,87         | 130,74      | 73,50  | 1,60   | 1,60                     | 5,25                | 5,25  | 0,30 | 11,81   |  |
| 180              | 3,98  | 2,24         | 156,88      | 88,20  | 2,00   | 2,00                     | 6,56                | 6,56  | 0,36 | 14,17   |  |
| 200              | 4,43  | 2,49         | 174,32      | 98,10  | 2,20   | 2,20                     | 7,22                | 7,22  | 0,40 | 15,75   |  |
| 250              | 5,53  | 3,11         | 217,89      | 122,60 | 2,70   | 2,70                     | 8,86                | 8,86  | 0,50 | 19,69   |  |
| 292              | 6,46  | 3,64         | 254,50      | 143,20 | 3,20   | 3,20                     | 10,50               | 10,50 | 0,58 | 22,83   |  |

#### Model 1080p s krátkým dosvitem

#### Poznámka:

• Poměr zoomu: 1.0x

Hodnoty svislého posunu objektivu vycházejí ze středu projekčního objektivu, pokud vypočtená základna ke středu projekčního objektivu. Ke všem hodnotám svislého posunu objektivu je nutno připočíst 5,2cm (2,05 palce).

#### Model 1080p 1,6x

| Úhlopříčka       | V     | /elikost plo | ochy (Š x ∖ | /)     | Pr                  | omítací vz          | Odcazoní (Hd)       |                     |       |         |
|------------------|-------|--------------|-------------|--------|---------------------|---------------------|---------------------|---------------------|-------|---------|
| promítací plochy | (r    | n)           | (pa         | lce)   | (r                  | n)                  | (sto                | opy)                | Ousaz |         |
| (16:9)           | Šířka | Výška        | Šířka       | Výška  | Široký              | Tele                | Široký              | Tele                | (m)   | (palce) |
| 20               | 0,44  | 0,25         | 17,43       | 9,81   | Není k<br>dispozici | 1,00                | Není k<br>dispozici | 3,28                | 0,04  | 1,57    |
| 40               | 0,89  | 0,50         | 34,86       | 19,60  | 1,20                | 2,00                | 3,94                | 6,56                | 0,08  | 3,15    |
| 50               | 1,11  | 0,62         | 43,58       | 24,50  | 1,50                | 2,50                | 4,92                | 8,20                | 0,10  | 3,94    |
| 60               | 1,33  | 0,75         | 52,29       | 29,40  | 1,90                | 3,00                | 6,23                | 9,84                | 0,12  | 4,72    |
| 70               | 1,55  | 0,87         | 61,01       | 34,30  | 2,20                | 3,50                | 7,22                | 11,48               | 0,14  | 5,51    |
| 80               | 1,77  | 1,00         | 69,73       | 39,20  | 2,50                | 4,00                | 8,20                | 13,12               | 0,16  | 6,30    |
| 90               | 1,99  | 1,12         | 78,44       | 44,10  | 2,80                | 4,50                | 9,19                | 14,76               | 0,18  | 7,09    |
| 100              | 2,21  | 1,25         | 87,16       | 49,00  | 3,10                | 5,00                | 10,17               | 16,40               | 0,19  | 7,48    |
| 120              | 2,66  | 1,49         | 104,59      | 58,80  | 3,70                | 6,00                | 12,14               | 19,69               | 0,24  | 9,45    |
| 150              | 3,32  | 1,87         | 130,74      | 73,50  | 4,60                | 7,40                | 15,09               | 24,28               | 0,30  | 11,81   |
| 180              | 3,98  | 2,24         | 156,88      | 88,20  | 5,60                | 8,90                | 18,37               | 29,20               | 0,36  | 14,17   |
| 200              | 4,43  | 2,49         | 174,32      | 98,10  | 6,20                | 9,90                | 20,34               | 32,48               | 0,40  | 15,75   |
| 250              | 5,53  | 3,11         | 217,89      | 122,60 | 7,70                | Není k<br>dispozici | 25,26               | Není k<br>dispozici | 0,50  | 19,69   |
| 322              | 7,13  | 4,01         | 280,65      | 157,90 | 10,0                | Není k<br>dispozici | 32,81               | Není k<br>dispozici | 0,64  | 25,20   |

#### Poznámka:

- Poměr zoomu: 1,6x
- Hodnoty svislého posunu objektivu vycházejí ze středu projekčního objektivu, pokud vypočtená základna ke středu projekčního objektivu. Ke všem hodnotám svislého posunu objektivu je nutno připočíst 5,2cm (2,05 palce).

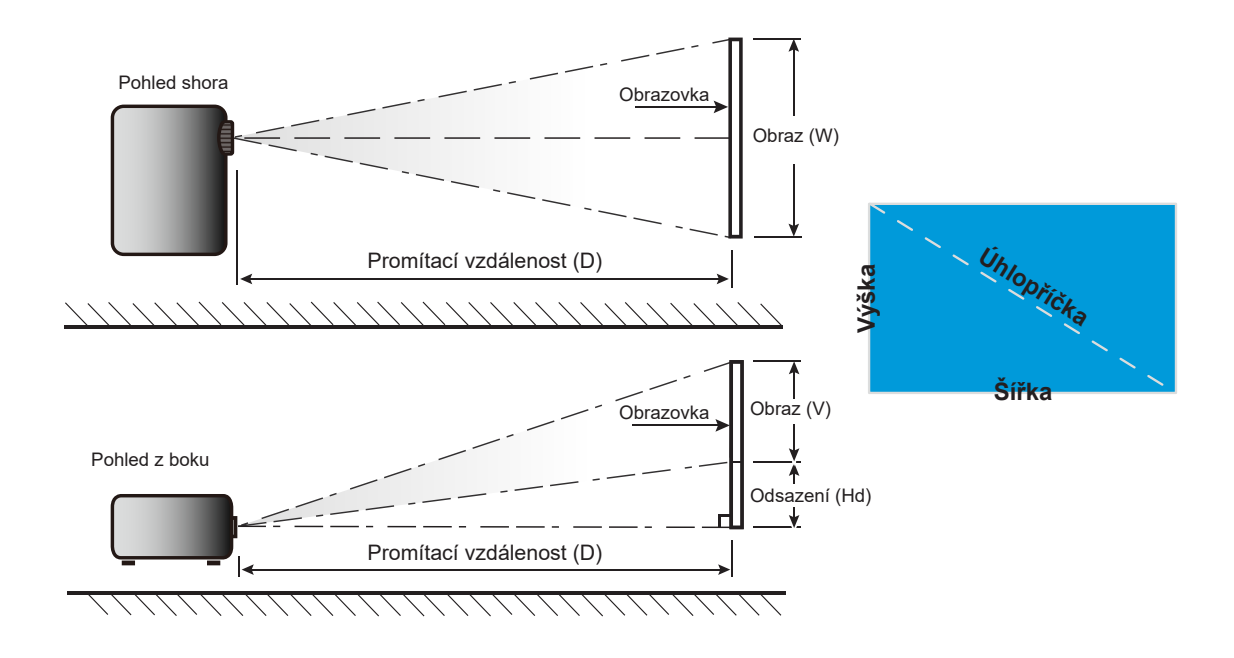

### Rozměry projektoru a stropní instalace

- 1. Aby se zabránilo poškození projektoru, použijte stropní držák Optoma.
- 2. Pokud chcete použít jinou soupravu pro montáž projektoru, ujistěte se, že použité šrouby splňují následující parametry:
- Typ šroubu: M4\*10 mm
- Minimální délka šroubu: 10 mm

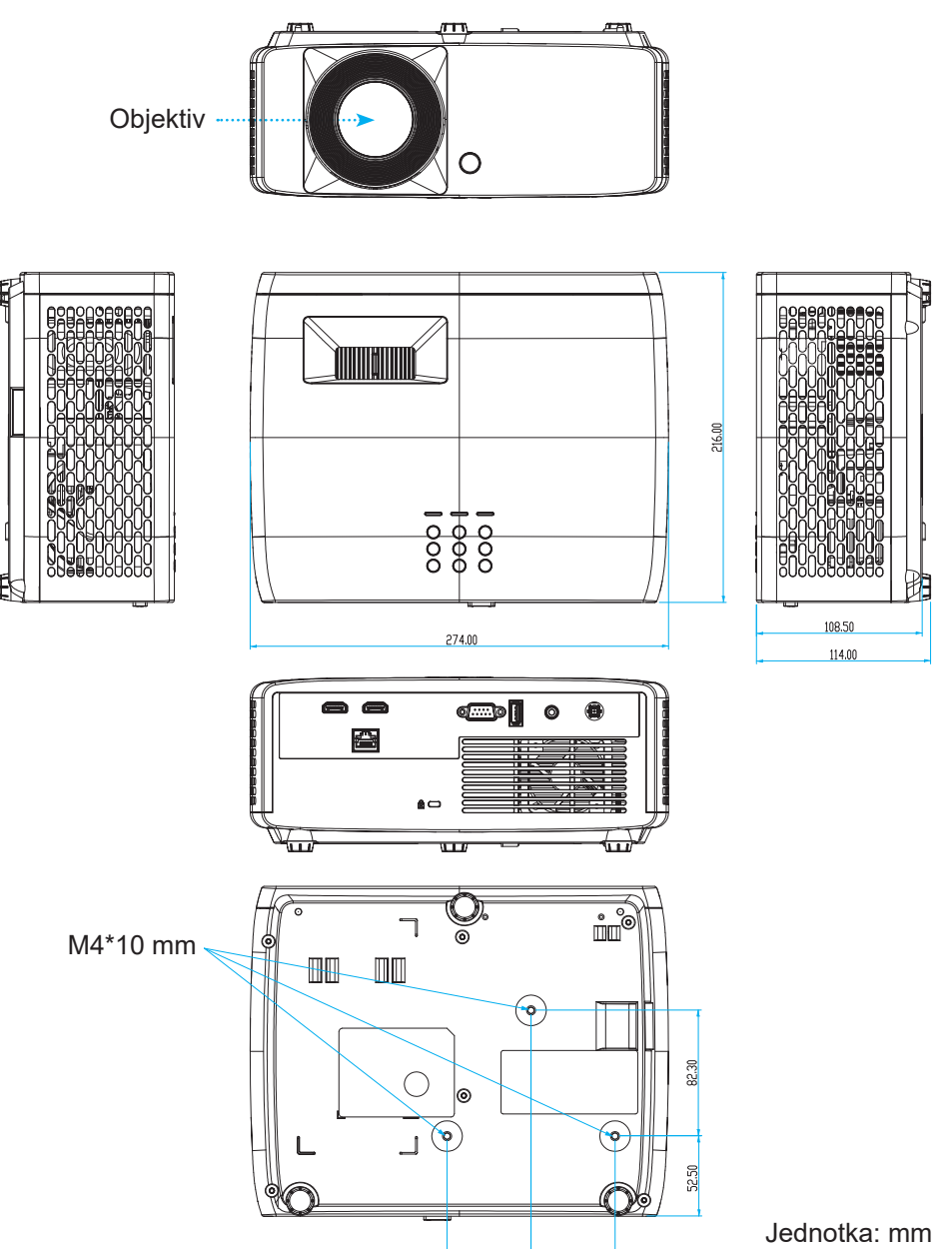

Poznámka: Uvědomte si, že škody vzniklé nesprávnou montáží ruší platnost záruky.

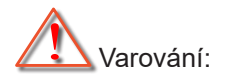

- Pokud zakoupíte stropní držák jiného výrobce, použijte šrouby správné velikosti. Velikost šroubu se bude lišit v závislosti na tloušťce montážní desky.
- Mezi stropem a spodní stranou projektoru musí být zachována mezera alespoň 10 cm.
- Neumísťujte projektor v blízkosti zdroje tepla.

Pro stropní montáž si můžete zakoupit kabelovou pásku, jejíž délka je více než 250 mm, pro upevnění AC adaptéru v případě potřeby.

1. Nainstalujte kabelovou pásku do určených otvorů na spodní straně projektoru. Poté umístěte napájecí adaptér do příslušného otvoru.

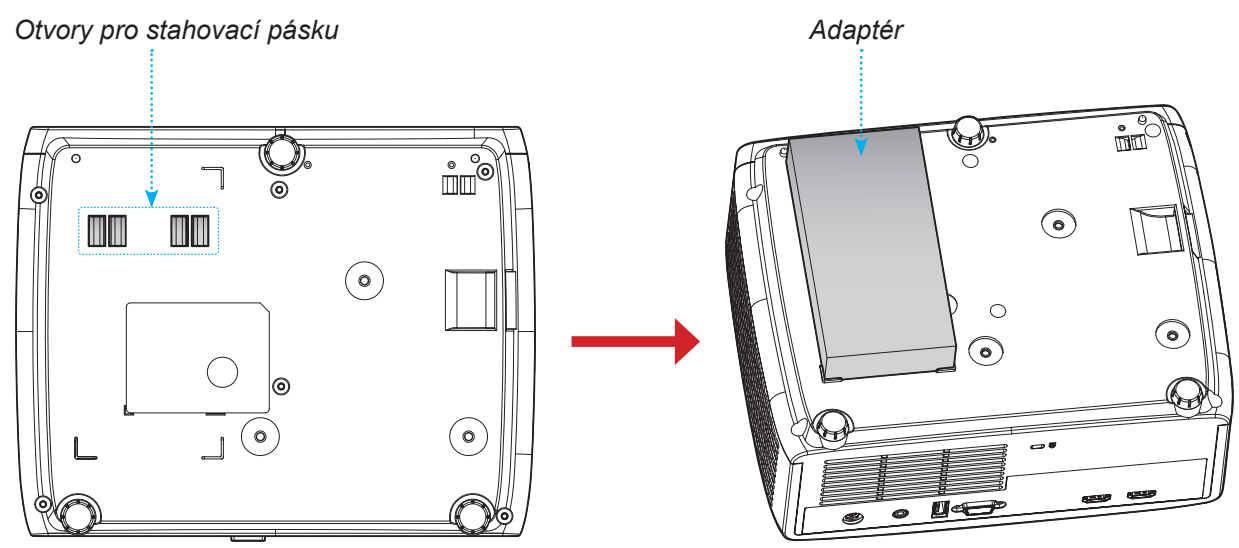

2. Zajistěte AC adaptér pomocí stahovací pásky.

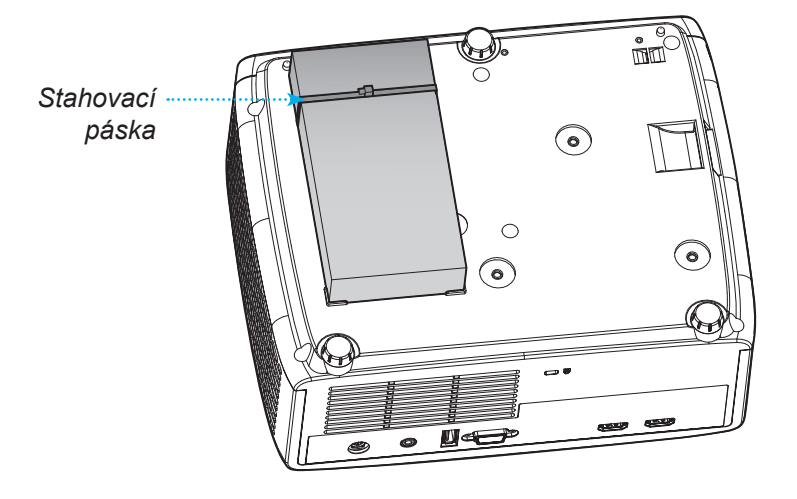

## Kódy IR dálkového ovládání

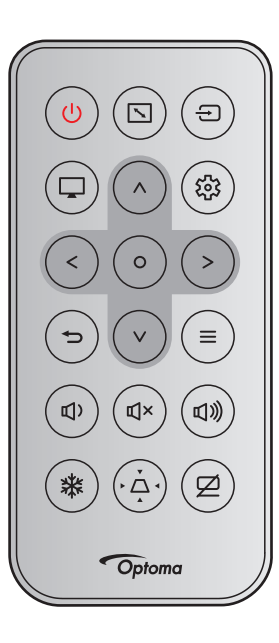

| Tlačítko                           |              | Formát   | Kód zál | kazníka | Kód tl | ačítka | Donis                                                               |
|------------------------------------|--------------|----------|---------|---------|--------|--------|---------------------------------------------------------------------|
| Πασιτκο                            |              | NEC      | Bajt 1  | Bajt 2  | Bajt 3 | Bajt 4 | Fopis                                                               |
| Výkon                              | ባ            | Formát 1 | 32      | CD      | 02     | FD     | Stisknutím zapnete/vypnete projek-<br>tor.                          |
| Projekční poměr                    |              | Formát 1 | 32      | CD      | 64     | 9B     | Stisknutím změníte poměr stran<br>zobrazeného obrazu.               |
| Zdroj                              | Ð            | Formát 1 | 32      | CD      | C3     | 3C     | Stisknutím tohoto tlačítka vyberte<br>některý vstupní signál.       |
| Režim                              |              | Formát 1 | 32      | CD      | 5      | FA     | Stisknutím změníte Picture Mode zobrazeného obrazu.                 |
| Čtyři směrová<br>tlačítka (Nahoru) | ^            | Formát 2 | 32      | CD      | 11     | EE     |                                                                     |
| Čtyři směrová<br>tlačítka (Vlevo)  | <            | Formát 2 | 32      | CD      | 10     | EF     | Použijte k výběru nebo přizpůsobení                                 |
| Čtyři směrová<br>tlačítka (Vpravo) | >            | Formát 2 | 32      | CD      | 12     | ED     | zvolených položek.                                                  |
| Čtyři směrová<br>tlačítka (Dolů)   | $\checkmark$ | Formát 2 | 32      | CD      | 14     | EB     |                                                                     |
| Vstoupit                           | 0            | Formát 1 | 32      | CD      | 0F     | F0     | Potvrzení výběru položky.                                           |
| Nabídka Nasta-<br>vení/Nastavení   | 錢            | Formát 1 | 32      | CD      | A8     | 57     | Stisknutím přejděte do nabídky<br>Nastavení.                        |
| Vrátit                             | Ð            | Formát 1 | 32      | CD      | 0D     | F2     | Stisknutím tohoto tlačítka se vrátíte na předchozí nabídku.         |
| Menu                               | ≡            | Formát 1 | 32      | CD      | 0E     | F1     | Stisknutím tohoto tlačítka zobrazíte nebo ukončíte nabídky OSD.     |
| Hlasitost -                        | <b>₽</b> )   | Formát 2 | 32      | CD      | 8F     | 70     | Stisknutím tohoto tlačítka snížíte<br>hlasitost.                    |
| Vypnout zvuk                       | ۳×           | Formát 1 | 32      | CD      | 52     | AD     | Stisknutím tohoto tlačítka lze dočas-<br>ně vypnout / zapnout zvuk. |
| Hlasitost +                        | 旦》           | Formát 2 | 32      | CD      | 8C     | 73     | Stisknutím tlačítka zvýšíte hlasitost.                              |

| Tločítko   |   | Formát   | Kód zá | kazníka | Kód t  | ačítka | Donio                                                                                                    |
|------------|---|----------|--------|---------|--------|--------|----------------------------------------------------------------------------------------------------|
| Πασιικο    |   | NEC      | Bajt 1 | Bajt 2  | Bajt 3 | Bajt 4 | Popis                                                                                                    |
| Blokováno  | 袾 | Formát 1 | 32     | CD      | 06     | F9     | Stisknutím tohoto tlačítka lze zne-<br>hybnit obraz projektoru.                                               |
| Sbíhavost  | Ă | Formát 1 | 32     | CD      | 7      | F8     | Stisknutím tohoto tlačítka lze upravit<br>lichoběžníkové zkreslení obrazu<br>způsobené nakláněním projektoru. |
| Ztlumit AV | Ø | Formát 1 | 32     | CD      | 03     | FC     | Stisknutím tohoto tlačítka lze skrýt /<br>zobrazit obraz a vypnout / zapnout<br>zvuk.                         |

## Odstraňování problémů

Dojde-li k problémům s projektorem, řiďte se následujícími informacemi. Pokud problem přetrvává,kontaktujte prosím Vašeho lokálního distributora nebo servisní centrum.

### Problémy s obrazem

?

Na promítací ploše se neobjevuje žádný obraz

- Ujistěte se, že jsou všechny kabely a spojení správně a pevně připojeny, jak je popsáno v kapitole "Instalace".
- Zkontrolujte, zda v konektorech nejsou ohnuty či odlomeny kolíky.
- Zkontrolujte, zda není zapnutá funkce "Ztlumit".
- Obraz je nezaostřený
  - Otáčejte zaostřovací kroužek po nebo proti směru hodinových ručiček, dokud nebude obraz ostrý a zřetelný.
     (Viz stránka 18).
  - Ujistěte se, zda se promítací plocha nachází v požadované vzdálenosti od projektoru. (Viz stránky 59~62).
- Při přehrávání titulu DVD ve formátu 16:9 je obraz natažen
  - Když přehráváte anamorfní DVD nebo 16:9 DVD, projektor zobrazí nejlepší obraz ve formátu 16:9 na straně projektoru.
  - Přehráváte-li titul ve formátu V-Stretch, změňte formát projektoru V-Stretch pomocí nabídky zobrazené na ploše (OSD).
  - Přehráváte-li titul ve formátu 4:3, změňte formát 4:3 v projektoru pomocí mabídka zobrazovaného na ploše (OSD).
  - Na vašem DVD přehrávači nastavte formát zobrazení s poměrem stran 16:9 (široký).
- ?

Obraz je příliš malý nebo příliš velký.

- Otáčením páčky zoomu po nebo proti směru hodin zvětšete nebo zmenšete promítaný obraz. (Viz stránka *18*).
- Projektor posuňte blíž nebo dál od promítací plochy.
- Stiskněte "Menu" na panelu projektoru a přejděte na "Obrázek → Projekční poměr". Vyzkoušejte různá nastavení.
- Obraz má zešikmené boční okraje:
  - Je-li to možné, změňte polohu projektoru tak, aby byl směřoval na střed promítací plochy a byl pod ní.
- Obraz je obrácený
  - V nabídce OSD vyberte funkci "Obrázek → Projection Orientation" a upravte směr promítání.

### Jiné problémy

?

Projektor přestal reagovat na ovládací prvky

• Pokus je to možné, projektor vypněte, odpojte napájecí kabel od sítě a počkejte nejméně 20 sekund.

### Problémy s dálkovým ovládáním

### Nefunguje-li dálkové ovládání

- Zkontrolujte, zda je pracovní úhel dálkového ovládání v rozsahu ±15° vůči přijímači IR na projektoru.
- Mezi dálkovým ovládáním a projektorem nesmí být překážky. Postavte se do vzdálenosti nejvíc 6 m (19,7 stop) od projektoru.
- Zkontrolujte správné vložení baterií.
- Pokud jsou baterie vybité, vyměňte je.

### Varovné indikátory

Když se rozsvítí nebo rozblikají výstražné indikátory (viz níže), projektor se automaticky vypne:

- Indikátor LED "Lampa" svítí červeně a pokud LED "Napájení" bliká červeně.
- Indikátor LED "Temp" svítí červeně a pokud LED "Napájení" bliká červeně. Znamená to, že projektor je přehřátý. Za normálních okolností se může projektor znovu zapnout.
  - Indikátor LED "Temp" bliká červeně a pokud indikátor LED "Napájení" bliká červeně.

Odpojte napájecí kabel od projektoru, počkejte 30 sekund a akci zopakujte. Pokud se výstražný indikátor rozsvítí nebo bliká, požádejte o pomoc nejbližší servisní středisko.

#### Zprávy indikátorů LED

| 7                                             | Indikátor LED napájení |                                                                                                    | Indikátor LED teploty | Indikátor LED lampy |
|-----------------------------------------------|------------------------|----------------------------------------------------------------------------------------------------|-----------------------|---------------------|
| Zprava                                        | (Červený)              | (Zelená nebo modrá)                                                                                       | (Červený)             | (Červený)           |
| Pohotovostní stav<br>(Vstupní napájecí šňůra) | Stále svítí            |                                                                                                    |                       |                     |
| Zapnuto (zahřívání)                           |                        | Bliká<br>(0,5 sec nesvítí / 0,5<br>sec svítí)                                                             |                       |                     |
| Zapnuto a lampa svítí                         |                        | Stále svítí                                                                                               |                       |                     |
| Vypnout napájení (Chlazení)                   |                        | Bliká<br>(0,5 sec nesvítí / 0,5<br>sec svítí). Po vypnutí<br>ventilátoru chlazení<br>znovu svítí červeně. |                       |                     |
| Chyba (Selhání lampy)                         | Bliká                  |                                                                                                    |                       | Stále svítí         |
| Chyba (Závada ventilátoru)                    | Bliká                  |                                                                                                    | Bliká                 |                     |
| Chyba (Nadměrná teplota)                      | Bliká                  |                                                                                                    | Stále svítí           |                     |

Vypnout napájení:

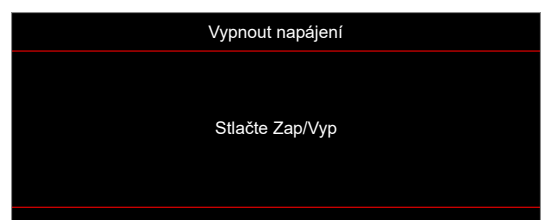

Upozornění na stav teploty:

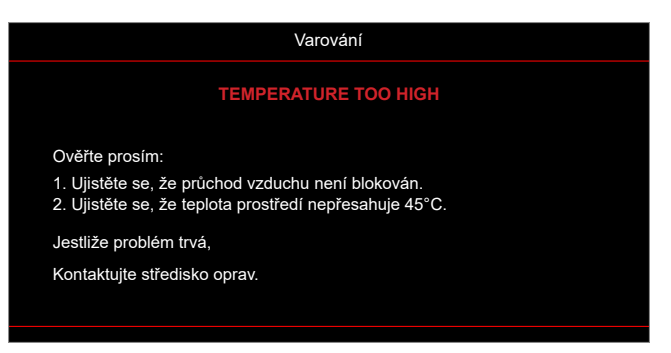

## Technické údaje

| Položka              |                         | Popis                                                                                                    |  |
|----------------------|-------------------------|----------------------------------------------------------------------------------------------------|--|
| Technologie          |                         | <ul> <li>XGA: Texas Instrument DMD, 0,55" S450 DMD</li> <li>WXGA: Texas Instrument DMD, 0.65" S450 DMD</li> <li>1080p: Texas Instrument DMD, 0,65" S600 DMD</li> </ul>                                                                                                    |  |
| Nativní rozlišení    |                         | XGA: 1024 x 768<br>WXGA: 1280 x 800<br>1080p: 1920 x 1080                                                                                                    |  |
| Objektiv             | Promítací<br>poměr      | <ul> <li>XGA: 0,617 při 80"</li> <li>WXGA: 0,521 při 87,2"</li> <li>1080p: 0,496 při 87,2" [model 1080p s krátkým dosvitem bez sítě], 1,12 ~ 1,47<br/>[model 1080p 1,3x], 0,496 při 87,2" [model 1080p s krátkým dosvitem] a 1,4 ~<br/>2,24 [model 1080p 1,6x]</li> </ul>                                                                                                    |  |
|                      | F-stop                  | <ul> <li>XGA: 2,7</li> <li>WXGA: 2,8</li> <li>1080p: 2,8 [modely 1080p s krátkým dosvitem bez sítě a 1080p s krátkým dosvitem], 2,43 ~ 2,78 [model 1080p 1,3x] a 2,5 ~ 3,26 mm [model 1080p 1,6x]</li> </ul>                                                                                                    |  |
|                      | Ohnisková<br>vzdálenost | <ul> <li>XGA: 7,15 mm při 80"</li> <li>WXGA: 7,51 mm při 87,2"</li> <li>1080p: 7,51 mm při 87,2" [modely 1080p s krátkým dosvitem bez sítě a 1080p s krátkým dosvitem], 16,90 ~ 21,61 mm [model 1080p 1,3x] a 20,91 ~ 32,62 mm [model 1080p 1,6x]</li> </ul>                                                                                                    |  |
|                      | Rozsah<br>zoomu         | <ul> <li>XGA/WXGA: 1.0x</li> <li>1080p: 1,0x [modely 1080p s krátkým dosvitem bez sítě a 1080p s krátkým dosvitem], 1,3x [model 1080p 1,3x] a 1,6x [model 1080p 1,6x]</li> </ul>                                                                                                    |  |
| Posun                |                         | <ul> <li>XGA: 115 % při 80", tolerance ±5%</li> <li>WXGA: 115 % při 87,2", tolerance ±5%</li> <li>1080p: 116 % při 87,2", tolerance ±5 % [model 1080p s krátkým dosvitem bez sítě], 100 % ~ 116 % při 60", tolerance ±5 % [model 1080p 1,3x], 115 % při 87,2", tolerance ±5 % [model 1080p s krátkým dosvitem] a 100 % ~ 116 % při 60", tolerance ±5 % [model 1080p 1,6x]</li> </ul>                                                                                                    |  |
| Velikost obrazu      |                         | XGA: Optimalizováno při 80" široký při 1 m<br>WXGA: Optimalizováno při 87,2" široký při 1 m<br>1080p: Optimalizováno při širokoúhlém zobrazení 87,2" při 0,9784m<br>[modely 1080p s krátkým dosvitem bez sítě a 1080p s krátkým dosvitem],<br>optimalizováno při širokoúhlém zobrazení 59" při 1,53 m [model 1080p 1,3x] a<br>optimalizováno při širokoúhlém zobrazení 60" při 1,86 m [model 1080p 1,6x]                                                                                                    |  |
| Vzdálenost promítání |                         | <ul> <li>XGA: Mechanický posuv 0,4 m až 4 m, opticky optimalizovaný rozsah 0,75 m až 1,33 m</li> <li>WXGA: Mechanický posuv 0,4 m až 3,2 m, opticky optimalizovaný rozsah 0,779 m až 1,127 m</li> <li>1080p: Mechanický posuv 0,4 m až 3,21 m, opticky optimalizovaný rozsah 0,779 m až 1,127 m [modely 1080p s krátkým dosvitem bez sítě a 1080p s krátkým dosvitem], mechanický posuv 1 m až 8 m, opticky optimalizovaný rozsah 1,3 m až 3 m [model 1080p 1,3x] a mechanický posuv 1 m až 10 m, opticky optimalizovaný rozsah 1,4 m až 4,5 m [model 1080p 1,6x]</li> </ul> |  |

| Položka                 | Popis                                                                                                    |
|-------------------------|----------------------------------------------------------------------------------------------------|
| Vstupy/výstupy          | <ul> <li>HDMI 1 (HDMI 1.4b [model XGA/WXGA] / HDMI 2.0 [model 1080p])</li> <li>HDMI 2 (HDCP 2.0 [model XGA/WXGA] / HDCP 2.2 [model 1080p])</li> <li>USB Typ-A pro aktualizaci firmwaru a napájení USB 5 V / 1,5 A</li> <li>Výstup zvuku 3,5 mm</li> <li>RS232</li> <li>LAN [pouze modely XGA, WXGA, 1080p 1,3x, 1080p s krátkým dosvitem, 1080p 1,6x]</li> </ul>                                                                       |
| Barva                   | 1073,4 milionů barev                                                                                                    |
| Frekvence vykreslování  | <ul> <li>Frekvence vodorovného vykreslování: 15 KHz ~ 140 KHz</li> <li>Frekvence svislého vykreslování: 24 Hz ~ 120 Hz</li> </ul>                                                                                                    |
| Reproduktor             | 15 W                                                                                                    |
| Příkon                  | <ul> <li>Modely XGA, WXGA a 1080p s krátkým dosvitem bez sítě:</li> <li>Režim ECO: 100 W (typicky) při 110 VAC; 98 W při 220 VAC</li> <li>Jasný režim: 140 W (typicky) při 110 VAC; 139 W při 220 VAC</li> <li>Model 1080p 1,3x, model 1080p s krátkým dosvitem a model 1080p 1,6x:</li> <li>Režim ECO: 121 W (typicky) při 110 VAC; 119 W při 220 VAC</li> <li>Jasný režim: 176 W (typicky) při 110 VAC; 173 W při 220 VAC</li> </ul> |
| Vstupní proud           | DC 19V, 9,23A                                                                                                    |
| Orientace při instalaci | Přední, Zadní, Strop, Zadní+strop                                                                                                    |
| Rozměry (Š x H x V)     | <ul> <li>Bez nožek: 274 x 216 x 108,5 mm</li> <li>S nožkami: 274 x 216 x 114 mm</li> </ul>                                                                                                    |
| Hmotnost                | 3,2 ± 0,2 kg                                                                                                    |
| Provozní prostředí      | Provoz při teplotě 0 ~ 40 °C, 80% vlhkost (max., bez kondenzace)                                                                                                    |

Poznámka: Změny specifikací bez předchozího upozornění vyhrazeny.

## Globální zastoupení Optoma

V případě potřeby servisních služeb nebo konzultace se obraťte na místní zastoupení firmy.

### USA

Optoma Technology, Inc. 47697 Westinghouse Drive. Fremont, Ca 94539

### Kanada

Optoma Technology, Inc. 47697 Westinghouse Drive. Fremont, Ca 94539

### Latinská Amerika

Optoma Technology, Inc. 47697 Westinghouse Drive. Fremont, Ca 94539

### Evropa

Unit 1, Network 41, Bourne End Mills Hemel Hempstead, Herts, HP1 2UJ, Spojené království www.optoma.eu Servisní tel : +44 (0)1923 691865

### **Benelux BV**

Randstad 22-123 1316 BW Almere Nizozemsko www.optoma.nl

### Francie

Bâtiment E 81-83 avenue Edouard Vaillant 92100 Boulogne Billancourt, Francie

### Španělsko

C/ José Hierro,36 Of. 1C 28522 Rivas VaciaMadrid, Španělsko

### Německo

Am Nordpark 3 41069 Mönchengladbach Německo

### Scandinavia

Lerpeveien 25 3040 Drammen Norsko

PO.BOX 9515 3038 Drammen Norsko

### Korea

https://www.optoma.com/kr/

888-289-6786
 510-897-8601
 services@optoma.com

【 888-289-6786
[ 510-897-8601

services@optoma.com

+44 (0) 1923 691 800
 +44 (0) 1923 691 888
 service@tsc-europe.com

(0) 36 820 0252 +31 (0) 36 548 9052

| ( | +33 1 41 46 12 20   |
|---|---------------------|
|   | +33 1 41 46 94 35   |
|   | savoptoma@optoma.fr |

**(** +34 91 499 06 06 **i** +34 91 670 08 32

| ( | +49 (0) 2161 68643 0  |
|---|-----------------------|
|   | +49 (0) 2161 68643 99 |
|   | info@optoma.de        |

| ( | +47 32 98 89 90 |
|---|-----------------|
|   | +47 32 98 89 99 |
|   | info@optoma.no  |

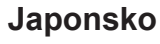

https://www.optoma.com/jp/

### Tchaj-wan

https://www.optoma.com/tw/

### Čína

Room 2001, 20F, Building 4, No.1398 Kaixuan Road, Changning District Šanghaj, 200052, Čína

### Austrálie

https://www.optoma.com/au/

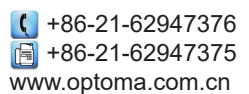
## www.optoma.com